## Brugervejledning til Nokia C5–00

3.0. udgave

# Indholdsfortegnelse

| Sikkerhed                             | 5  |
|---------------------------------------|----|
| Om enheden                            | 5  |
| Kontorprogrammer                      | 6  |
| Netværkstienester                     | 6  |
| netvanstjenester                      |    |
| Kom godt i gang                       | 7  |
| Taster og dele                        | 7  |
| Indsætning af SIM-kortet og batteriet | 7  |
| Indsætning af et hukommelseskort      | 8  |
| Håndledsrem                           | 9  |
| Opladning af batteriet                | 9  |
| Sådan tænder og slukker du enheden    | 10 |
| Tastaturlås (tastelås)                | 10 |
| Lydstyrke                             | 10 |
| Tilslutning af et kompatibelt headset | 10 |
| Tilslutning af et USB-datakabel       | 11 |
| Antenneplaceringer                    | 11 |
| Overførsel af indhold fra en anden    |    |
| enhed                                 | 11 |
| Installation af Ovi Suite             | 12 |
| Ovi by Nokia                          | 12 |
| Om Ovi Marked                         | 13 |
| Udtagning af et hukommelseskort       | 13 |
| Fjernelse af batteri og SIM-kort      | 13 |
|                                       |    |
| Grundlæggende brug                    | 14 |
| Skrivning af tekst                    | 14 |
| Menu                                  | 15 |
| Skærmindikatorer                      | 15 |
| Genveje                               | 17 |
| Profilen Offline                      | 17 |
| Adgangskoder                          | 18 |
| Konfigurationsindstillinger           | 18 |
| Indstillingsguide                     | 19 |
| Fjernlåsning                          | 19 |
|                                       |    |

| Startskærmbillede | 20 |
|-------------------|----|
| Kontaktpanel      | 20 |
| Temaer            | 20 |
| Profiler          | 21 |

| Telefon                                 | 23 |
|-----------------------------------------|----|
| Foretagelse af opkald                   | 23 |
| Besvarelse af et opkald                 | 23 |
| Foretagelse af et videoopkald           | 23 |
| Besvarelse eller afvisning af et        |    |
| videoopkald                             | 24 |
| Krav til deling af video                | 24 |
| Deling af direkte video eller videoklip | 25 |
| Foretagelse af et konferenceopkald      | 25 |
| Hurtigkald                              | 26 |
| Stemmestyret opkald                     | 26 |
| Optager                                 | 26 |
| Opkalds- og datalister                  | 27 |
| Opkaldsspærring                         | 27 |
| Begrænsede opkald                       | 28 |
| Omstilling                              | 28 |
| Opkaldsindstillinger                    | 29 |
| Netværksindstillinger                   | 30 |
|                                         |    |

| Kontakter                              | 31 |
|----------------------------------------|----|
| Hold kontakten til dine onlinevenner   | 31 |
| Kopiering af kontakter                 | 32 |
| Administration af navne og numre       | 32 |
| Lagring og redigering af navne og      |    |
| numre                                  | 33 |
| Kontaktspecifikke ringetoner, billeder |    |
| og opkaldsbeskeder                     | 33 |

| Beskeder                            | 34 |
|-------------------------------------|----|
| Om beskeder                         | 34 |
| Skrivning og afsendelse af beskeder | 34 |
| E-mail                              | 36 |
| Om Chat                             | 39 |
|                                     |    |

Tilpasning af enheden

20 Forbindelse

| Tilslutning af computeren til      |    |
|------------------------------------|----|
| internettet                        | 40 |
| Overførsel af indhold fra en anden |    |
| enhed                              | 40 |
| Bluetooth                          | 41 |
| Datakabel                          | 44 |
| Synkronisering                     | 45 |
|                                    |    |
| Internet                           | 46 |
| Om internetbrowseren               | 46 |
| Brug af browseren på internettet   | 46 |
| Om søgning                         | 46 |
| Browserværktøjslinje               | 47 |
| Navigering på sider                | 47 |
| Internetkilder og blogs            | 47 |
| Søgning i indhold                  | 48 |
| Bogmærker                          | 48 |
| Begivenheder i nærheden            | 48 |
| Tømning af cachen                  | 49 |
| Afbrydelse af forbindelsen         | 49 |
| Forbindelsessikkerhed              | 49 |
| Internetindstillinger              | 50 |
|                                    |    |
| Positionering                      | 52 |
| Brug af GPS                        | 52 |
| A-GPS (Assisted GPS)               | 52 |
| Kort                               | 53 |
| Lokaliteter                        | 61 |
| GPS-data                           | 61 |
|                                    |    |
| Musik og lyd                       | 63 |
| Ovi Musik                          | 63 |
| Musikafspiller                     | 63 |
| FM-radio                           | 65 |
| Vamana                             | 66 |
|                                    | 00 |
| Billedoptageise                    | 00 |
| uptagelse af et videoklip          | 66 |
| Billeder og videoer                | 67 |

| Om Galleri          | 67 |
|---------------------|----|
| Onlinedeling        | 67 |
| Nokias videocentral | 68 |
|                     |    |
| Tidsstyring         | 70 |
| Kalender            | 70 |
| Alarm               | 71 |
| Urindstillinger     | 72 |
|                     |    |

| 73 |
|----|
| 73 |
| 73 |
| 73 |
| 73 |
| 74 |
| 74 |
| 75 |
| 75 |
|    |

| Indstillinger                          | 77 |
|----------------------------------------|----|
| Programindstillinger                   | 77 |
| Sikkerhed på enheden og SIM-kortet     | 77 |
| Indstillinger for almindeligt tilbehør | 77 |
| Gendannelse af de oprindelige          |    |
| indstillinger                          | 78 |
|                                        |    |

| Datastyring                | 79 |
|----------------------------|----|
| Installation af programmer | 79 |
| Filstyring                 | 80 |
| Enhedsstyring              | 81 |
| Beskyttet indhold          | 82 |
|                            |    |

| Sådan får du hjælp                     | 84 |
|----------------------------------------|----|
| Support                                | 84 |
| Hold enhedens software og              |    |
| programmer opdateret                   | 84 |
| Forlængelse af levetiden for batterier | 85 |
| Enhedens hjælpefunktion                | 86 |
|                                        |    |

Beskyttelse af miljøet

© 2010-2011 Nokia. Alle rettigheder forbeholdes.

## 4 Indholdsfortegnelse

| Spar energi | 87 |
|-------------|----|
| Genbrug     | 87 |

| Produkt- og<br>sikkerhedsoplysninger | 87 |
|--------------------------------------|----|
| Indeks                               | 94 |

## Sikkerhed

Læs disse enkle retningslinjer. Det kan være farligt eller ulovligt ikke at overholde dem. Læs hele brugervejledningen for at få yderligere oplysninger.

#### TÆND ENHEDEN FORSVARLIGT

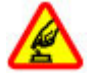

Tænd ikke enheden, hvor der er forbud mod anvendelse af trådløse telefoner, eller hvor brug af enheden kan forårsage forstyrrelser eller fare.

#### **TRAFIKSIKKERHEDEN KOMMER FØRST**

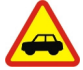

Overhold alle lokale love. Hold altid hænderne fri til betjening af køretøjet under kørsel. Det første hensyn under kørsel skal være til trafiksikkerheden.

#### FORSTYRRELSER

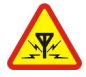

Alle trådløse enheder kan være modtagelige for forstyrrelser, der kan påvirke funktionsdygtigheden.

#### **KVALIFICERET SERVICE**

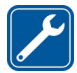

Dette produkt skal installeres og repareres af kvalificerede fagfolk.

#### **VANDTÆTHED**

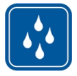

Enheden er ikke vandtæt. Sørg for, at den holdes tør.

#### **Om enheden**

Den trådløse enhed, der er beskrevet i denne vejledning, er godkendt til brug på (E)GSM-netværk på 850, 900, 1800 og 1900 MHz samt UMTS-HSDPA- og HSUPAnetværk på 900 og 2100 MHz . Kontakt din tjenesteudbyder for at få yderligere oplysninger om netværk.

Enheden understøtter flere forbindelsesmetoder, og ligesom computere kan enheden blive udsat for virus og andet skadeligt indhold. Vær forsiatia med beskeder. forbindelsesanmodninger, brug af browseren og overførsler fra internettet. Installer og anvend kun tienester og software fra pålidelige kilder, der tilbyder tilstrækkelig sikkerhed og beskyttelse. f.eks. programmer med certifikatet Symbian Signed eller programmer, der er godkendt som Java Verified™. Overvei at installere antivirus- og anden sikkerhedssoftware på enheden og enhver computer med internetforbindelse

Der kan være forudinstallerede bogmærker og links til websteder fra tredjeparter på enheden, og du kan muligvis få adgang til websteder fra tredjeparter med enheden. Disse websteder er ikke tilknyttet Nokia, og Nokia hverken godkender eller tager ansvaret for dem. Hvis du opretter adgang til sådanne websteder, skal du tage forholdsregler med hensyn til sikkerhed og indhold.

# Advarsel:

Enheden skal være tændt, for at alle andre funktioner end alarmfunktionen kan bruges. Tænd ikke enheden, når anvendelse af trådløse enheder kan forårsage forstyrrelser eller fare. Når du bruger denne enhed, skal du overholde alle love og respektere lokal skik og brug samt andres privatliv og rettigheder, herunder også ophavsrettigheder. Ophavsretlig beskyttelse kan forhindre, at visse typer billeder, musik og andet indhold kopieres, ændres eller overføres.

Tag sikkerhedskopier, eller før en skriftlig protokol over alle vigtige oplysninger, der er gemt på enheden.

Ved tilslutning til andet udstyr er det vigtigt at læse sikkerhedsforskrifterne i brugervejledningen til det udstyr, der skal tilsluttes. Tilslut ikke produkter, der ikke er kompatible.

Billederne i denne vejledning kan se anderledes ud end på enhedens skærm.

Andre vigtige oplysninger om enheden finder du i brugervejledningen.

#### Kontorprogrammer

Kontorprogrammerne understøtter de gængse funktioner i Microsoft Word, PowerPoint og Excel (Microsoft Office 2000, XP og 2003). Ikke alle filformater understøttes.

#### Netværkstjenester

Du skal være tilmeldt hos en udbyder af trådløse tjenester for at kunne bruge enheden. Nogle funktioner er ikke tilgængelige på alle netværk. Andre funktioner kræver muligvis, at du indgår særlige aftaler med din udbyder, før du kan bruge dem. Netværkstjenester medfører overførsel af data. Kontakt din tjenesteudbyder for at få oplysninger om priser på dit hjemmenetværk og på andre netværk. Din tjenesteudbyder kan oplyse dig om priserne. På nogle netværk kan der være begrænsninger, der har indflydelse på, hvordan du kan bruge visse funktioner på enheden, som kræver netværksunderstøttelse, f.eks. understøttelse af specifikke teknologier som WAP 2.0-protokoller (HTTP og SSL), der kører på TCP/IP-protokoller, og sprogafhængige tegn.

Din tjenesteudbyder kan have anmodet om, at bestemte funktioner på enheden slås fra eller ikke aktiveres. Hvis dette er tilfældet, vises funktionerne ikke i enhedens menu. Nogle elementer på enheden kan også være tilpasset, f.eks. menunavne, menurækkefølge og ikoner.

Sikker udtagning af batteriet. Sluk altid enheden, og frakobl opladeren, før batteriet tages ud.

-19

20

13 14 15

## Kom godt i gang

## Taster og dele

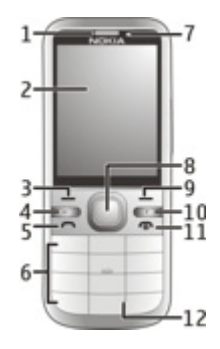

- 1 Ørestykke
- 2 Skærm
- 3 Venstre valgtast
- 4 Starttast
- 5 Opkaldstast
- 6 Taltaster
- 7 Sekundær kameralinse
- 8 Navi<sup>™</sup>-tast (navigeringstast). Kan også bruges til at tage billeder.
- 9 Højre valgtast
- 10 Sletningstast C
- 11 Afslutningstast og tænd/sluk-tast
- 12 Mikrofon

- 13 Stik til oplader
- 14 Micro-USB-stik
- 15 Nokia-av-stik (3.5 mm)

16

-17

18

- 16 Kamerablitz
- 17 Lydstyrketaster. Kan også bruges til at zoome, når du anvender kameraet.
- 18 Slids til hukommelseskort
- 19 Hovedkameraets kameralinse
- 20 Låsemekanisme til bagcover
- 21 Hul til håndledsrem
- 22 Højttaler

Bemærk: Beklædningen på enhedens overflade indeholder ikke nikkel. Enhedens overflade indeholder rustfrit stål.

## Indsætning af SIM-kortet og batteriet

Vigtigt: Brug ikke et mini-UICC SIMkort, der også kaldes et mikro-SIM-kort, eller et mikro-SIM-kort med en adapter eller et SIM-kort, der har en mini-UICC- udskæring (se figur), i denne enhed. Et mikro-SIM-kort er mindre end et standard-SIM-kort. Enheden understøtter ikke brugen af mikro-SIM-kort, og hvis der benyttes SIM-kort, som ikke er kompatible, kan det beskadige kortet eller enheden, og de data, som er gemt på kortet, kan bliver ødelagt.

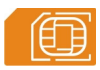

1 Hvis du vil fjerne enhedens bagcover, skal du trække udløserknappen (1) mod bunden af enheden og løfte coveret af (2).

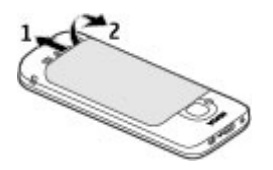

2 Tag batteriet ud, og skub SIM-kortet ind i SIM-kortholderen. Sørg for, at kontaktområdet vender nedad.

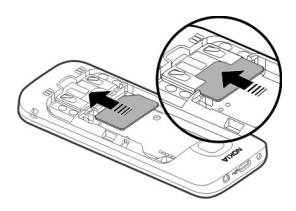

3 Indsæt batteriet.

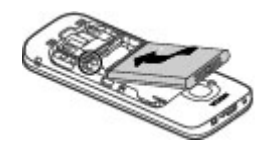

4 Når bagcoveret skal sættes på plads, skal du placere de øverste tapper korrekt (1), holde coveret lige over enheden og derefter forsigtigt trykke nedad, indtil coveret låses på plads (2).

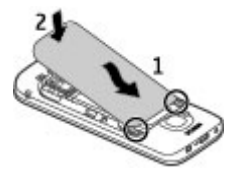

## Indsætning af et hukommelseskort

Der følger muligvis et hukommelseskort med enheden, og det er muligt, at hukommelseskortet allerede sidder i enheden.

1 Brug fingerneglen til at åbne dækslet over slidsen til hukommelseskortet.

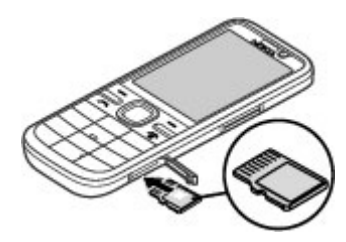

- 2 Sæt kortet ned i slidsen med kontaktområdet opad.
- 3 Skub forsigtigt kortet på plads, så det låses fast. Luk dækslet over slidsen.

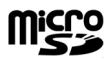

#### Håndledsrem

Før håndledsremmen igennem hullet, og spænd den.

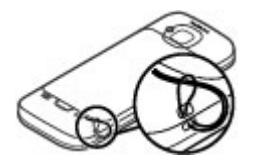

Hånledsremmen medfølger muligvis ikke.

#### **Opladning af batteriet**

Batteriet er delvist opladet fra fabrikken, men det skal muligvis oplades igen, inden du tænder enheden for første gang.

Hvis enheden angiver, at batteriet har en lav opladning, skal du gøre følgende:

- 1 Tilslut opladeren til stikkontakten.
- 2 Tilslut opladeren til enheden.

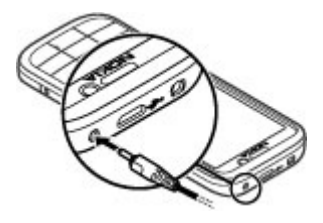

3 Når batteriet er fuldt opladet, skal du tage opladerstikket ud af enheden og derefter ud af stikkontakten.

Du behøver ikke at oplade batteriet i en bestemt tidsperiode, og du kan bruge enheden, mens batteriet oplades. Hvis batteriet er helt afladet, kan det tage flere minutter, inden opladningsindikatoren vises på skærmen, eller inden du kan foretage opkald.

**Tip!** Hvis du har en gammel, kompatibel Nokia-oplader, kan du bruge den sammen med enheden ved at tilslutte CA-44opladeradapteren til den gamle oplader. Adapteren kan fås som separat tilbehør.

#### **USB-opladning**

Du kan bruge USB-opladning, hvis du ikke kan få adgang til en stikkontakt. Opladningstiden er længere, når du oplader enheden via USB-datakablet. Der er stor forskel på, hvor hurtigt USBopladningerne udføres. I nogle tilfælde kan det tage meget lang tid, inden opladningen begynder, og inden enheden begynder at fungere.

I forbindelse med USB-opladning kan du overføre data via USB-datakablet, mens enheden oplades.

1 Tilslut en kompatibel USB-enhed til din enhed ved hjælp af et kompatibelt USB-datakabel.

Det kan tage lidt tid, inden opladningen begynder, afhængigt af hvilken type enhed der bruges til opladningen.

2 Hvis enheden er tændt, kan du vælge mellem de tilgængelige USBindstillinger på enhedens skærm.

## Sådan tænder og slukker du enheden

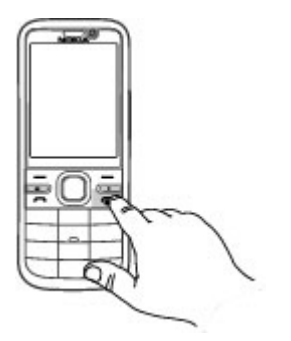

Tryk på tænd/sluk-tasten, og hold den nede for at tænde og slukke enheden. Tryk kortvarigt på tænd/sluk-tasten for at afslutte et opkald eller lukke et program.

Hvis du bliver bedt om at indtaste en PINkode, skal du indtaste PIN-koden og vælge 0K

Hvis du bliver bedt om at indtaste låsekoden, skal du indtaste låsekoden og vælge OK. Låsekoden er fra fabrikken sat til 12345.

Hvis du vil angive den korrekte tidszone og klokkeslættet og datoen, skal du vælge det land, du befinder dig i, og derefter indtaste det lokale klokkeslæt og datoen.

#### Tastaturlås (tastelås)

Du kan låse tastaturet fra startskærmbilledet ved at trykke på venstre valgtast og \* i 1,5 sekunder.

Hvis tastaturet automatisk skal låses efter en bestemt tidsperiode, skal du vælge 分 > Indstillinger og Generelt >

Sikkerhed > Telefon og SIM-kort > Tid for tastaturautolås > Brugerdefineret. Vælg derefter det ønskede tidsrum.

Du kan låse tastaturet op ved at vælge Lås op og trykke på \*. Når enheden eller tastaturet er låst, er det muligt at ringe til det officielle alarmnummer, der er indkodet i enhedens hukommelse

#### Lvdstvrke

Du kan justere lydstyrken for ørestykket eller høittaleren under et opkald, eller mens du lytter til en lydfil, ved hiælp af lvdstvrketasterne.

Hvis du vil aktivere eller deaktivere høittaleren under et opkald, skal du vælge Høittaler eller Håndsæt.

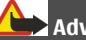

Advarsel:

Længerevarende lytning ved høi lydstyrke kan beskadige hørelsen. Lyt til musik ved moderat lydstyrke, og hold ikke enheden tæt ved øret, når højttaleren er i brug.

#### Tilslutning af et kompatibelt headset

Tilslut ikke produkter, som skaber et udgangssignal, da dette kan skade enheden. Slut ikke Nokia-AV-stikket til nogen spændingskilde.

Vær særlig opmærksom på lydstyrken, hvis Nokia-AV-stikket forbindes med eksterne enheder eller med et headset. der ikke er godkendt af Nokia til brug med denne enhed.

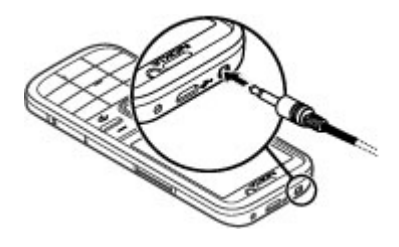

#### **Tilslutning af et USB-datakabel**

Tilslut et kompatibelt USB-datakabel til USB-stikket.

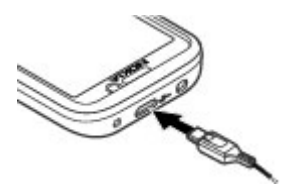

Hvis du vil vælge standardtilstanden for USB-forbindelser eller ændre den aktive tilstand, skal du vælge 2 > Indstillinger og Forbind. > USB > USBforbindelsestilstand og derefter vælge den ønskede tilstand.

Hvis du vil vælge, om standardtilstanden skal aktiveres automatisk, skal du vælge **Spørg ved forbindelse**.

#### Antenneplaceringer

Enheden kan have indvendige eller udvendige antenner. Undgå at berøre antenneområdet unødigt, mens antennen sender eller modtager. Hvis antennerne berøres, kan det have indflydelse på kvaliteten af kommunikationen, og der bruges muligvis mere strøm under driften. Dette kan nedsætte batteriets levetid.

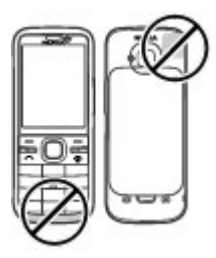

#### Overførsel af indhold fra en anden enhed

Vælg 🏠 > Indstillinger > Telefonskift.

Med programmet Telefonskift kan du overføre indhold, f.eks. kontakter, mellem to kompatible Nokia-enheder.

De indholdstyper, der kan overføres, afhænger af, hvilken enhedsmodel du ønsker at overføre indhold fra. Hvis den anden enhed understøtter synkronisering, kan du også synkronisere data mellem den anden enhed og din enhed. Der vises en meddelelse på enheden, hvis den anden enhed ikke er kompatibel.

Hvis den anden enhed ikke kan tændes uden et SIM-kort, kan du indsætte dit SIMkort i den. Profilen Offline aktiveres automatisk, når enheden tændes uden et indsat SIM-kort.

Den anden enhed skal understøtte Bluetooth.

## **Overførsel af indhold**

Sådan henter du data fra en anden enhed første gang:

- 1 Aktivér Bluetooth på begge enheder.
- 2 Vælg den enhed, du vil overføre indhold fra. Du bliver bedt om at indtaste en kode på enheden. Indtast en kode (1-16 cifre), og vælg OK. Indtast den samme kode på den anden enhed, og vælg OK. Der er nu oprettet en binding mellem enhederne.

På nogle telefonmodeller sendes programmet Telefonskift til den anden enhed som en besked. Åbn beskeden for at installere programmet Telefonskift på den anden enhed, og følg vejledningen.

3 På enheden skal du vælge det indhold, der skal overføres fra den anden enhed.

Indholdet overføres fra hukommelsen på den anden enhed til den tilsvarende placering på din enhed.

Overførselstiden afhænger af den mængde data, der skal overføres. Du kan annullere overførslen og fortsætte senere.

Synkroniseringen foregår begge veje, så dataene på de to enheder bliver identiske. Hvis et element slettes fra en af enhederne, slettes det også fra den anden enhed ved synkroniseringen. Du kan ikke gendanne slettede elementer ved hjælp af synkronisering.

Hvis du vil have vist logfilen for den seneste overførsel, skal du vælge en

genvej i hovedvisningen og vælge Valg > Vis log.

## **Installation af Ovi Suite**

Med programmet Nokia Ovi Suite til pc'er kan du nemt få adgang til filerne på din Nokia C5-00, dine andre Nokia-enheder og Ovi – alt sammen fra én visning. Du kan overføre og synkronisere bl.a. beskeder, kontakter, billeder og musik mellem computeren og enheden. Du kan også oprette en Nokia-konto, dele dine billeder på Ovi, opdatere enhedens software, hente kort og sikre, at dit indhold er beskyttet og tilgængeligt.

Du kan finde flere oplysninger i supportområdet på www.ovi.com.

Du kan finde oplysninger om installationen af Ovi Suite i den medfølgende Ovi Suite-brochure.

Hvis du ikke vil installere Ovi Suite, kan du slette installationsfilerne fra hukommelseskortet for at øge mængden af ledig hukommelse på kortet.

#### **Ovi by Nokia**

wim Med Ovi by Nokia kan du finde nye steder og tjenester og holde kontakten til dine venner. Du kan f.eks. gøre følgende:

- Hente spil, programmer, videoer og ringetoner til din enhed
- Finde vej med gratis navigationsvejledning til fodgængere og bilister, planlægge rejser og se steder på et kort
- Hente musik

Nogle af elementerne er gratis, mens du er nødt til at betale for andre.

Udvalget af tjenester kan variere mellem de forskellige lande og områder, og det er ikke alle sprog, som understøttes.

Du kan få adgang til Nokias Ovi-tjenester ved at gå til www.ovi.com og registrere din egen Nokia-konto.

Du kan finde flere oplysninger i supportafsnittet på www.ovi.com.

## **Om Ovi Marked**

Med Ovi Marked kan du hente mobilspil, programmer, videoer, billeder, temaer og ringetoner til din enhed. Nogle af elementerne er gratis, andre skal du betale for ved hjælp af dit kreditkort eller via telefonregningen. De tilgængelige betalingsmetoder afhænger af, hvilket land du har bopæl i, og hvilken tjenesteudbyder du anvender. I Ovi Marked kan du finde indhold, der er kompatibelt med din mobilenhed, og som passer til din smag og det sted, du befinder dig.

Vælg 俞, eller gå til www.ovi.com.

## Udtagning af et hukommelseskort

Vigtigt: Tag ikke hukommelseskortet ud under en handling, når der er oprettet adgang til det. Dette kan beskadige hukommelseskortet, enheden og de data, der er gemt på kortet.

1 Tryk kortvarigt på tænd/sluk-tasten, og vælg Tag hukom.kort ud > Ja.

- 2 Åbn dækslet over slidsen til hukommelseskortet.
- 3 Tryk forsigtigt på hukommelseskortet for at frigøre det.
- 4 Træk kortet ud, og vælg OK.
- 5 Luk dækslet over slidsen.

## Fjernelse af batteri og SIM-kort

1 Hvis du vil fjerne enhedens bagcover, skal du trække udløserknappen (1) mod bunden af enheden og løfte coveret af (2).

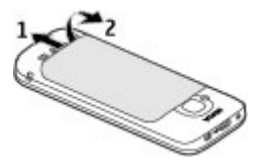

2 Tag batteriet ud.

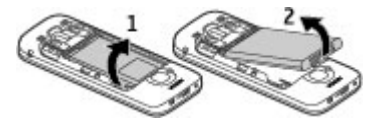

3 Træk forsigtigt SIM-kortet ud af SIMkortholderen.

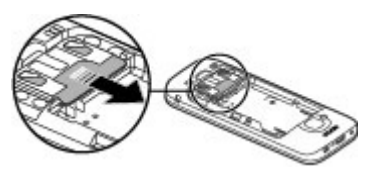

## Grundlæggende brug

Skrivning af tekst Traditionel tekstindtastning

**Abc** angiver traditionel tekstindtastning.

**ABC** og **abc** angiver, om der er valgt store eller små bogstaver. **Abc** angiver, at det første bogstav i en sætning skrives med stort, mens alle andre bogstaver automatisk skrives med småt.**1 23** angiver taltilstand.

Du kan skrive tekst ved hjælp af tastaturet ved at trykke på en af taltasterne 2-9 gentagne gange, indtil det ønskede tegn vises. En taltast kan bruges til at skrive flere tegn end de tegn, der er trykt på tasten. Hvis det næste bogstav befinder sig på den samme tast som det aktuelle bogstav, skal du vente, indtil markøren vises, før du indtaster bogstavet.

Du kan indsætte et tal ved at holde den ønskede taltast nede.

Tryk på # for at skifte mellem store og små bogstaver og tilstande.

Tryk på sletningstasten for at slette et tegn. Hold sletningstasten nede for at slette mere end et tegn.

Du kan indtaste de mest almindelige tegnsætningstegn ved at trykke på **1** flere gange, indtil det ønskede tegnsætningstegn vises.

Hold \* nede for at tilføje specialtegn.

Hvis du vil indsætte en smiley, skal du trykke på \* og vælge **Flere humørikoner** og en smiley.

Du kan indsætte et mellemrum ved at trykke på **0**. Tryk på **0** tre gange for at indsætte et linjeskift.

## Intelligent ordbog

- Du kan aktivere eller deaktivere ordforslag (intelligent tekstindtastning) ved at trykke hurtigt på # to gange. Hermed aktiveres eller deaktiveres ordforslagsfunktionen i alle redigeringsprogrammer på enheden.
   angiver, at ordforslag er aktiveret.
- 2 Tryk på tasterne fra 2-9 for at skrive det ønskede ord. Tryk kun én gang på tasten for ét bogstav.
- 3 Når du har skrevet ordet, og det er korrekt, skal du rulle til højre for at bekræfte det eller trykke på **0** for at tilføje et mellemrum.

Hvis ordet ikke er korrekt, skal du trykke på \* gentagne gange for at få vist foreslåede ord i ordbogen.

Hvis tegnet ? vises efter ordet, findes ordet ikke i ordbogen. Hvis du vil tilføje et ord i ordbogen, skal du vælge Stav, indtaste ordet (op til 32 tegn) ved hjælp af traditionel tekstindtastning og vælge OK. Ordet tilføjes i ordbogen. Når ordbogen er fuld, erstatter et nyt ord det ældste af ordene i ordbogen.

Skriv første halvdel af et sammensat ord, og bekræft det ved at rulle til højre. Skriv

anden del af det sammensatte ord. Trvk på 0 for at indsætte et mellemrum og således færdiggøre det sammensatte ord.

## Ændring af skriftsproget

Du kan ændre skriftsproget, når du skriver en tekst. Hvis du ændrer skriftsproget, kan du f.eks. få adgang til tegnene i en anden rækkefølge, når du trykker flere gange på tasten 6 for at få et bestemt tegn frem.

Hvis du skriver tekst ved hiælp af et ikkelatinsk alfabet og vil bruge latinske tegn. f.eks. til e-mail- eller internetadresser, kan du være nødt til at ændre skriftsproget. Du kan ændre skriftsproget ved at vælge Valg > Indtastningsvalg > Skriftsprog og vælge et skriftsprog, der bruger det latinske alfabet.

## Kopiering og sletning af tekst

- Du kan vælge bogstaver og ord ved at 1 holde # nede og samtidig rulle til venstre eller høire. Du kan vælge tekstlinier ved at holde # nede og samtidig rulle op eller ned.
- Hvis du vil kopiere teksten, skal du 2 holde # nede og samtidig vælge Kopiér.

Hvis du vil slette teksten, skal du trykke på tasten C.

Hvis du vil indsætte teksten, skal du 3 rulle til den ønskede placering, holde # nede og samtidig vælge Sæt ind.

#### Menu

Tryk på 🏠.

I menuen kan du få adgang til funktionerne på din enhed.

Hvis du vil åbne et program eller en mappe, skal du vælge det pågældende element

Hvis du ændrer rækkefølgen af funktionerne i menuen, afviger rækkefølgen muligvis fra den standardrækkefølge, der beskrives i denne brugerveiledning.

Trvk på # for at markere eller fierne markeringen af et element i programmer.

Hvis du vil ændre menuvisningen, skal du vælge Valg > Skift menuvisning.

Hvis du vil lukke et program eller en mappe, skal du vælge Valg > Afslut.

Du kan få vist og skifte mellem de åbne programmer ved at holde starttasten nede og vælge et program.

Når der kører programmer i baggrunden, øges behovet for batteristrøm, og hatteriets levetid reduceres

#### Skærmindikatorer

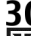

**36** Enheden bruges på et 3G-netværk eller et GSM-netværk 7

- (netværkstieneste). Indikatoren ud for ikonet angiver signalstyrken for netværket på din nuværende position. Jo højere indikatoren er, jo stærkere er signalet.
- **3**56 HSDPA (High-Speed Downlink Packet Access)/HSUPA (High-Speed Uplink Packet Access) (netværkstieneste) på 3Gnetværket er aktiveret.

#### 16 Grundlæggende brug

- X Du har aktiveret offlineprofilen, og enheden har ikke forbindelse til mobilnetværket.
- Π Batteriets opladningsniveau. Io højere indikatoren er, jo mere er der tilbage af batteriets opladning.
- Du har ulæste beskeder i mappen Indbakke i Beskeder, Hvis indikatoren blinker, er din indbakke fuld, og du skal fierne gamle beskeder fra indbakken, før du kan modtage nye beskeder.
- 0 Du har modtaget en eller flere nye e-mails i fiernpostkassen.
- Der er beskeder, som venter på at . 🛨 . 🗉 blive sendt, i mappen Udbakke i Beskeder
- Du har ubesvarede opkald.

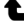

- -O Tasterne på enheden er låst.
- Der er en aktiv alarm.  $\Omega$
- × Du har aktiveret profilen Lydløs, så enheden ringer ikke ved indgående opkald eller beskeder.
- Bluetooth-funktionen er aktiveret. ≵
- \*⇒ Der er oprettet en Bluetoothforbindelse. Hvis ikonet blinker, forsøger enheden at oprette forbindelse til en anden enhed.

- <u>.</u> Der er en tilgængelig GPRSpakkedataforbindelse (netværkstjeneste). 🖺 angiver, at forbindelsen er aktiv, og 💆 angiver. at forbindelsen er i venteposition.
- <u>, E</u> Der er en tilgængelig EGPRSpakkedataforbindelse (netværkstjeneste). 🚊 angiver, at forbindelsen er aktiv, og E angiver, at forbindelsen er i venteposition.
- 36 Der er en tilgængelig 3Gpakkedataforbindelse (netværkstjeneste). 🚆 angiver, at forbindelsen er aktiv, og <sup>3G</sup> angiver, at forbindelsen er i venteposition.
- 3.56 HSDPA/HSUPA-forbindelser understøttes og er tilgængelige (netværkstieneste). Ikonet kan variere i forskellige lande eller områder. 🚢 angiver, at forbindelsen er aktiv, og  $\stackrel{356}{=}$  angiver, at forbindelsen er i venteposition.
- 🗖 🗕 Enheden er forbundet med en computer via et USB-datakabel.
- 2 Den anden telefonlinje er i brug (netværkstieneste).
- Alle opkald viderestilles til et andet nummer. Hvis du har to telefonlinier, angives den aktive linie med et tal.

- **A** Der er tilsluttet et headset eller en teleslynge til enheden.
- Der er tilsluttet et håndfrit bilsæt til enheden.
- Enheden synkroniserer. 67

Der vises muligvis også andre indikatorer eller ikoner.

#### Genveje

Nedenfor beskrives nogle af enhedens tastaturgenveie. Genveie kan gøre brugen af programmer mere effektiv.

## Generelle genveje

| Tænd/sluk-<br>tast | Hold tasten nede for at tænde og slukke enheden.                                |
|--------------------|---------------------------------------------------------------------------------|
|                    | Tryk én gang på tasten for<br>at skifte mellem profiler.                        |
| *                  | Hold tasten nede for at<br>aktivere eller deaktivere<br>Bluetooth-forbindelsen. |
| #                  | Hold tasten nede for at<br>aktivere eller deaktivere<br>profilen Lydløs.        |
| Opkaldstast        | Tryk én gang for at få vist<br>en liste over de seneste<br>udgående opkald.     |

| <b>命</b><br>Starttast | Tryk på tasten for at gå til<br>startskærmbilledet fra et<br>åbent program. |
|-----------------------|-----------------------------------------------------------------------------|
|                       | Hold tasten nede for at<br>skifte mellem åbne<br>programmer.                |

## Startskærmbillede

| Venstre<br>valgtast + * | Lås tastaturet, og lås det<br>op igen.                                                                                                    |
|-------------------------|----------------------------------------------------------------------------------------------------|
| Opkaldstast             | Åbn opkaldsloggen.                                                                                                    |
| <b>ŵ</b><br>Starttast   | Åbn hovedmenuen.                                                                                                    |
| 0                       | Hold tasten nede for at<br>åbne startsiden i<br>internetbrowseren.                                                                                                |
| 1                       | Hold tasten nede for at<br>ringe op til<br>telefonsvareren.                                                                                                    |
| Taltaster<br>(2-9)      | Ring op til et<br>telefonnummer ved hjælp<br>af hurtigkald. Vælg A ><br>Indstillinger og<br>Telefon > Opkald ><br>Hurtigkald, hvis du vil<br>aktivere hurtigkald. |

#### **Profilen Offline**

Hvis du hurtigt vil aktivere profilen Offline. skal du trykke kortvarigt på tænd/sluktasten og vælge Offline.

Hvis du vil skifte til en anden profil, skal du trykke kortvarigt på tænd/sluk-tasten og vælge en profil.

Når profilen Offline er aktiv, er alle forbindelser, der bruger radiofrekvenser, lukkede. Du kan dog bruge enheden uden SIM-kortet og lytte til radio eller musik. Husk at slukke enheden på steder, hvor det ikke er tilladt at bruge trådløse telefoner.

Vigtigt: I profilen Offline kan du ikke foretage eller modtage opkald eller bruge andre funktioner, der kræver netværksdækning. Det kan stadig være muligt at ringe til det officielle alarmnummer, der er indkodet i enhedens hukommelse. Hvis du vil foretage opkald, skal du først aktivere telefonfunktionen ved at skifte profil. Indtast låsekoden, hvis enheden er låst.

#### Adgangskoder

Vælg ☆ > Indstillinger.

Hvis du vil angive, hvordan enheden bruger adgangskoderne og sikkerhedsindstillingerne, skal du vælge Generelt > Sikkerhed > Telefon og SIM-kort og vælge mellem følgende indstillinger:

- PIN-koden (UPIN-koden), som følger med SIM-kortet (USIM-kortet), er med til at beskytte kortet mod uautoriseret brug.
- PIN2-koden (UPIN2), som følger med visse SIM-kort (USIM), skal bruges til at få adgang til bestemte tjenester.
- PUK-koden (UPUK) og PUK2-koden (UPUK2) følger muligvis med SIMkortet (USIM). Hvis du indtaster en forkert PIN-kode tre gange i træk, bliver du bedt om at indtaste PUK-

koden. Kontakt din tjenesteudbyder, hvis koderne ikke følger med kortet.

- Sikkerhedskoden er med til at beskytte telefonen mod uautoriseret brug. Du kan oprette og ændre koden og indstille telefonen til at anmode om koden. Hold koden hemmelig, og opbevar den på et sikkert sted. Undlad at opbevare koden sammen med telefonen. Hvis du glemmer koden, og telefonen er låst, skal telefonen indleveres til service. Du skal muligvis betale et gebyr, og alle personlige data på enheden kan blive slettet. Kontakt et Nokia Care-servicested eller forhandleren af din enhed for at få yderligere oplysninger.
- Spærringsadgangskoden er påkrævet, når du anvender tjenesten til opkaldsspærring til at begrænse opkald til og fra telefonen (netværkstjeneste).

## Konfigurationsindstillinger

Din enhed skal være konfigureret med de korrekte indstillinger, inden du kan sende MMS-beskeder og e-mails og bruge synkronisering, streaming og browseren. Indstillingerne for internetbrowseren. MMS-beskeder, adgangspunkt og streaming konfigureres muligvis automatisk ud fra det SIM-kort, der anvendes. Hvis det ikke er tilfældet, skal du bruge programmet Indstillingsguide til at konfigurere indstillingerne. Du modtager muligvis indstillingerne som en konfigurationsbesked, der kan gemmes på enheden. Du kan få flere oplysninger om disse tienesters tilgængelighed hos din tienesteudbyder eller hos den nærmeste autoriserede Nokia-forhandler. Hvis du modtager en konfigurationsbesked, uden at indstillingerne automatisk gemmes og aktiveres, bliver meddelelsen 1 ny besked vist. Vælg Vis > Valg > Gem for at gemme indstillingerne. Du skal muligvis indtaste en PIN-kode, du har fået af tjenesteudbyderen.

#### Indstillingsguide

Med indstillingsguiden kan du angive email- og forbindelsesindstillinger. Det varierer, hvilke elementer der er tilgængelige i indstillingsguiden, og det er enhedens funktioner, SIM-kortet, tjenesteudbyderen og dataene i databasen til indstillingsguiden, som bestemmer, hvilke elementer der er tilgængelige.

Vælg ☆ > Indstillinger > Indstil.guide.

Lad SIM-kortet sidde i enheden, mens du bruger indstillingsguiden, så opnår du det bedste resultat. Hvis SIM-kortet ikke er indsat, skal du følge vejledningen på skærmen.

Vælg mellem følgende muligheder:

**Operatør** — Angiv operatørspecifikke indstillinger, f.eks. indstillinger for MMS, internettet, WAP og streaming.

**E-mail-opsæt.** — Konfigurer en POP-, IMAP- eller Mail for Exchange-konto.

**Deling af video** — Konfigurer indstillingerne for deling af video.

De tilgængelige indstillinger, der kan redigeres, kan variere.

#### Fjernlåsning

Du kan låse enheden fra en anden enhed ved hjælp af en SMS-besked. Hvis du vil indstille enheden, så den kan fjernlåses, og angive teksten til den låsebesked, der skal bruges, skal du vælge  $f_{O}$  > Indstillinger > Indstillinger > Generelt > Sikkerhed og Telefon og SIM-kort > Fjernlåsning af telefonen. Når du har skrevet beskeden, skal du vælge OK. Beskeden kan indeholde op til 20 tegn.

Du låser enheden ved at sende låsebeskeden som en SMS-besked til dit mobiltelefonnummer. Hvis du på et senere tidspunkt vil låse enheden op, skal du vælge Lås op og indtaste låsekoden.

## Tilpasning af enheden

#### Startskærmbillede

Når du har tændt enheden, og den er registreret på et netværk, åbnes startskærmbilledet, og enheden er klar til brug.

Tryk på opkaldstasten for at åbne listen over de seneste udgående opkald.

Du kan ringe op til telefonsvareren ved at trykke på **1** og holde den nede.

Du kan bruge stemmekommandoer eller stemmestyrede opkald ved at trykke på den højre valgtast og holde den nede.

Hvis du vil skifte profil, skal du trykke kortvarigt på tænd/sluk-tasten og vælge en anden profil.

Du kan oprette forbindelse til internettet ved at holde **0** nede.

Hvis du vil ændre startskærmbilledet, skal du vælge 
> Indstillinger og Generelt > Tilpasning > Standbytilstand og vælge en af følgende indstillinger:

**Standbytema** — Vælg et tema til startskærmbilledet.

**Genveje** — Tilføj genveje til programmer eller hændelser, eller knyt genveje til navigeringstasten, alt efter hvilket tema der er valgt for startskærmbilledet.

## Kontaktpanel

Hvis du vil tilføje en kontakt på startskærmbilledet, skal du vælge ikonet Tilføj kontakt og en kontakt på listen. Hvis du vil oprette en ny kontakt, skal du vælge Valg > Ny kontakt, angive oplysningerne om kontakten og vælge Udført. Du kan også tilføje et billede til kontaktoplysningerne.

Hvis du vil tilføje en internetkilde for en kontakt, skal du vælge ikonet Tilføj kilde og derefter vælge den ønskede kilde på listen og **Udført**.

Du kan oprette en ny kilde ved at vælge Valg > Ny kilde.

Hvis du vil opdatere en kilde, skal du vælge **Opdater**.

Du kan fjerne en kontakt fra startskærmbilledet ved at vælge ikonet Indstillinger og **Fjern** i visningen med kontaktoplysninger.

#### Temaer Ændring af skærmtemaet

Vælg ☆ > Indstillinger > Temaer.

Vælg en af følgende indstillinger:

**Generelt** — Skift det tema, der bruges i programmerne.

**Menuvisning** — Skift det tema, der bruges i hovedmenuen.

**Standby** — Skift det tema, der bruges på startskærmbilledet.

**Baggrund** — Skift baggrundsbilledet på startskærmbilledet.

**Strømsparer** — Væg en animation til strømbesparelsen.

**Opkaldsbillede** — Skift det billede, der vises under opkald.

Vælg Generelt > Valg > Temaeffekter for at aktivere eller deaktivere temaeffekterne.

#### Overførsel af et tema

Vælg ☆ > Indstillinger > Temaer.

Du kan hente et tema til enheden ved at vælge Generelt > Hent temaer > Valg > Gå til > Ny internetside. Angiv den webadresse, som temaet skal hentes fra. Når temaet er hentet, kan du se et eksempel på temaet eller aktivere det.

Vælg **Valg** > **Vis** for at få vist et eksempel på et tema.

Vælg Valg > Anvend for at aktivere et tema.

#### Taletema

Vælg ☆ > Indstillinger > Temaer og Standby > Taletema.

Når taletemaet er aktiveret, vises der en liste over de funktioner, der understøttes af taletemaet, i aktiv standbytilstand. Når du ruller gennem funktionerne, læser enheden de viste funktioner højt. Vælg den ønskede funktion.

Vælg **Opkaldsfunktioner** > **Kontakter** for at lytte til posterne på kontaktlisten.

Vælg **Opkaldsfunktioner** > **Seneste opkald** for at lytte til oplysninger om dine ubesvarede og indgående opkald samt dine udgående opkald.

Vælg **Opkaldsfunktioner** > **Opkald** og de ønskede numre for at foretage et

opkald ved at indtaste telefonnummeret. Du kan indtaste et telefonnummer ved at rulle til cifrene og vælge dem enkeltvis.

Vælg, **Opkaldsfunktioner** > **Telefonsvarer**, hvis du vil ringe op til din telefonsvarer.

Hvis du vil bruge stemmekommandoer til at foretage et opkald, skal du vælge Stem.kommandoer.

Hvis du vil have dine modtagne beskeder læst højt, skal du vælge **Beskedlæser**.

Vælg Ur for at lytte til det aktuelle klokkeslæt. Rul ned for at lytte til den aktuelle dato.

Hvis kalenderalarmen udløber, mens du anvender talehjælp, læser programmet indholdet af kalenderalarmen højt.

Du kan lytte til de tilgængelige valgmuligheder ved at vælge Valg.

#### Profiler

Vælg ☆ > Indstillinger > Profiler.

Du kan justere og tilpasse ringetoner, alarmtoner og andre toner på enheden til forskellige aktiviteter, miljøer eller opkaldsgrupper. Den aktive profil vises øverst på skærmbilledet i standbytilstand. Hvis profilen Normal er aktiv, vises dog kun dags dato.

Hvis du vil oprette en ny profil, skal du vælge Valg > Opret ny og angive indstillingerne.

Du kan tilpasse en profil ved at vælge profilen og derefter vælge Valg > Tilpas.

Du kan aktivere en profil ved at vælge den ønskede profil og vælge Valg > Aktivér.

Hvis du vil indstille profilen til at være aktiv indtil et bestemt tidspunkt inden for de næste 24 timer, skal du vælge Valg > Tidsbestemt og indstille tidspunktet. På det angivne tidspunkt aktiveres den ikketidsbestemte profil, der tidligere var aktiv. Når profilen er tidsbestemt, vises 🕑 i standbytilstand. Der kan ikke angives en tid for profilen Offline.

Du kan slette en profil, du har oprettet, ved at vælge Valg > Slet profil. Du kan ikke slette de forudindstillede profiler.

Når offlineprofilen er aktiveret, er forbindelsen til mobilnetværket afbrudt. Alle radiofrekvenssignaler mellem enheden og mobilnetværket blokeres. Hvis du prøver at sende en besked, placeres den i mappen Udbakke og sendes kun, når en anden profil aktiveres.

Du kan også bruge enheden uden et SIMkort. Hvis du fjerner SIM-kortet, aktiveres offlineprofilen.

Vigtigt: I profilen Offline kan du ikke foretage eller modtage opkald eller bruge andre funktioner, der kræver netværksdækning. Det kan stadig være muligt at ringe til det officielle alarmnummer, der er indkodet i enhedens hukommelse. Hvis du vil foretage opkald, skal du først aktivere telefonfunktionen ved at skifte profil. Indtast låsekoden, hvis enheden er låst.

Når du bruger offlineprofilen, kan du stadig bruge Bluetooth-forbindelsen. Husk at overholde alle gældende sikkerhedskrav, når du opretter og bruger en Bluetooth-forbindelse.

## Telefon

## Foretagelse af opkald

Indtast telefonnummeret, herunder områdenummeret, og tryk på opkaldstasten for at foretage et opkald.

**Tip!** Ved internationale opkald skal du tilføje et plustegn (+), som erstatter den internationale adgangskode, og indtaste landekoden, områdenummeret (udelad om nødvendigt det første 0) og telefonnummeret.

Tryk på afslutningstasten for at afbryde opkaldet eller annullere opkaldsforsøget.

Hvis du vil foretage et opkald ved hjælp af de gemte kontakter, skal du åbne kontakterne. Indtast de første bogstaver i navnet, rul til navnet, og tryk på opkaldstasten.

Du kan foretage opkald ved hjælp af loggen ved at trykke på opkaldstasten, så du får vist op til de 20 numre, som du sidst har ringet op til eller forsøgt at ringe op til. Rul til det ønskede nummer eller navn, og tryk på opkaldstasten.

Du kan justere lydstyrken under et aktivt opkald med lydstyrketasterne.

Du kan skifte fra taleopkald til videoopkald ved at vælge Valg > Skift til videoopkald. Taleopkaldet afsluttes, og der foretages et videoopkald til modtageren.

#### Besvarelse af et opkald

Tryk på opkaldstasten for at besvare et opkald.

Tryk på afslutningstasten for at afvise opkaldet.

Du kan slå ringetonen fra i stedet for at besvare et opkald ved at vælge Lydløs.

Når du har et aktivt opkald, og banke påfunktionen (netværkstjeneste) er aktiveret, skal du trykke på opkaldstasten for at besvare et nyt indgående opkald. Det første opkald sættes på standby. Tryk på afslutningstasten for at afslutte det aktive opkald.

#### Foretagelse af et videoopkald

Hvis du vil foretage et videoopkald, skal du indtaste telefonnummeret eller vælge modtageren på kontaktlisten og vælge Valg > Ring op > Videoopkald. Når videoopkaldet starter, aktiveres enhedens kamera. Hvis kameraet allerede er i brug, kan videoafsendelse ikke benyttes. Hvis modtageren af opkaldet ikke ønsker at sende video til dig, vises der i stedet et stillbillede. Du kan angive det stillbillede, der skal sendes fra din enhed i stedet for en video, ved at vælge  $\bigcirc >$ Indstillinger og vælge Telefon > Opkald > Billede i videoopkald.

Hvis du vil deaktivere afsendelsen af lyd, video eller video og lyd, skal du vælge Valg > Deaktiver > Afsendelse af lyd, Afsendelse af video eller Afsend. af lyd og video. Du kan justere lydstyrken under et aktivt videoopkald ved hjælp af lydstyrketasterne.

Vælg Valg > Aktivér højttaler, hvis du vil bruge højttaleren. Hvis du vil slå højttaleren fra og bruge ørestykket, skal du vælge Valg > Aktivér håndsæt.

Du kan ændre billedrækkefølgen ved at vælge Valg > Byt om på billeder.

Hvis du vil zoome ind på eller ud fra det viste billede, skal du vælge Valg > Zoom og rulle op eller ned.

Hvis du vil afslutte videoopkaldet og foretage et nyt taleopkald til den samme modtager, skal du vælge Valg > Skift til taleopkald.

# Besvarelse eller afvisning af et videoopkald

Når du modtager et videoopkald, vises

Tryk på opkaldstasten for at besvare opkaldet. Tillad, at der sendes et videobillede til den, der ringer op? vises.

Vælg **Ja** for at starte afsendelsen af det direkte videobillede.

Hvis du ikke aktiverer videoopkaldet, hører du kun lyden af opkalderen. Der vises en grå skærm i stedet for videobilledet. Du kan finde oplysninger om, hvordan du erstatter den grå skærm med et stillbillede, som er taget med enhedens kamera, under 🏠 > Indstillinger og Telefon > Opkald > Billede i videoopkald.

Tryk på afslutningstasten for at afslutte videoopkaldet.

#### Krav til deling af video

Videodeling kræver en 3G-forbindelse hos begge parter i sessionen. Kontakt din tjenesteudbyder for at få yderligere oplysninger om tjenesten, tilgængelighed af 3G-netværk samt de gebyrer, der er forbundet med brugen af tjenesten.

Følgende krav skal være opfyldt, for at du kan bruge deling af video:

- Du skal have angivet de korrekte indstillinger for forbindelser mellem personer. Du skal desuden have accepteret en invitation til videodeling eller være midt i et aktivt opkald.
- Du skal have en aktiv 3G-forbindelse og være inden for 3G-netværkets dækningsområde. Hvis du bevæger dig uden for 3G-netværket under en videodelingssession, stoppes delingen, men taleopkaldet fortsættes.
- Kontrollér, at både afsenderen og modtageren er registreret på 3Gnetværket. Hvis du inviterer en person til en delingssession, og den pågældende persons enhed ikke er inden for 3G-netværkets dækningsområde, ikke har deling af video installeret, eller forbindelser mellem personer ikke er konfigureret på den pågældende persons telefon, modtager vedkommende ikke

invitationer. Du modtager en fejlmeddelelse om, at modtageren ikke kan acceptere invitationen.

#### Deling af direkte video eller videoklip

Under et aktivt taleopkald kan du vælge Valg > Del video.

 Vælg Direkte video, hvis du vil dele direkte video under opkaldet.
 Hvis du vil dele et videoklip, skal du vælge Videoklip og derefter det klip, du vil dele.

Enheden kontrollerer, om videoklippet skal konverteres. Hvis det er tilfældet, konverteres videoklippet automatisk.

2 Hvis der er gemt flere SIP-adresser eller telefonnumre, inkl. landekoden, for modtageren på listen over kontakter, skal du vælge den ønskede adresse eller det ønskede nummer. Hvis modtagerens SIP-adresse eller telefonnummer ikke er tilgængeligt, skal du indtaste modtagerens SIPadresse eller telefonnummer inkl. landekode og vælge OK for at sende invitationen. Enheden sender invitationen til SIP-adressen.

Delingen begynder automatisk, når modtageren accepterer invitationen.

#### Valgmuligheder ved deling af video

- Zoom ind på eller ud fra videobilledet (kun muligt for afsenderen).
   Juster lysstyrken (kun
  - muligt for afsenderen).

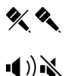

0.0

~~

Slå mikrofonlyden fra eller til.

Slå højttaleren til og fra. Stands og genoptag

- deling video.
- Skift til visning i fuld skærm (kun muligt for modtageren).
- 3 Du kan stoppe videodelingen ved at vælge Stop. Tryk på afslutningstasten for at afslutte taleopkaldet. Deling af video afsluttes også, når opkaldet afsluttes.

Hvis du vil gemme den video, du har delt direkte, skal du vælge Ja, når meddelelsen vises. Der vises en meddelelse på enheden om placeringen af den gemte video i hukommelsen. Du kan angive den foretrukne hukommelsesplacering ved at vælge ☆ > Indstillinger og Forbindelse > Deling af video > 1. lagringshukommelse.

Hvis du bruger andre programmer, mens du deler et videoklip med en anden person, stoppes delingen midlertidigt. Du kan vende tilbage til visningen til deling af video og fortsætte delingen ved at vælge Valg > Fortsæt deling af video i standbytilstand.

## Foretagelse af et konferenceopkald

- Hvis du vil foretage et konferenceopkald (netværkstjeneste), skal du indtaste en deltagers telefonnummer og trykke på opkaldstasten.
- 2 Vælg Valg > Nyt opkald, når modtageren besvarer opkaldet.

3 Når du har ringet op til alle deltagerne, skal du vælge Valg > Konference for at forbinde opkaldene til et konferenceopkald.

Du kan slå enhedens mikrofon fra under et opkald ved at vælge Valg > Lyd fra.

Du kan fjerne en deltager fra et konferenceopkald ved at vælge Valg > Konference > Fjern deltager og derefter vælge deltageren.

Du kan tale privat med en deltager i et konferenceopkald ved at rulle til deltageren og vælge Valg > Konference > Privat. Vælg derefter deltageren.

#### Hurtigkald

Vælg 🏠 > Indstillinger, og vælg Telefon > Opkald > Hurtigkald.

Med hurtigkald kan du foretage opkald ved at holde en taltast nede i standbytilstand.

Vælg Til, hvis du vil aktivere hurtigkald.

Vælg ( > Indstillinger > Hurtigkald for at tildele en taltast til et telefonnummer.

Rul til taltasten (2-9) på skærmen, og vælg Valg > Tildel.

Vælg det ønskede nummer på listen over kontakter.

Hvis du vil slette det telefonnummer, der er tildelt til en taltast, skal du rulle til hurtigkaldstasten og vælge Valg > Fjern.

Hvis du vil redigere et telefonnummer, der er tildelt til en taltast, skal du rulle til hurtigkaldstasten og vælge Valg > Skift.

#### Stemmestyret opkald

Foretag et telefonopkald ved at sige det navn, der er gemt på listen over kontakter.

Bemærk: Det kan være vanskeligt at bruge stemmekoder i støjende omgivelser eller i nødsituationer, og du skal derfor være opmærksom på, at stemmeopkald ikke er pålidelige under alle forhold.

- 1 I aktiv standbytilstand skal du trykke på den højre valgtast og holde den nede. Der afspilles en kort tone, og Tal nu vises.
- 2 Sig navnet på den kontakt, du vil ringe op til. Hvis talegenkendelsen lykkedes, vises der en liste med muligheder. Telefonen afspiller stemmekommandoen for den første mulighed på listen. Hvis det ikke er den rigtige kommando, skal du rulle til en anden post på listen.

## **Optager**

Du kan bruge programmet Optager til at optage diktater (talte noter) og telefonsamtaler. Du kan også sende lydklip til dine venner.

Vælg 🏠 > Program. > Optager.

## Optagelse af et lydklip

Vælg 💽.

Sådan stoppes optagelsen af et lydklip Vælg .

## Afspilning af lydklippet

Vælg 🕨.

Afsendelse af et lydklip som en besked Vælg Valg > Send.

## Optagelse af en telefonsamtale

Åbn optageren under et taleopkald, og vælg •. Begge parter hører med jævne mellemrum en tone under optagelsen.

# Valg af optagelseskvalitet og mappe til gemte lydklip

Vælg Valg > Indstillinger.

Optageren kan ikke bruges, når et dataopkald eller en GPRS-forbindelse er aktiv.

#### **Opkalds- og datalister**

Vælg ☆ > Log.

Du kan få vist de seneste ubesvarede, indgående og udgående opkald ved at vælge **Seneste opkald**.

Tip! Hvis du vil have vist de udgående opkald i standbytilstand, skal du trykke på opkaldstasten.

Vælg **Opkaldsvarighed**, hvis du vil have vist den omtrentlige varighed af opkald til og fra enheden.

Hvis du vil have vist den mængde data, der er overført via pakkedataforbindelser, skal du vælge **Pakkedata**.

#### Opkaldsspærring

Vælg 
> Indstillinger og Telefon > Opkaldsspærring.

Du kan spærre de opkald, der kan foretages eller modtages på enheden (netværkstjeneste). Hvis du vil ændre indstillingerne, skal du bruge en spærringsadgangskode fra tjenesteudbyderen. Opkaldsspærring påvirker alle typer opkald.

Vælg mellem følgende indstillinger til spærring af taleopkald:

Udgående opkald — Sørg for, at der ikke kan foretages taleopkald fra enheden. Indgående opkald — Spær indgående opkald.

**Internationale opkald** — Deaktiver muligheden for opkald til andre lande.

Indgående opkald ved roaming — Deaktiver muligheden for indgående opkald, når du er uden for dit hjemland.

**Internationale opkald undtaget til hjemland** — Deaktiver muligheden for opkald til andre lande, men tillad opkald til dit hjemland.

Du kan kontrollere status for spærring af taleopkald ved at vælge spærringsindstillingen og vælge Valg > Kontrollér status.

Du kan deaktivere alle spærringer af taleopkald ved at vælge

spærringsindstillingen og vælge Valg > Deaktiver alle spær.

Hvis du vil ændre den adgangskode, der bruges til at spærre tale- og faxopkald, skal du vælge Valg > Skift spær.adgangskode. Indtast den nuværende kode, og indtast derefter den nye kode to gange. Adgangskoden til spærring skal være på fire cifre. Kontakt din tjenesteudbyder for at få yderligere oplysninger.

#### Begrænsede opkald

Med tjenesten Begrænsede numre kan du begrænse opkald fra enheden til bestemte telefonnumre. Ikke alle SIM-kort understøtter tjenesten Begrænsede numre. Kontakt din tjenesteudbyder for at få yderligere oplysninger.

Vælg 🏠 > Kontakter og Valg > SIMnumre > Kontakter m. begr. nr..

Når der bruges sikkerhedsfunktioner, der begrænser opkald (f.eks. opkaldsspærring, lukket brugergruppe og begrænsede numre), er det muligt at ringe til det officielle alarmnummer, der er indkodet i enhedens hukommelse. Opkaldsspærring og viderestilling af opkald kan ikke være aktive på samme tid.

Du skal bruge din PIN2-kode for at kunne aktivere og deaktivere begrænsede numre eller redigere kontakter med begrænsede numre. Kontakt tjenesteudbyderen for at få oplyst din PIN2-kode.

Vælg **Valg**, og vælg en af følgende valgmuligheder:

Slå begrænsede nr. til eller Deaktiver begræns. nr. — Aktivér eller deaktiver begrænsede numre.

**Ny SIM-kontakt** — Indtast navn på kontakt og telefonnummer på de opkald, som tillades.

Tilføj fra Kontakter — Kopiér en kontakt fra kontaktlisten til listen over begrænsede numre.

Hvis du vil sende SMS-beskeder til SIMkontakterne, mens tjenesten Begrænsede numre er aktiv, skal du tilføje SMSbeskedcentralens nummer på listen over begrænsede numre.

#### Omstilling

Vælg 🏠 > Indstillinger og Telefon > Omstilling.

Omstil indgående opkald til telefonsvareren eller til et andet telefonnummer. Kontakt din tjenesteudbyder for at få yderligere oplysninger.

Vælg de typer opkald, der skal omstilles, blandt følgende muligheder:

Alle taleopkald eller Alle

faxopkald — Omstil alle indgående taleeller faxopkald. Du kan ikke besvare opkaldene, men kun omstille dem til et andet nummer.

**Ved optaget** — Omstil indgående opkald, hvis du har et aktivt opkald.

Ved intet svar — Omstil indgående opkald, når enheden har ringet et vist tidsrum. Vælg det tidsrum, enheden skal ringe, før opkaldet omstilles. Ved ingen forbindelse — Omstil opkald, når enheden er slukket eller uden for netværksdækning.

**Ved ingen kontakt** — Omstil opkald, hvis du har et aktivt opkald eller ikke svarer, eller hvis enheden er slukket eller uden for netværksdækning.

Du kan omstille opkald til telefonsvareren ved at vælge en opkaldstype, en omstillingsmulighed og Valg > Aktivér > Til telefonsvarer.

Du kan omstille opkald til et andet telefonnummer ved at vælge en opkaldstype, en omstillingsmulighed og Valg > Aktivér > Til andet nummer. Indtast nummeret, eller vælg Søg for at hente et nummer, der er gemt i Kontakter.

Du kan kontrollere den aktuelle omstillingsstatus ved at rulle til omstillingsmuligheden og vælge Valg > Kontrollér status.

Du kan deaktivere omstillingen af opkald ved at rulle til omstillingsmuligheden og vælge Valg > Deaktiver.

## Opkaldsindstillinger

Vælg 🏠 > Indstillinger, og vælg Telefon > Opkald.

Vælg mellem følgende muligheder:

**Send eget opkalds-id** — Vis dit telefonnummer til den person, som du ringer op til.

**Banke på** — Indstil enheden til at underrette dig om indgående opkald,

mens du er i gang med et opkald (netværkstjeneste).

**Afvis opkald med besked** — Afvis et opkald, og send en SMS-besked til den person, der ringer op.

**Beskedtekst** — Skriv en SMSstandardbesked, der sendes, når du afviser et opkald.

**Egen video i indg. opkald** — Tillad eller afvis afsendelse af video under et videoopkald fra enheden.

**Billede i videoopkald** — Få vist et stillbillede, hvis der ikke kan sendes video under et videoopkald.

Automatisk genopkald — Indstil enheden til at foretage højst 10 forsøg på at få forbindelse til et nummer efter et mislykket opkaldsforsøg. Tryk på afslutningstasten for at stoppe automatisk genopkald.

**Vis varighed af opkald** — Få vist varigheden af et igangværende opkald.

**Oversigt efter opkald** — Få vist varigheden af et opkald, når opkaldet er slut.

Hurtigkald — Aktivér hurtigkald.

**Valgfri svartast** — Aktivér brugen af en valgfri svartast.

Linje i brug — Denne indstilling (netværkstjeneste) vises kun, hvis SIMkortet understøtter to abonnentnumre, dvs. to telefonlinjer. Vælg, hvilken telefonlinje du vil bruge til at foretage opkald og sende SMS-beskeder. Opkald på begge linjer kan besvares, uanset hvilken linje der er valgt. Hvis du vælger Linje 2, og du ikke har oprettet abonnement på denne netværkstjeneste, kan du ikke foretage opkald. Når du har valgt linje 2, vises **2** på startskærmbilledet.

Linjeskift — Undgå linjevalg (netværkstjeneste), hvis denne funktion understøttes af SIM-kortet. Hvis du vil ændre indstillingen, skal du bruge PIN2koden.

#### Netværksindstillinger

Vælg 🟠 > Indstillinger, og vælg Telefon > Netværk.

Du kan angive netværkstilstanden ved at vælge Netværkstilstand og vælge Dobbelt netværk, UMTS eller GSM. Hvis du vælger Dobbelt netværk, skifter enheden automatisk mellem netværk.

Tip! Hvis du vælger UMTS, bliver dataoverførslen hurtigere, men samtidig øges behovet for batteristrøm, og batteriets levetid reduceres. Hvis du vælger Dobbelt netværk i områder tæt på både GSM- og UMTS-netværk, kan det forårsage et konstant skift mellem de to netværk, hvilket også øger behovet for batteristrøm.

Hvis du vil vælge operatøren, skal du vælge Valg af operatør og Manuelt for at vælge mellem de tilgængelige netværk eller Automatisk for at indstille enheden til at vælge netværket automatisk.

Hvis du vil indstille enheden til at vise, når den bruges i et MCN-netværk (Micro Cellular Network), skal du vælge **Celleinformation** > Til.

## Kontakter

#### Hold kontakten til dine onlinevenner

Du kan synkronisere

kontaktoplysningerne på din enhed med de kontakter, du har på Facebook. Du kan også oprette en ny Facebook-konto direkte fra enheden.

Hvis du tillader synkronisering, kan du se dine kontakters Facebookprofiloplysninger, f.eks. deres billede og statusopdateringer, i programmet Kontakter på enheden. Du får desuden at vide, hvor mange kontakter der blev synkroniseret.

Efter synkroniseringen vises ikonet

Kontakter <sup>1</sup> i din vens profil, og du kan også ringe eller sende beskeder til din ven ved hjælp af programmet Facebook.

De funktioner, der bruges til at synkronisere kontakter og hente statusopdateringer, er netværkstjenester. Der skal muligvis betales for roaming og dataoverførsel. Hvis den sociale netværkstjeneste ikke er tilgængelig eller ikke fungerer korrekt, kan du muligvis ikke synkronisere eller hente statusopdateringer.

Denne funktion er muligvis ikke tilgængelig i alle områder.

#### Tilknytning af dine onlinevenner til listen over kontakter

Du kan tilknytte dine venners Facebookprofiler til deres kontaktoplysninger på din enhed. Derefter kan du se dine venners seneste statusopdateringer på din liste over kontakter og kontakte vennerne via programmet Facebook.

Vælg 🏠 > Program. > Facebook.

Første gang du bruger programmet Facebook, bliver du bedt om at synkronisere programmet med Kontakter for at tilknytte dine Facebook-venner til din liste over kontakter.

Du kan synkronisere programmet Facebook på et senere tidspunkt ved at vælge Muligheder > Indstillinger > Rematch alle kontakter > Match i programmet Facebook.

## Manuel tilknytning af en kontakt

- 1 Vælg ☆ > Kontakter.
- 2 Vælg en kontakt, og vælg Valg > Facebook > Match til ven.
- 3 Vælg vennen og **Match** i programmet Facebook.

**Tip!** Du kan også tilknytte dine Facebookvenner til listen over kontakter fra programmet Facebook.

## Fjernelse af tilknytning

- 1 Vælg ☆ > Kontakter.
- 2 Vælg kontakten, og vælg Valg > Facebook > Slet match.

## Kommunikation med onlinevenner

Du kan kommunikere med dine Facebookkontakter i programmet Facebook på din enhed. Du kan f.eks. ringe eller sende en SMS til en kontakt fra Facebook, opdatere din Facebook-status, kommentere din onlinevens status eller overføre billeder til Facebook.

# Kommentering og opdatering af status

Du kan kommentere dine venners statusopdateringer, så du nemmere kan holde kontakt med dem, og du kan læse andre personers kommentarer. Du kan også opdatere din egen status.

## Tilføjelse af en kommentar

- 1 Vælg ☆ > Program. > Facebook.
- Åbn den opdatering, du vil kommentere, gå til kommentarfeltet, og vælg Kommentar.
- 3 Skriv din kommentar, og vælg Kommentar.

**Tip!** Hvis du vil kommentere via Kontakter, skal du åbne din vens profil og vælge statusopdateringen.

## Opdatering af din egen status

- 1 Vælg ☆ > Program. > Facebook.
- 2 Åbn din profil, og vælg Rediger.
- 3 Skriv din statusopdatering, og vælg **Dele**.

## Overførsel af et billede til Facebook

Du kan tage et billede og overføre det til Facebook direkte fra enheden.

Vælg 🏠 > Program. > Facebook.

- 1 Gå til din profil, og vælg <u>[</u>.
- 2 Vælg Vælg billeder fra galleri, vælg billedet, og vælg Overfør.
- 3 Skriv en beskrivelse, og vælg **Overfør**.

Tip! Du kan også vælge indstillingen Ta' et billede for at tage et nyt billede.

## **Kopiering af kontakter**

Vælg ☆ > Kontakter.

Første gang du åbner listen over kontakter, bliver du spurgt om, hvorvidt du vil kopiere navne og numre fra SIMkortet til enheden.

## Start af kopiering

Vælg OK.

## Annullering af kopiering

Vælg Annuller.

Du bliver spurgt, om du vil have vist kontakterne fra SIM-kortet på kontaktlisten. Vælg OK for at få vist kontakterne. Listen over kontakter åbnes, og de navne, der er gemt på SIM-kortet, er markeret med \_\_\_\_.

## Administration af navne og numre

Vælg ☆ > Kontakter.

## Sletning af en kontakt

Gå til en kontakt, og vælg Valg > Slet.

## Sletning af flere kontakter

- Du kan markere en kontakt, der skal slettes, ved at gå til kontakten og vælge Valg > Markér/fjern markering.
- 2 Vælg Valg > Slet for at slette den markerede kontakt.

## Kopiering af en kontakt

Gå til en kontakt, og vælg **Valg > Kopiér**. Vælg derefter den ønskede placering.

# Afsendelse af en kontakt til en anden enhed

Vælg kontakten, og vælg Valg > Vis detaljer > Valg > Send visitkort.

# Afspilning af stemmekoden til en kontakt

Vælg kontakten, og vælg Valg > Vis detaljer > Valg > Stemmekodedetaljer > Valg > Afspil stemmekode.

Når du indtaster kontakter eller redigerer stemmekommandoer, må du ikke bruge meget korte navne eller identiske navne til forskellige kontakter eller kommandoer.

Det kan være vanskeligt at bruge stemmekoder i støjende omgivelser eller i nødsituationer, og du skal derfor være opmærksom på, at stemmeopkald ikke er pålidelige under alle forhold.

# Lagring og redigering af navne og numre

Vælg ☆ > Kontakter.

#### Tilføjelse af en ny kontakt til kontaktlisten

- 1 Vælg Valg > Ny kontakt.
- 2 Udfyld de relevante felter, og vælg Udført.

## Redigering af en kontakt

Vælg en kontakt, og vælg Valg > Vis detaljer > Valg > Rediger.

# Kontaktspecifikke ringetoner, billeder og opkaldsbeskeder

Du kan angive en ringetone for en kontakt eller en kontaktgruppe og et billede og en tekst til ringesignalet for en kontakt. Når kontakten ringer til dig, afspiller enheden den valgte ringetone og viser teksten til ringesignalet eller billedet, hvis nummeret på den person, der ringer, sendes med opkaldet, og din enhed genkender det.

Hvis du vil angive en ringetone for en kontakt eller kontaktgruppe, skal du markere kontakten eller kontaktgruppen, vælge Valg > Vis detaljer > Valg > Ringetone og vælge en ringetone.

Hvis du vil angive opkaldsteksten for en kontakt, skal du vælge kontakten og vælge Valg > Vis detaljer > Valg > Tilføj tekst til opkald. Skriv opkaldsteksten, og vælg OK.

- Hvis du vil tilføje et billede for en kontakt, der er gemt i enhedens hukommelse, skal du vælge kontakten og vælge Valg > Vis detaljer > Valg > Tilføj billede.
- 2 Vælg et billede fra Billeder.

Du kan fjerne ringetonen ved at vælge **Standardtone** på listen over ringetoner.

Hvis du vil have vist, ændre eller fjerne det billede, der anvendes til en kontakt, skal du vælge kontakten, vælge Valg > Vis detaljer > Valg > Billede og derefter vælge den ønskede indstilling.

## Beskeder

#### **Om beskeder**

Med Beskeder (netværkstjeneste) kan du sende og modtage SMS-, MMS- og lydbeskeder og e-mails. Du kan også modtage webtjenestebeskeder, cell broadcast-beskeder og særlige beskeder, der indeholder data, samt sende tjenestekommandoer.

Vælg ☆ > Beskeder.

De tilgængelige beskedtyper kan variere. Kontakt din tjenesteudbyder for at få yderligere oplysninger.

Inden du kan sende eller modtage beskeder, er du muligvis nødt til at gøre følgende:

- Indsæt et gyldigt SIM-kort i enheden, og sørg for at befinde dig i et område, hvor der er dækning på det trådløse netværk.
- Kontrollér, at netværket understøtter de beskedfunktioner, som du vil bruge, og at de er aktiveret på dit SIMkort.
- Angiv indstillingerne for enhedens internetadgangspunkt.
- Angiv indstillingerne for e-mail-konti på enheden.
- Angiv indstillingerne for SMSbeskeder på enheden.
- Angiv indstillingerne for MMSbeskeder på enheden.

Enheden registrerer muligvis SIMkortudbyderen og konfigurerer automatisk nogle af beskedindstillingerne. Hvis dette ikke er tilfældet, skal du muligvis angive indstillingerne manuelt eller kontakte din tjenesteudbyder for at konfigurere indstillingerne.

En billedbeskeds udseende kan variere afhængigt af den modtagende enhed.

Kun enheder med kompatible funktioner kan modtage og vise MMS-beskeder. En beskeds udseende kan variere afhængigt af den modtagende enhed.

#### Skrivning og afsendelse af beskeder

Vælg ☆ > Beskeder.

Vigtigt: Vær forsigtig, når du åbner beskeder. Beskeder kan indeholde skadelig software eller på anden måde være skadelige for enheden eller pc'en.

Før du kan oprette en MMS-besked eller skrive en e-mail, skal du have de korrekte forbindelsesindstillinger på plads.

Størrelsen af MMS-beskeder kan være begrænset i det trådløse netværk. Hvis det indsatte billede overskrider denne begrænsning, kan enheden gøre billedet mindre, så det kan sendes ved hjælp af MMS.

Kontakt tjenesteudbyderen for at få oplysninger om størrelsesbegrænsning på e-mail-beskeder. Hvis du forsøger at sende en e-mail-besked, der overskrider e-mail-serverens størrelsesbegrænsning, forbliver beskeden i mappen Udbakke, og enheden forsøger med jævne mellemrum at sende den igen. Der kræves en dataforbindelse for at kunne sende en email, og vedvarende forsøg på at sende emailen igen kan få omkostningerne til dataoverførsel til at stige. I mappen Udbakke kan du slette en sådan besked, eller du kan flytte den til mappen Kladder.

- 1 Vælg Ny besked.
- 2 Vælg Besked for at sende en SMSeller MMS-besked. Hvis du vil sende en MMS-besked, der indeholder et lydklip, skal du vælge Lydbesked. Hvis du vil sende en e-mail, skal du vælge E-mail.
- 3 Tryk på navigeringstasten, når markøren er i feltet Til, for at vælge modtagere eller grupper fra listen over kontaktpersoner eller skrive modtagerens telefonnummer eller email-adresse. Tryk på \* for at tilføje et semikolon (;) til adskillelse af hver modtager. Du kan også kopiere og indsætte nummeret eller adressen fra udklipsholderen.
- 4 Angiv emnet for MMS- eller en e-mailbesked i emnefeltet. Hvis du vil skjule eller vise felter, når du skriver en SMS eller MMS, skal du vælge Valg > Felter i besked.
- 5 Skriv beskeden i beskedfeltet. Hvis du vil tilføje en skabelon eller note til en SMS- eller MMS-besked, skal du vælge Valg > Indsæt indhold > Indsæt tekst > Skabelon eller Note. Du kan tilføje en e-mail-besked ved at vælge Valg > Indsæt skabelon.
- 6 Hvis du vil tilføje en mediefil til en MMS-besked, skal du først vælge Valg > Indsæt indhold. Vælg derefter filtypen eller -kilden og den ønskede fil. Du kan tilføje et visitkort, et dias, en note eller en anden fil i beskeden ved at vælge Valg >

Indsæt indhold > Indsæt andre filtyper.

- 7 Du kan tage et billede eller optage et lydklip til en MMS-besked ved at vælge Valg > Indsæt indhold > Indsæt billede > Ny/nyt, Indsæt videoklip > Nyt eller Indsæt lydklip > Nyt.
- 8 Hvis du vil tilføje en vedhæftet fil til en e-mail, skal du vælge Valg > Tilføj vedhæftet fil, hukommelsen og den fil, der skal vedhæftes. () angiver en vedhæftet fil til en e-mail.
- 9 Vælg **Valg** > **Send**, eller tryk på opkaldstasten for at sende beskeden.

De tilgængelige indstillinger kan variere.

Bemærk: Ikonet for eller meddelelsen om, at beskeden er afsendt, indikerer ikke, at beskeden er modtaget af den påtænkte modtager.

Enheden understøtter SMS-beskeder ud over grænsen for en enkelt besked. Længere beskeder sendes som to eller flere beskeder. Tjenesteudbyderen fakturerer muligvis i overensstemmelse hermed. Tegn med accenter eller andre specialtegn eller tegn fra nogle sprogindstillinger fylder mere og begrænser derved det antal tegn, der kan sendes i en enkelt besked.

Du kan muligvis ikke sende videoklip, der er gemt i filformatet MP4, eller som overskrider størrelsesbegrænsningen i det trådløse netværk i en MMS-besked.

#### E-mail

#### Oprettelse af en e-mail-konto

Med Nokias e-mail-guide kan du oprette en firma-e-mail-konto, f.eks. Microsoft Outlook, Mail for Exchange eller Intellisync, og en internet-e-mail-konto.

Når du opretter en firma-e-mail-konto, kan du blive bedt om navnet på den server, der er tilknyttet din e-mailadresse. Kontakt firmaets it-afdeling for at få oplysningerne.

- 1 Vælg guiden E-mail på startskærmbilledet.
- 2 Indtast din e-mail-adresse og din adgangskode. Hvis guiden ikke kan konfigurere dine e-mail-indstillinger automatisk, skal du vælge din e-mailkontotype og indtaste de tilhørende kontoindstillinger.

Hvis enheden indeholder yderligere email-klienter, vises de, når du starter email-guiden.

#### Afsendelse af e-mail-beskeder

Vælg ☆ > Beskeder.

- 1 Vælg din postkasse, og vælg Valg > Opret e-mail.
- 2 Angiv modtagerens e-mail-adresse i feltet Til. Hvis modtagerens e-mailadresse ikke findes i Kontakter, skal du begynde at skrive modtagerens navn og vælge modtageren blandt de forslag, der angives. Hvis du tilføjer flere modtagere, skal du adskille email-adresserne med et ;. Brug feltet Cc til at sende en kopi til andre modtagere, eller skriv modtagerne i feltet Bcc, hvis de skal være skjulte.

Hvis feltet Bcc ikke er synligt, skal du vælge Valg > Mere > Vis Bcc.

- 3 Indtast e-mail-beskedens emne i feltet Emne.
- 4 Skriv beskeden i tekstområdet.
- 5 Vælg **Valg**, og vælg mellem følgende muligheder:

**Tilføj vedhæftet fil** — Tilføj en vedhæftet fil til beskeden.

**Prioritet** — Angiv beskedens prioritet.

**Angiv flag** — Markér beskeden til opfølgning.

**Indsæt skabelon** — Indsæt tekst fra en skabelon.

**Tilføj modtager** — Tilføj modtagere fra Kontakter til beskeden.

**Redigeringsvalg** — Klip, kopiér eller indsæt den markerede tekst.

**Indtastningsvalg** — Slå ordforslag (intelligent tekstindtastning) til eller fra, eller vælg skriftsprog.

6 Vælg Valg > Send.

Valgmulighederne kan variere.

#### Tilføjelse af vedhæftede filer

Vælg ☆ > Beskeder.

Hvis du vil skrive en e-mail-besked, skal du vælge postkassen og vælge Valg > Opret e-mail.

Hvis du vil tilføje en vedhæftet fil til email-beskeden, skal du vælge Valg > Tilføj vedhæftet fil.
Du kan fjerne den valgte vedhæftede fil ved at vælge Valg > Fjern vedhæftet fil.

#### Læsning af e-mail-beskeder

Vælg ☆ > Beskeder.

Vigtigt: Vær forsigtig, når du åbner beskeder. Beskeder kan indeholde skadelig software eller på anden måde være skadelige for enheden eller pc'en.

Hvis du vil læse en e-mail-besked, du har modtaget, skal du vælge postkassen og vælge beskeden på listen.

Du kan svare afsenderen af beskeden ved at vælge Valg > Svar. Hvis du vil svare afsenderen og alle andre modtagere, skal du vælge Valg > Svar til alle.

Vælg Valg > Videresend, hvis du vil videresende beskeden.

## Hentning af vedhæftede filer

Vælg 🟠 > **Beskeder**, og vælg en postkasse.

Hvis du vil have vist de vedhæftede filer i en e-mail-besked, du har modtaget, skal du rulle til feltet med vedhæftede filer og vælge Valg > Handlinger. Hvis beskeden har én vedhæftet fil, skal du vælge Åbn for at åbne den vedhæftede fil. Hvis der er flere vedhæftede filer i beskeden, skal du vælge Vis liste for at åbne en liste, hvor du kan se, hvilke vedhæftede filer der er hentet. Hvis du vil hente den valgte vedhæftede fil eller alle de vedhæftede filer på listen til din enhed, skal du vælge Valg > Handlinger > Hent eller Hent alle. De vedhæftede filer gemmes ikke på enheden, og de slettes, når du sletter beskeden.

Hvis du vil gemme den valgte vedhæftede fil eller alle de vedhæftede filer på enheden, skal du vælge Valg > Handlinger > Gem eller Gem alle.

Du kan åbne den hentede vedhæftede fil ved at vælge Valg > Handlinger > Åbn.

### Besvarelse af en mødeindkaldelse

Vælg 🟠 > **Beskeder**, og vælg en postkasse.

Du kan kun svare på mødeindkaldelser, hvis du har aktiveret synkronisering af kalenderdata.

Vælg en mødeindkaldelse, du har modtaget, vælg Valg, og vælg en af følgende indstillinger:

Acceptér — Acceptér mødeindkaldelsen.

Afvis — Afvis mødeindkaldelsen.

Videresend — Videresend mødeindkaldelsen til en anden modtager.

**Fjern fra kalender** — Slet et annulleret møde fra kalenderen.

## Søgning efter e-mail-beskeder

Vælg 🟠 > **Beskeder**, og vælg en postkasse.

Hvis du vil søge efter elementer inden for modtagerne, emnerne og brødteksten i email-beskederne i postkassen, skal du vælge Valg > Søg.

Vælg Valg > Stop søgning for at stoppe søgningen.

Du kan starte en ny søgning ved at vælge **Valg > Ny søgning**.

#### Sletning af e-mail-beskeder

Vælg 🟠 > **Beskeder**, og vælg en postkasse.

Hvis du vil slette en e-mail-besked, skal du vælge beskeden og vælge Valg > Handlinger > Slet. Beskeden placeres i mappen Slettede elementer, hvis denne mappe findes. Hvis mappen Slettede elementer ikke findes, slettes beskeden permanent.

Du kan tømme mappen Slettede elementer ved at vælge mappen og vælge Valg > Tøm slettede elem.

#### Sådan skifter du mellem e-mailmapper

Vælg 🟠 > **Beskeder**, og vælg en postkasse.

Hvis du vil åbne en anden e-mail-mappe eller postkasse, skal du vælge **Indbakke** øverst på skærmbilledet. Vælg e-mailmappen eller postkassen på listen.

#### Afbrydelse af forbindelsen til postkassen

Vælg 🟠 > Beskeder, og vælg en postkasse.

Hvis du vil annullere synkroniseringen mellem enheden og e-mail-serveren og arbejde med e-mail uden en trådløs forbindelse, skal du vælge Valg > Afbryd. Hvis valgmuligheden Afbryd ikke findes for postkassen, skal du vælge Valg > Afslut for at afbryde forbindelsen fra postkassen.

Hvis du vil starte synkroniseringen, skal du vælge Valg > Tilslut.

#### Angivelse af et ikke til stede-svar

Vælg 🏠 > Program. > E-mail.

Du kan angive et ikke til stede-svar, hvis funktionen understøttes, ved at vælge postkassen og derefter vælge Valg > Indstillinger > Postkasse > Ikke til stede > Til.

Vælg **Ikke til stede-svar** for at indtaste svarets ordlyd.

#### Generelle e-mail-indstillinger

Vælg 🟠 > Program. > E-mail, og vælg Indstill. > Globale indstillinger.

Vælg en af følgende indstillinger:

**Layout for beskedliste** — Vælg, om der skal vises en eller to linjer med tekst for email-beskederne i mappen Indbakke.

Visning af brødtekst — Få vist et eksempel på beskeder, når du ruller

gennem listen over e-mail-beskeder i mappen Indbakke.

**Titelskillelinjer** — Vælg Til for at kunne udvide eller skjule listen over e-mailbeskeder.

Hent meddelelser — Angiv, at der skal vises en meddelelse på enheden, når en vedhæftet fil i en e-mail er blevet hentet.

Advar før sletning — Angiv, at der skal vises en advarsel på enheden, inden du sletter en e-mail-besked.

**Indlæs HTML-billeder** — Indlæs automatisk HTML-billeder i e-mails.

**Startskærmbillede** — Angiv, hvor mange linjer af e-mailen der skal vises i området med oplysninger på startskærmbilledet.

De tilgængelige indstillinger kan variere.

#### **Om Chat**

Med Chat (netværkstjeneste) kan du udveksle chatbeskeder med dine venner. Du kan få adgang til flere chattjenester eller chatgrupper på samme tid og skifte mellem dem. Hvis du f.eks. vil søge på internettet, kan du lade programmet Chat køre i baggrunden, så du bliver gjort opmærksom på nye chatbeskeder.

Programmet Chat er forudinstalleret på enheden. Vælg 🟠 > Program. > Chat for at begynde at chatte.

Du skal muligvis betale for datatrafikken, når du bruger netværkstjenester og henter indhold til enheden.

# Forbindelse

# Tilslutning af computeren til internettet

Du kan bruge enheden til at oprette internetforbindelse fra en pc.

- 1 Slut datakablet til enhedens og pc'ens USB-stik.
- 2 Vælg Tilslut pc til internet. Den nødvendige software installeres automatisk fra enheden til pc'en.
- 3 Acceptér installationen på pc'en. Acceptér desuden forbindelsen, hvis du bliver bedt om det. Når forbindelsen til internettet er oprettet, åbnes internetbrowseren på din pc.

Du skal have administratorrettigheder til pc'en, og funktionen Autorun (automatisk afspilning) skal være aktiveret på pc'en.

Hvis du bruger Mac OS, skal du vælge PC Suite som forbindelsesmetode. Du kan få flere oplysninger på www.nokia.com/ support.

#### Overførsel af indhold fra en anden enhed

Vælg ☆ > Indstillinger > Telefonskift.

Med programmet Telefonskift kan du overføre indhold, f.eks. kontakter, mellem to kompatible Nokia-enheder.

De indholdstyper, der kan overføres, afhænger af, hvilken enhedsmodel du ønsker at overføre indhold fra. Hvis den anden enhed understøtter synkronisering, kan du også synkronisere data mellem den anden enhed og din enhed. Der vises en meddelelse på enheden, hvis den anden enhed ikke er kompatibel.

Hvis den anden enhed ikke kan tændes uden et SIM-kort, kan du indsætte dit SIMkort i den. Profilen Offline aktiveres automatisk, når enheden tændes uden et indsat SIM-kort.

Den anden enhed skal understøtte Bluetooth.

## **Overførsel af indhold**

Sådan henter du data fra en anden enhed første gang:

- 1 Aktivér Bluetooth på begge enheder.
- 2 Vælg den enhed, du vil overføre indhold fra. Du bliver bedt om at indtaste en kode på enheden. Indtast en kode (1-16 cifre), og vælg OK. Indtast den samme kode på den anden enhed, og vælg OK. Der er nu oprettet en binding mellem enhederne.

På nogle telefonmodeller sendes programmet Telefonskift til den anden enhed som en besked. Åbn beskeden for at installere programmet Telefonskift på den anden enhed, og følg vejledningen.

3 På enheden skal du vælge det indhold, der skal overføres fra den anden enhed.

Indholdet overføres fra hukommelsen på den anden enhed til den tilsvarende placering på din enhed.

Overførselstiden afhænger af den mængde data, der skal overføres. Du kan annullere overførslen og fortsætte senere. Synkroniseringen foregår begge veje, så dataene på de to enheder bliver identiske. Hvis et element slettes fra en af enhederne, slettes det også fra den anden enhed ved synkroniseringen. Du kan ikke gendanne slettede elementer ved hjælp af synkronisering.

Hvis du vil have vist logfilen for den seneste overførsel, skal du vælge en genvej i hovedvisningen og vælge Valg > Vis log.

#### Bluetooth Om Bluetooth

Ved hjælp af Bluetooth-teknologien i enheden kan du oprette trådløse forbindelser mellem elektroniske enheder inden for et område på 10 meter. Med en Bluetooth-forbindelse kan du sende billeder, videoklip, tekst, visitkort og kalendernoter, eller du kan oprette en trådløs forbindelse til enheder, som kan anvende Bluetooth-teknologi.

Bluetooth-enheder kommunikerer ved hjælp af radiobølger, og enheden og andre enheder kan derfor godt kommunikere, selvom den direkte synsvinkel er blokeret. De to enheder skal anbringes inden for et område på 10 meter fra hinanden. Forbindelsen kan dog blive udsat for forstyrrelser fra hindringer, f.eks. mure, eller andet elektronisk udstyr.

Der kan være flere aktive Bluetoothforbindelser på samme tid. Hvis enheden f.eks. er tilsluttet et headset, kan du også overføre filer til en anden kompatibel enhed på samme tid. Denne enhed er kompatibel med Bluetooth-specifikationen 2,1 + EDR. der understøtter følgende profiler: Advanced Audio Distribution, Audio/Video Remote Control, Basic Imaging, Basic Printing, Device ID, Dial-up Networking, File Transfer, Generic Audio/Video Distribution, Generic Access, Generic Object Exchange, Handsfree, (Human Interface Device) Headset, Object Push, Phone Book Access, Serial Port og SIM Access, Indbyrdes anvendelighed med andre enheder, der understøtter Bluetooth-teknologi, sikres ved at bruge tilbehør, som er godkendt af Nokia til denne model. Kontakt producenterne af andre enheder for at få at vide, om de er kompatible med denne enhed.

Funktioner, der bruger Bluetoothteknologi, øger behovet for batteristrøm og reducerer batteriets levetid.

#### Sikkerhedstip

Betjening af enheden i skjult tilstand er en mere sikker måde at undgå skadelig software på. Undlad at acceptere Bluetooth-forbindelser fra kilder, som du ikke har tillid til. Du kan også deaktivere Bluetooth-funktionen. Dette påvirker ikke andre af enhedens funktioner.

Vælg 🏠 > Indstillinger > Forbind. > Bluetooth.

Når du ikke bruger Bluetooth, skal du vælge Bluetooth > Fra eller Telefonens synlighed > Skjult.

Du bør ikke oprette forbindelse til en ukendt enhed.

#### Afsendelse og modtagelse af data vha. Bluetooth

Vælg 🏠 > Indstillinger > Forbind. > Bluetooth.

- 1 Første gang du aktiverer Bluetoothforbindelsen, bliver du bedt om at give enheden et navn. Giv enheden et entydigt navn for at gøre den lettere at genkende, hvis der er flere Bluetooth-enheder i nærheden.
- 2 Vælg Bluetooth > Til.
- 3 Vælg Telefonens synlighed > Vist for alle eller Angiv periode. Hvis du vælger Angiv periode, skal du angive det tidsrum, hvor enheden er synlig for andre. Enheden og det navn, som du indtastede, kan nu ses af andre brugere med enheder, der bruger Bluetooth-teknologi.
- 4 Åbn det program, hvor det element, der skal sendes, er gemt.
- 5 Vælg elementet og Valg > Send > Via Bluetooth. Enheden søger efter andre enheder, der anvender Bluetooth-teknologi, inden for området og viser dem på en liste.

**Tip!** Hvis du tidligere har sendt data via en Bluetooth-forbindelse, vises der en liste over tidligere søgeresultater. Vælg **Flere enheder**, hvis du vil søge efter flere Bluetoothenheder.

6 Vælg den enhed, som du vil oprette forbindelse til. Hvis den anden enhed kræver en binding, før der kan overføres data, bliver du bedt om at indtaste en adgangskode. Når forbindelsen er oprettet, vises **Sender** data.

Beskeder, som er sendt via en Bluetoothforbindelse, gemmes ikke i mappen Sendt i Beskeder.

Hvis du vil modtage data via en Bluetoothforbindelse, skal du vælge **Bluetooth** > **Til og Telefonens synlighed** > **Vist for alle** for at modtage data fra en enhed, der ikke er forbundet, eller **Skjult** for kun at modtage data fra en forbundet enhed. Når du modtager data via en Bluetoothforbindelse, lyder der en tone, hvis den aktive profil er indstillet til denne funktionsmåde. Herefter kan du vælge, om du vil acceptere beskeden med dataene. Hvis du accepterer, placeres beskeden i mappen Indbakke i programmet Besked.

**Tip!** Du kan få adgang til filerne på enheden eller på hukommelseskortet ved hjælp af kompatibelt ekstraudstyr, der understøtter klienttjenesten File Transfer Profile (f.eks. en bærbar computer).

En Bluetooth-forbindelse afbrydes automatisk efter afsendelsen eller modtagelsen af data. Det er kun Nokia Ovi Suite og nogle tilbehørsprodukter, f.eks. headset, der kan bevare forbindelsen, selvom forbindelsen ikke bruges aktivt.

#### **Binding af enheder**

Åbn fanen med forbundne enheder.

Før du opretter en binding, skal du oprette din egen adgangskode (1-16 cifre) og aftale med brugeren af den anden enhed at bruge den samme kode. Enheder uden brugergrænseflade har en fast adgangskode. Du har kun brug for adgangskoden, første gang du opretter forbindelse mellem enhederne. Når bindingen er oprettet, er det muligt at godkende forbindelsen. Når der er oprettet en binding til forbindelsen, og den godkendes, er det hurtigere og nemmere at oprette forbindelse, eftersom du ikke behøver at acceptere forbindelsen mellem forbundne enheder, hver gang du opretter forbindelse.

Adgangskoden til SIM-fjernadgang skal indeholde 16 cifre.

I SIM-fjernadgangstilstand kan du bruge enhedens SIM-kort med kompatibelt tilbehør.

Når den trådløse enhed er i SIMfjernadgangstilstand, kan du kun bruge kompatibelt tilbehør, f.eks. et bilsæt, til at foretage og modtage opkald.

Der kan kun foretages opkald fra den trådløse enhed til de alarmnumre, der er indkodet i enhedens hukommelse, når den er i denne tilstand.

Du skal afslutte SIM-

fjernadgangstilstanden for at kunne foretage opkald. Indtast låsekoden for at låse enheden op, hvis den er låst.

1 Vælg Valg > Ny forbundet enhed. Enheden begynder at søge efter Bluetooth-enheder, som er inden for rækkevidde. Hvis du har sendt data via Bluetooth-forbindelsen før, vises der en liste over de tidligere søgeresultater. Du kan søge efter flere Bluetooth-enheder ved at vælge Flere enheder.

- 2 Vælg den enhed, du vil oprette en binding med, og angiv adgangskoden. Den samme adgangskode skal også angives på den anden enhed.
- 3 Hvis der automatisk skal oprettes forbindelse mellem din enhed og den anden enhed, skal du vælge Ja. Vælg Nej, hvis du vil bekræfte forbindelsen manuelt, hver gang der gøres forsøg på at oprette forbindelse. Når bindingen er oprettet, gemmes enheden på listen over forbundne enheder.

Vælg Valg > Tildel kaldenavn for at give den forbundne enhed et kaldenavn. Kaldenavnet vises på enheden.

Du kan slette en binding ved at vælge den enhed, hvis binding du vil slette, og vælge Valg > Slet. Hvis du vil slette alle bindinger, skal du vælge Valg > Slet alle. Hvis du aktuelt har forbindelse til en enhed og annullerer bindingen til enheden, fjernes bindingen med det samme, og forbindelsen deaktiveres.

Hvis du vil tillade, at en forbundet enhed tilsluttes din telefon automatisk, skal du vælge **Angiv som godkendt**. Der kan oprettes forbindelse mellem din enhed og den anden enhed, uden at du ved det. Der kræves ingen særskilt accept eller godkendelse. Brug kun denne status til dine egne enheder, f.eks. det kompatible headset eller pc'en, eller enheder, som tilhører en person, som du har tillid til. Vælg Fjern godkendelse, hvis forbindelsesanmodninger fra denne enhed accepteres særskilt hver gang.

Hvis du vil bruge Bluetooth-tilbehør til lyd, f.eks. håndfrit Bluetooth-udstyr eller et Bluetooth-headset, skal du oprette en binding til tilbehøret. Du kan finde yderligere vejledning og oplysninger om adgangskoden i brugervejledningen til tilbehøret. Tænd lydtilbehøret for at oprette forbindelse til det. Nogle tilbehørsprodukter til lyd opretter automatisk forbindelse til enheden. Hvis det ikke er tilfældet, skal du åbne fanen med forbundne enheder, vælge tilbehørsproduktet og derefter vælge Valg > Opret forb. til lydenhed.

### **Blokering af enheder**

Vælg 
> Indstillinger > Forbind. > Bluetooth.

- 1 Hvis du vil forhindre en enhed i at oprette en Bluetooth-forbindelse til din enhed, skal du åbne fanen med forbundne enheder.
- 2 Vælg den enhed, som du vil blokere, og vælg Valg > Bloker.

Hvis du vil tillade, at der igen oprettes en binding med en enhed, som har været blokeret, skal du slette enheden fra listen over blokerede enheder.

Åbn fanen med blokerede enheder, og vælg **Valg > Slet**.

Hvis du afviser en bindingsanmodning fra en anden enhed, bliver du spurgt om, hvorvidt du vil blokere for alle fremtidige anmodninger om forbindelse fra denne enhed. Hvis du accepterer dette, tilføjes fjernenheden på listen over blokerede enheder.

#### Datakabel

USB-datakablet må ikke frakobles under en dataoverførsel. Hvis det sker, kan hukommelseskortet eller dataene blive beskadiget.

# Overførsel af data mellem enheden og en pc

- Indsæt et hukommelseskort i enheden, og tilslut enheden til en kompatibel pc ved hjælp af USBdatakablet.
- 2 Vælg Dataoverførsel, når du bliver spurgt om, hvilken tilstand der skal anvendes. I denne tilstand vises enheden som en flytbar harddisk på pc'en.
- 3 Overfør de ønskede data mellem pc'en og enheden.
- 4 Afbryd forbindelsen fra pc'en (f.eks. via en guide til at frakoble eller udskubbe hardware i Windows) for at undgå, at hukommelseskortet bliver beskadiget.

Vælg (A) > Indstillinger > Forbind. > USB for at ændre indstillingerne for USB-tilstand.

Hvis du vil ændre den USB-tilstand, du normalt bruger med datakablet, skal du vælge **USB-forbindelsestilstand**.

Hvis du vil indstille enheden, så du bliver spurgt om, hvilken forbindelsestilstand der skal anvendes, hver gang du tilslutter USB-datakablet til enheden, skal du vælge Spørg ved forbindelse > Ja.

Hvis du vil bruge Nokia PC Suite med enheden, skal du installere Nokia PC Suite på pc'en, tilslutte USB-datakablet og vælge **PC Suite**.

#### Synkronisering

Du kan bruge programmet Synkronisering til at synkronisere dine noter, meddelelser, kontaktpersoner og andre oplysninger via en fjernserver.

Du modtager muligvis synkroniseringsindstillingerne i en konfigurationsbesked fra tjenesteudbyderen.

En synkroniseringsprofil indeholder alle de indstillinger, der er nødvendige for at synkronisere data. Når du åbner programmet, vises standardprofilen eller den profil, der sidst har været anvendt.

#### Sådan medtages eller udelades indholdstyper

Vælg en indholdstype.

#### Synkronisering af data

Vælg Valg > Synkroniser.

#### Oprettelse af en ny synkroniseringsprofil

Vælg Valg > Ny synkroniseringsprofil.

#### Administration af synkroniseringsprofiler

Vælg Valg og den ønskede valgmulighed.

# Internet

#### Om internetbrowseren

Med internetbrowseren kan du få vist HTML-sider (Hypertext Markup Language) på internettet i deres oprindelige design. Du kan også bruge browseren på internetsider, der er specielt designet til mobilenheder, og bruge XHTML (Extensible Hypertext Markup Language) eller WML (Wireless Markup Language).

Hvis du vil bruge browseren på internettet, skal du have angivet et internetadgangspunkt på enheden.

#### Brug af browseren på internettet

Du kan åbne og bruge internetsider med programmet Browser.

Vælg ☆ > Internet.

**Genvej:** Hvis du vil åbne Browser, skal du holde **O** nede, mens startskærmbilledet vises.

## Åbning af en internetside

Vælg et bogmærke i visningen med bogmærker, eller begynd at indtaste en internetadresse (feltet 🏟 åbnes automatisk), og vælg Gå til.

Nogle internetsider kan indeholde elementer, f.eks. videoklip, der kræver store mængder hukommelse for at blive indlæst. Hvis enhedens hukommelse bliver opbrugt, når en sådan internetside indlæses, skal du indsætte et hukommelseskort. Hvis du ikke gør det, bliver videoklippene ikke vist.

## Deaktivering af grafik for at spare hukommelse og hente filer hurtigere

Vælg Valg > Indstillinger > Side > Indlæsning af indhold > Kun tekst.

### Opdatering af indholdet på internetsiden

Vælg Valg > Indstil. for internetside > Indlæs igen.

# Visning af en oversigt over de sider, du har besøgt

Vælg **Tilbage**. Der åbnes en liste over de sider, du har besøgt under den aktuelle browsersession. Denne indstilling kan benyttes, hvis **Oversigtsliste** er aktiveret under browserindstillingerne.

## Sådan blokeres eller tillades automatisk åbning af flere vinduer

Vælg Valg > Indstil. for internetside > Bloker for pop op eller Tillad pop opvinduer.

# Visning af genvejstaster

Vælg Valg > Tastaturgenveje. Du kan redigere genvejstasterne ved at vælge Rediger.

## Zoom ind på eller ud fra en internetside

Tryk på \* eller #.

Tip! Hvis du vil gå til startskærmbilledet uden at lukke programmet Browser eller afbryde forbindelsen, skal du trykke på afslutningstasten.

## Om søgning

Vælg 🏠 > Program. > Søgning.

Søgefunktionen (netværkstjeneste) giver dig mulighed for at bruge forskellige internetbaserede søgetjenester til at finde f.eks. websteder og billeder. Tjenesternes indhold og tilgængelighed kan variere.

#### Browserværktøjslinje

Browserværktøjslinjen gør det muligt at vælge de funktioner, du oftest anvender i browseren.

# Åbning af værktøjslinjen

Tryk på navigeringstasten, og hold den nede på et tomt område på internetsiden.

# Navigering på værktøjslinjen

Rul til venstre eller højre.

# Valg af en funktion på værktøjslinjen

Tryk på navigeringstasten.

Vælg en af følgende valgmuligheder på værktøjslinjen:

Gå til internetadresse — Indtast en internetadresse.

**Senest besøgte sider** — Få vist en liste over de webadresser, du ofte besøger.

℅ Bogmærker — Åbn visningen med bogmærker.

Fuld skærm — Få vist internetsiden i fuld skærm.

**Sideoversigt** — Se en oversigt over den aktuelle internetside.

**Søg efter nøgleord** − Søg på den aktuelle internetside.

Indstillinger — Rediger indstillingerne for internetbrowseren.

## Navigering på sider

Når du har åbnet en stor internetside i browseren, kan du bruge minikortet eller sideoversigten til at få et overblik over siden.

Vælg ☆ > Internet.

## Aktivering af minikortet

Vælg Valg > Indstillinger > Generelt > Minikort > Til.

Når du ruller gennem en stor internetside, åbnes minikortet, og der vises en oversigt over siden.

# Sådan flytter du rundt på minikortet

Rul til venstre, til højre, op eller ned. Når du har fundet den ønskede placering, skal du stoppe med at rulle. Minikortet forsvinder, hvorefter du er på det valgte sted.

# Sådan findes oplysninger på en internetside via sideoversigten

- 1 Tryk på 8. Der åbnes et miniaturebillede af den aktuelle internetside.
- 2 Du kan flytte rundt på miniaturebilledet ved at rulle op, ned, til venstre eller til højre.
- 3 Når du finder det afsnit, du vil have vist, skal du vælge **OK** for at gå til dette afsnit på internetsiden.

### Internetkilder og blogs

Med internetkilder kan du nemt følge med i nyhedsoverskrifterne og dine foretrukne blogs.

Vælg ☆ > Internet.

Internetkilder er XML-filer på internetsider. De bruges til at dele f.eks. de seneste nyhedsoverskrifter eller blogs. Internetkilder findes ofte på internetsider, blogsider og Wiki-sider.

Browseren registrerer automatisk, om en internetside indeholder internetkilder.

#### Sådan abonnerer du på en internetkilde, der er tilgængelig på siden

Vælg Valg > Tilføj kilde.

## Opdatering af en internetkilde

Vælg en kilde i visningen med internetkilder, og vælg Valg > Indstil. for internetkilde > Opdater.

# Automatisk opdatering af alle internetkilder

Vælg Valg > Rediger > Rediger i visningen med internetkilder. Denne funktion er ikke tilgængelig, hvis én eller flere kilder er markeret.

#### Søgning i indhold

Med funktionen til søgning efter nøgleord kan du hurtigt finde de oplysninger, du leder efter, på en internetside.

Vælg ☆ > Internet.

# Søgning efter tekst på den aktuelle internetside

Vælg Valg > Søg efter ord. Rul op eller ned, hvis du vil gå til den forrige eller næste forekomst. **Tip!** Du kan søge efter tekst på den aktuelle internetside ved at trykke på **2**.

#### Bogmærker

Du kan gemme dine foretrukne internetsider i Bogmærker, så du hurtigt kan få adgang til dem.

Vælg 🏠 > Internet.

### Adgang til bogmærker

- 1 Hvis du bruger en anden side end Bogmærker som startside, skal du vælge Valg > Gå til > Bogmærker.
- 2 Vælg en internetadresse på listen eller i samlingen af bogmærker i mappen Senest besøgte sider.

#### Sådan gemmes den aktuelle internetside som et bogmærke

Vælg Valg > Indstil. for internetside > Gem som bogmærke, mens du er på internettet.

# Redigering, flytning eller sletning af bogmærker

Vælg Valg > Bogmærkestyring.

#### Afsendelse eller tilføjelse af et bogmærke eller valg af et bogmærke som startside

Vælg Valg > Indstil. for bogmærke.

#### Begivenheder i nærheden

Leder du efter nogle spændende ting, du kan foretage dig, i nærheden af det sted, du befinder dig? Med Her og nu kan du få oplysninger om f.eks. vejrforhold, begivenheder, biograftider eller restauranter i nærheden.

# Vælg ☆ > Internet.

- 1 Vælg Her og nu.
- 2 Gennemse de tilgængelige tjenester, og vælg en tjeneste for at få flere oplysninger.

Indhold såsom satellitbilleder, vejledninger, vejr- og trafikoplysninger samt relaterede tjenester genereres af tredjeparter, som er uafhængige af Nokia. Indholdet kan til en vis grad være unøjagtigt og ufuldstændigt, og det er ikke nødvendigvis tilgængeligt alle steder. Vær aldrig udelukkende afhængig af sådant indhold og relaterede tjenester.

Nogle tjenester kan muligvis ikke benyttes i alle lande og er muligvis ikke tilgængelige på alle sprog. Tjenesterne kan være netværksafhængige. Kontakt din netværksudbyder for at få yderligere oplysninger.

### Tømning af cachen

en tømning af cachehukommelsen er med til at beskytte dine data.

Vælg Valg > Slet personlige data > Cache.

En cache er en hukommelsesplacering, som anvendes til midlertidig lagring af data. Hvis du har fået eller har forsøgt at få adgang til fortrolige oplysninger, der kræver adgangskoder, skal du tømme cachen efter hver anvendelse. De oplysninger eller tjenester, som du har fået adgang til, gemmes i cachen.

## Afbrydelse af forbindelsen

# Afslutning af forbindelsen og lukning af browseren

Vælg Valg > Afslut.

# Sletning af cookies

Vælg Valg > Slet personlige data > Cookies. Cookies indeholder oplysninger, der er indsamlet om dine besøg på internetsider.

## Forbindelsessikkerhed

Hvis sikkerhedsindikatoren () vises under en forbindelse, krypteres datatransmissionen mellem enheden og internetgatewayen eller serveren.

Sikkerhedsikonet angiver ikke, at dataoverførslen mellem gatewayen og indholdsserveren (hvor dataene er gemt) er sikker. Tjenesteudbyderen sikrer dataoverførslen mellem gatewayen og indholdsserveren.

Sikkerhedscertifikater kan være påkrævet til nogle tjenester, f.eks. banktjenester. Du får en meddelelse herom, hvis serverens identitet ikke er ægte, eller hvis du ikke har det rigtige sikkerhedscertifikat på enheden. Kontakt din tjenesteudbyder for at få yderligere oplysninger.

**Vigtigt:** Selvom brugen af certifikater mindsker risikoen væsentligt ved eksterne forbindelser og softwareinstallation, skal de bruges korrekt for at kunne udnytte den øgede sikkerhed. Tilstedeværelsen af et certifikat giver ikke nogen beskyttelse i sig selv. Certifikatstyring skal indeholde korrekte, ægte eller pålidelige certifikater, hvis der skal være øget sikkerhed. Certifikater har en begrænset levetid. Hvis teksten "Certifikatet er udløbet" eller "Certifikatet er endnu ikke gyldigt" vises, selvom certifikatet skulle være gyldigt, skal du kontrollere, at den aktuelle dato og det aktuelle klokkeslæt på enheden er korrekte.

Før du ændrer certifikatindstillingerne, skal du sikre dig, at du har tillid til ejeren af certifikatet, og at certifikatet faktisk tilhører den angivne ejer.

#### Internetindstillinger

Du kan tilpasse browseren til dine behov ved hjælp af en række forskellige indstillinger.

Vælg 🟠 > Internet, og vælg Valg > Indstillinger. Vælg derefter en af følgende valgmuligheder:

#### **Generelle indstillinger**

Adgangspunkt — Skift standardadgangspunktet. Tjenesteudbyderen kan have forudindstillet en del af eller alle adgangspunkterne på enheden. Du kan muligvis ikke ændre, oprette, redigere eller slette dem.

Startside — Angiv startsiden.

**Minikort** — Aktivér eller deaktiver minikortet. Minikortet bruges i forbindelse med navigering på internetsider.

**Oversigtsliste** — Hvis du vælger Til, mens du er på internettet, kan du få vist en liste over de sider, du har besøgt i løbet af den aktuelle session, ved at vælge Tilbage.

**Sikkerhedsadvarsler** — Skjul eller få vist sikkerhedsmeddelelser.

**Java-/ECMA-script** — Aktivér eller deaktiver brugen af scripts.

**Java-/ECMA-scriptfejl** — Indstil enheden til at modtage scriptmeddelelser.

Åben under overførsel — Angiv, at de filer, du henter, skal åbnes under overførslen.

#### Sideindstillinger

Indlæsning af indhold — Vælg, om du vil indlæse billeder og andre objekter, når du er på internettet. Hvis du vælger Kun tekst, kan du efterfølgende indlæse billeder eller objekter, når du er på internettet, ved at vælge Valg > Visningsindstillinger > Indlæs billeder.

**Standardtegnsæt** — Hvis tegn ikke vises korrekt, kan du vælge et andet tegnsæt, som understøttes af sproget for den aktuelle side.

Bloker for pop op — Tillad eller bloker for automatisk åbning af pop op-vinduer, mens du bruger browseren.

Automat. genindlæsning — Angiv, at internetsider skal opdateres automatisk, mens du bruger browseren.

**Skriftstørrelse** — Angiv den skriftstørrelse, der skal bruges til internetsider.

#### Indstillinger til beskyttelse af personlige oplysninger

**Senest besøgte sider** — Aktivér eller deaktiver automatisk indsamling af

bogmærker. Hvis du vil fortsætte med at gemme adresserne på de besøgte internetsider i mappen Senest besøgte sider, men skjule mappen i visningen med bogmærker, skal du vælge **Skjul mappe**.

Lagring af formulardata — Vælg, om adgangskoder og andre data, du indtaster i forskellige formularer på en webside, skal gemmes og bruges, næste gang du åbner den pågældende side.

**Cookies** — Aktivér eller deaktiver modtagelse og afsendelse af cookies.

#### Indstillinger for internetkilder

Adg.punkt til autoopdat. — Vælg det adgangspunkt, der skal bruges til opdatering. Denne valgmulighed er kun tilgængelig, når Automatisk opdatering er aktiveret.

**Opdater ved roaming** — Aktivér den automatiske opdatering af internetkilder under roaming.

De tilgængelige indstillinger kan variere.

# Positionering

Disse programmer kræver en GPSforbindelse.

#### **Brug af GPS**

GPS (Global Positioning System) drives af den amerikanske regering, der alene er ansvarlig for dets nøjagtighed og vedligeholdelse. Nøjagtigheden af positionsdata kan blive påvirket af justeringer af GPS-satellitter foretaget af den amerikanske regering og er underkastet ændringer i henhold til det amerikanske forsvarsministeriums civile GPS-politik og den føderale radionavigationsplan (Federal Radionavigation Plan), Nøjagtigheden kan også blive påvirket af ugunstige satellitpositioner. Tilgængeligheden og kvaliteten af GPS-signaler kan påvirkes af din position, bygninger, naturlige forhindringer og veirforhold. GPS-signaler er muligvis ikke tilgængelige i bygninger eller under jorden, og de kan blive svækket af materialer som beton og metal.

GPS bør ikke benyttes til præcise positionsmålinger, og du bør aldrig udelukkende være afhængig af positionsdata fra GPS-modtageren og trådløse radionetværk i forbindelse med positionsbestemmelse eller navigation.

Triptælleren har begrænset nøjagtighed, og der kan forekomme afrundingsfejl. Nøjagtigheden kan også påvirkes af GPSsignalernes tilgængelighed og kvalitet.

GPS-koordinaterne angives ved hjælp af det internationale koordinatsystem

WGS-84. Koordinaterne er ikke tilgængelige i visse områder.

#### A-GPS (Assisted GPS)

Enheden understøtter også A-GPS (Assisted GPS).

A-GPS kræver netværksunderstøttelse.

A-GPS (Assisted GPS) benyttes til at hente hjælpedata via en pakkedataforbindelse, hvilket hjælper med at beregne koordinaterne for din nuværende position, når enheden modtager satellitsignaler.

Når du aktiverer A-GPS, modtager enheden nyttige satellitoplysninger fra en hjælpedataserver via mobilnetværket. Ved hjælp af hjælpedata kan enhedens GPS-position fastslås hurtigere.

Enheden er forudkonfigureret til at bruge Nokias A-GPS-tjeneste, hvis der ikke er nogen tilgængelige A-GPS-indstillinger fra specifikke udbydere. Hjælpedataene hentes kun fra Nokias A-GPStjenesteserver, når det er nødvendigt.

Du kan deaktivere A-GPS-tjenesten ved at vælge > Program. > GPS-data og Valg > Positioneringsindstil. > Positioneringsmetoder > Assisteret GPS > Valg > Deaktiver.

#### Du skal have angivet et

internetadgangspunkt på enheden for at hente hjælpedata fra Nokias A-GPStjeneste via en pakkedataforbindelse. Adgangspunktet til A-GPS kan angives under positioneringsindstillingerne. Der kan kun bruges et internetadgangspunkt til pakkedata. Du bliver bedt om at vælge internetadgangspunktet, første gang der anvendes GPS.

#### Kort Ovi Kort

**Oversigt over Kort** 

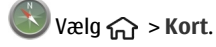

Velkommen til Kort.

I Kort kan du se, hvilke steder der er i nærheden, få hjælp til at planlægge din rute og blive guidet til dit bestemmelsessted.

- Find byer, gader og tjenester.
- Find vej med ruteanvisninger sving for sving.
- Synkroniser dine foretrukne steder og ruter mellem din mobilenhed og internettjenesten Ovi Kort.
- Tjek vejrudsigten og andre oplysninger om lokalområdet, hvis de er tilgængelige.

Bemærk: Når du henter indhold, f.eks. kort, satellitbilleder, stemmefiler, vejledninger eller trafikoplysninger, kan det medføre, at der overføres store mængder data (netværkstjeneste).

Nogle tjenester kan muligvis ikke benyttes i alle lande og er muligvis ikke tilgængelige på alle sprog. Tjenesterne kan være netværksafhængige. Kontakt din netværksudbyder for at få yderligere oplysninger.

Næsten al digital kartografi er til en vis grad unøjagtig og ufuldstændig. Vær aldrig udelukkende afhængig af den kartografi, som du overfører til denne enhed.

Indhold såsom satellitbilleder, vejledninger, vejr- og trafikoplysninger samt relaterede tjenester genereres af tredjeparter, som er uafhængige af Nokia. Indholdet kan til en vis grad være unøjagtigt og ufuldstændigt, og det er ikke nødvendigvis tilgængeligt alle steder. Vær aldrig udelukkende afhængig af sådant indhold og relaterede tjenester.

# Om positioneringsmetoder

Kort viser din position på kortet ved hjælp af GPS-, A-GPS- eller celle-id-baseret positionering.

GPS (Global Positioning System) er et satellitbaseret navigationssystem, der bruges til at beregne din position. A-GPS (Assisted GPS) er en netværkstjeneste, der sender GPS-data til dig og gør positionsbestemmelsen hurtigere og mere præcis.

Med celle-id-baseret positionering bestemmes positionen via det antennetårn, som din mobilenhed konstant er tilsluttet.

Positionsbestemmelsens nøjagtighed kan variere fra nogle få meter til flere kilometer, afhængigt af hvilken positioneringsmetode der er tilgængelig.

Første gang du bruger programmet Kort, bliver du bedt om at angive det internetadgangspunkt, der skal benyttes, når du henter kortoplysninger eller bruger A-GPS. GPS (Global Positioning System) drives af den amerikanske regering, der alene er ansvarlig for dets nøjagtighed og vedligeholdelse. Nøjagtigheden af positionsdata kan blive påvirket af justeringer af GPS-satellitter foretaget af den amerikanske regering og er underkastet ændringer i henhold til det amerikanske forsvarsministeriums civile GPS-politik og den føderale radionavigationsplan (Federal Radionavigation Plan), Nøjagtigheden kan også blive påvirket af ugunstige satellitpositioner. Tilgængeligheden og kvaliteten af GPS-signaler kan påvirkes af din position, bygninger, naturlige forhindringer og veirforhold. GPS-signaler er muliavis ikke tilgængelige i bygninger eller under jorden, og de kan blive svækket af materialer som beton og metal.

GPS bør ikke benyttes til præcise positionsmålinger, og du bør aldrig udelukkende være afhængig af positionsdata fra GPS-modtageren og trådløse radionetværk i forbindelse med positionsbestemmelse eller navigation.

Triptælleren har begrænset nøjagtighed, og der kan forekomme afrundingsfejl. Nøjagtigheden kan også påvirkes af GPSsignalernes tilgængelighed og kvalitet.

### Brug af kompasset

Når kompasset er aktiveret, vil både kompasnålen og kortet automatisk dreje i den retning, som toppen af enheden peger i.

Vælg 🏠 > Kort og Min pos..

# Aktivering af kompasset

Tryk på 5.

### **Deaktivering af kompasset**

Tryk på **5** igen. Kortet orienteres mod nord.

Kompasset er aktivet, når der er et grønt omrids. Hvis det er nødvendigt at kalibrere kompasset, er kompassets omrids rødt eller gult.

# Kalibrering af kompasset

Drej enheden rundt om alle dens akser i en kontinuerlig bevægelse, indtil cirklen om kompasset bliver grøn.

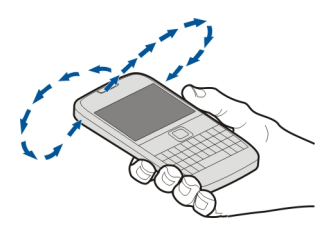

### Visning af dit sted og kortet

Se det sted, du befinder dig, på kortet, og brug kort over forskellige byer og lande.

Vælg 🏠 > Kort og Min pos..

• markerer din nuværende position, hvis den er tilgængelig. Hvis det ikke er muligt at finde din position, angiver • din sidst kendte position.

Hvis det kun er muligt at benytte celle-idbaseret positionering, angiver en røde ring omkring positioneringsikonet det generelle område, hvor du muligvis befinder dig. I tæt befolkede områder er positionsbestemmelsen mere nøjagtig, og den røde cirkel er mindre end i tyndt befolkede områder.

# Navigation på kortet

Brug navigeringstasten. Kortet er som standard orienteret mod nord.

# Visning af din aktuelle eller sidst kendte position

Tryk på **O**.

# Zoom ind eller ud

Tryk på \* eller #.

Hvis du har en aktiv dataforbindelse, og du navigerer til et område, som ikke er dækket af de kort, der er gemt på enheden, bliver der automatisk hentet nye kort.

Kortdækningen varierer efter land og område.

# Kortvisning

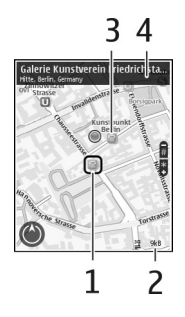

- 1 Den valgte position
- 2 Indikatorområde
- 3 Steder af interesse (f.eks. en togstation eller et museum)
- 4 Informationsområde

# Ændring af kortets udseende

Se forskellige visninger af kortet, så du nemt kan finde ud af, hvor du er.

Vælg 🏠 > Kort og Min pos..

Tryk på 1, og vælg mellem følgende:

**Kort** — I standardkortvisningen er det nemt at læse detaljer såsom stednavne eller motorvejsnumre.

**Satellit** — Du kan få en detaljeret visning ved at bruge satellitbilleder.

**Terræn** — Få et hurtigt overblik over jordens beskaffenhed, når du f.eks. skal bevæge dig i off-road-terræn.

# **Skift mellem 2D- og 3D-visninger** Tryk på **3**.

# Find et sted

Kort hjælper dig med at finde bestemte steder og forretninger.

Vælg 🏠 > Kort og Søg.

- 1 Indtast søgeord som f.eks. adresse eller postnummer. Du kan rydde søgefeltet ved at vælge **Ryd**.
- 2 Vælg OK.
- 3 Vælg det ønskede element på listen med forslag. Du kan få vist stedet på kortet ved at vælge Kort.

Du kan få vist de andre steder fra listen med søgeresultater på kortet ved at rulle op eller ned.

## Gå tilbage til listen med forslag

Vælg Liste.

# Søg efter forskellige slags steder i nærheden

Vælg **Gennemse kategorier** og kategori, f.eks. indkøb, overnatning eller transport.

Hvis der ikke findes nogen søgeresultater, skal du kontrollere stavningen af søgeordet. Problemer med din internetforbindelse kan også påvirke resultaterne, når du søger på nettet.

Hvis du vil undgå omkostninger til dataoverførsel, kan du også få søgeresultater uden en aktiv internetforbindelse, hvis du har gemt kort over området på enheden.

## Visning af oplysninger om sted

Vis oplysninger om et bestemt sted, f.eks. et hotel eller en restaurant, hvis de er tilgængelige.

Vælg 🏠 > Kort, og vælg Min pos..

## Visning af oplysningerne om et sted

Vælg et sted, tryk på navigeringstasten, og vælg **Vis detaljer**.

## Planlægning af en rute

Planlæg din rejse, og opret din rute – og se ruten på kortet, inden du tager af sted.

Vælg 🏠 > Kort og Min pos..

### **Oprette en rute**

- 1 Gå til startpunktet.
- 2 Tryk på navigeringstasten, og vælg Tilføj på rute.
- 3 Hvis du vil tilføje et andet rutepunkt, skal du vælge Tilføj et nyt rutepunkt og den ønskede valgmulighed.

## Ændre rutepunkternes rækkefølge

- 1 Gå til et rutepunkt.
- 2 Tryk på navigeringstasten, og vælg Flyt.
- 3 Gå til det sted, hvor rutepunktet skal placeres, og vælg **OK**.

# Redigere placeringen af et rutepunkt

Gå til rutepunktet, tryk på navigeringstasten, og vælg **Rediger** og den ønskede valgmulighed.

## Se ruten på kortet

Vælg Vis rute.

# Navigation til destinationen

Vælg Vis rute > Valg > Begynd at køre eller Begynd at gå.

## Ændre indstillingerne for en rute

Ruteindstillingerne påvirker navigationsvejledningen og visningen af ruten på kortet.

- 1 Åbn fanen Indstillinger i visningen til ruteplanlægning. Du kan åbne ruteplanlægningsvisningen fra navigationsvisningen ved at vælge Valg > Rutepunkter eller Liste over rutepunkter.
- 2 Vælg transportformen I bil eller Til fods. Hvis du vælger Til fods,

betragtes ensrettede gader som normale veje, og du kan benytte stier og ruter gennem f.eks. parker og indkøbscentre.

3 Vælg den ønskede valgmulighed.

# Vælge fodgængertilstanden

Åbn fanen Indstillinger, og vælg Til fods > Foretrukken rute > Veje eller Fugleflugtslinje. Fugleflugtslinje kan med fordel benyttes, når du bevæger dig uden for det almindelige vejnet, fordi du får angivet den retning, du skal gå i.

# Bruge den hurtigere eller kortere kørerute

Åbn fanen Indstillinger, og vælg I bil > Rutevalg > Hurtigere rute eller Kortere rute.

# Bruge den optimerede kørerute

Åbn fanen Indstillinger, og vælg I bil > Rutevalg > Optimeret. Den optimerede kørerute kombinerer fordelene ved både den kortere og den hurtigere rute.

Du kan også vælge, om du vil anvende eller undgå f.eks. motorveje, betalingsveje eller færger.

## Gemme steder og ruter

Gem adresser, interessante steder og ruter, så du hurtigt kan finde og bruge dem på et senere tidspunkt.

Vælg ☆ > Kort.

## Sådan gemmes et sted

1 Vælg Min pos..

- 2 Gå til stedet. Du kan søge efter en adresse eller et sted ved at vælge Søg.
- 3 Tryk på navigeringstasten.
- 4 Vælg Gem sted.

# Sådan gemmes en rute

- 1 Vælg Min pos..
- 2 Gå til stedet. Du kan søge efter en adresse eller et sted ved at vælge Søg.
- 3 Hvis du vil tilføje et andet rutepunkt, skal du trykke på navigeringstasten og vælge Tilføj på rute.
- 4 Vælg **Tilføj et nyt rutepunkt** og den ønskede valgmulighed.
- 5 Vælg Vis rute > Valg > Gem rute.

# Visning af gemte steder og ruter

Vælg Foretr. > Steder eller Ruter.

## Visning og organisering af steder eller ruter

Brug Foretrukne til at få hurtigt adgang til steder og ruter, du har gemt.

Gruppér steder og ruter i en samling, f.eks. når du planlægger en rejse.

Vælg 🏠 > Kort og Foretr..

# Visning af et gemt sted på kortet

- 1 Vælg Steder.
- 2 Gå til startsiden.
- 3 Vælg Vis på kort.

Vælg Liste for at vende tilbage til listen over gemte steder.

## **Oprettelse af en samling**

Vælg **Opret en ny samling**, og indtast navnet på en samling.

### Tilføjelse af et gemt sted til en samling

- 1 Vælg Steder, og vælg stedet.
- 2 Vælg Organiser samlinger.
- 3 Vælg Ny samling eller en eksisterende samling.

Hvis du får brug for at slette ruter, skal du gå ind på internettjenesten Ovi Kort på www.ovi.com.

### Sende steder til dine venner

Når du vil fortælle dine venner, hvor du befinder dig, kan du sende oplysningerne direkte til deres enheder.

Vælg 🏠 > Kort og Min pos..

# Sende et sted til din vens kompatible enhed

Vælg et sted på kortet, tryk på navigeringstasten, og vælg **Send**.

## Synkronisering af dine foretrukne

Planlæg en tur på computeren på webstedet Ovi Kort, synkroniser de gemte steder og ruter med din mobilenhed, og brug planen, når du er taget af sted.

Hvis du vil synkronisere steder eller ruter mellem din mobilenhed og internettjenesten Ovi Kort, skal du have en Nokia-konto.

# Synkronisering af gemte steder og ruter

Vælg Foretr. > Synkroniser med Ovi. Hvis du ikke har en Nokia-konto, bliver du bedt om at oprette en.

Du kan indstille enheden, så dine foretrukne automatisk synkroniseres, når du åbner eller lukker programmet Kort.

#### Automatisk synkronisering af Foretrukne

Vælg Valg > Indstillinger > Synkronisering > Skift > Ved start og lukning.

En synkronisering kræver en aktiv internetforbindelse og kan medføre, at der overføres store mængder data via din tjenesteudbyders netværk. Kontakt din tjenesteudbyder for at få oplysninger om priser på dataoverførsler.

Gå ind på www.ovi.com for at bruge internettjenesten Ovi Kort.

### **Deling af sted**

Udgiv dit aktuelle sted på Facebook sammen med tekst og et billede. Dine venner på Facebook kan se dit sted på et kort.

Vælg 🏠 > Kort og Del position.

Hvis du vil dele dit sted, skal du bruge en Nokia- og Facebook-konto.

- 1 Log på din Nokia-konto. Hvis du endnu ikke har en, skal du vælge **Opret ny konto**.
- 2 Log på din Facebook-konto.

- 3 Vælg dit aktuelle sted.
- 4 Angiv din statusopdatering.
- 5 Hvis du vil vedhæfte et billede i indlægget, skal du vælge Tilføj et billede.
- 6 Vælg Del position.

#### Administration af din Facebook-konto Vælg Valg > Konto > Indstillinger for deling af sted > Facebook i hovedvisningen.

For at kunne dele dit sted og vise andres steder skal du have en internetforbindelse. Det betyder, at der kan blive overført store mængder data, og du skal muligvis betale for datatrafikken.

Facebooks vilkår for anvendelse gælder for deling af dit sted på Facebook. Du bør gøre dig bekendt med Facebooks vilkår for anvendelse og retningslinjer for beskyttelse af personlige oplysninger.

Inden du deler oplysninger om, hvor du befinder dig, skal du altid nøje overveje, hvem du deler oplysningerne med. Kontrollér indstillingerne for beskyttelse af personlige oplysninger i den sociale netværkstjeneste, du bruger, da oplysningerne om, hvor du befinder dig, muligvis bliver tilgængelige for en stor gruppe af personer.

## Få talevejledning

Hvis talevejledningen kan benyttes på dit sprog, kan du bruge den til at finde vej til din destination og samtidig få bedre mulighed for at nyde turen.

Vælg ☆ > Kort og I bil eller Til fods.

Første gang du bruger navigation i bil eller til fods, bliver du bedt om at vælge sproget til talevejledningen og hente de relevante filer.

Hvis du vælger et sprog, der omfatter gadenavne, bliver gadenavnene også sagt højt. Talevejledningen kan muligvis ikke benyttes på alle sprog.

#### Ændre talevejledningens sprog

Vælg Valg > Indstillinger > Navigation > Kørselsvejledning eller Fodgængervejledning i hovedvisningen, og vælg den relevante valgmulighed.

## Deaktivere talevejledning

Vælg Valg > Indstillinger > Navigation > Kørselsvejledning eller Fodgængervejledning i hovedvisningen, og vælg Ingen/intet.

# Gentage talevejledning til bilnavigation

Vælg Valg > Gentag i navigationsvisningen.

# Justere lydstyrken for talevejledning til bilnavigation

Vælg Valg > Lydstyrke i navigationsvisningen.

## Til destinationen til fods

Hvis du bruger ruteanvisninger til fodgængere i Kort, bliver du guidet over pladser og gennem parker, gågader og selv indkøbscentre.

Vælg 🏠 > Kort og Til fods.

#### Gå til en destination

Vælg **Vælg destination**, og vælg den relevante indstilling.

#### Gå til dit hjem

Vælg Gå hjem.

Første gang du vælger **Kør hjem** eller **Gå hjem**, bliver du bedt om at angive din privatadresse. Hvis du senere vil ændre din privatadresse, skal du gøre følgende:

- 1 Vælg Valg > Indstillinger > Navigation > Hjemmeadresse > Skift > Angiv ny i hovedvisningen.
- 2 Vælg den relevante indstilling.

**Tip!** Hvis du vil gå uden en bestemt destination, skal du vælge **Kort**. Det sted, du befinder dig, vises midt på kortet under turen.

#### Køre til destinationen

I Kort kan du få kørselsanvisninger sving for sving, mens du kører, så du kan finde vej til din destination.

Vælg 🏠 > Kort og I bil.

#### Køre til en destination

Vælg **Vælg destination**, og vælg den relevante indstilling.

### Køre til dit hjem

Vælg Kør hjem.

Første gang du vælger **Kør hjem** eller **G**å hjem, bliver du bedt om at angive din privatadresse. Hvis du senere vil ændre din privatadresse, skal du gøre følgende:

- 1 Vælg Valg > Indstillinger > Navigation > Hjemmeadresse > Skift > Angiv ny i hovedvisningen.
- 2 Vælg den relevante indstilling.

Tip! Hvis du vil køre uden en bestemt destination, skal du vælge Kort. Det sted, du befinder dig, vises midt på kortet under turen.

#### Ændre visninger under navigation

Tryk på navigeringstasten, og vælg 2Dvisning, 3D-visning, Pilevisning eller Ruteoversigt.

Overhold alle lokale love. Hold altid hænderne fri til betjening af køretøjet under kørsel. Det første hensyn under kørsel skal være til trafiksikkerheden.

#### Hentning af trafik- og sikkerhedsoplysninger

Du kan få hjælp til at komme nemmere frem, når du kører i bil, med realtidsoplysninger om hændelser i trafikken, vejbaneassistance og hastighedsadvarsler, hvis disse tjenester kan benyttes i dit land eller område.

Vælg 🏠 > Kort og I bil.

#### Visning af trafikale hændelser på kortet

Vælg Valg > Trafikinfo, når du navigerer i bil. Hændelserne vises som trekanter og streger.

#### **Opdatering af trafikoplysninger**

Vælg Valg > Trafikinfo > Opdater trafikinfo.

Når du planlægger en rute, kan du indstille enheden til at undgå trafikale problemer. f.eks. køer og vejarbeide.

#### Sådan undgår du trafikale problemer

Vælg Valg > Indstillinger > Navigation > Genber, rute pga, trafik i hovedvisningen.

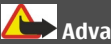

# Advarsel:

Du kan få vist placeringen af hastigheds-/ sikkerhedskameraer på ruten under navigation, hvis denne funktion er aktiveret. I nogle retskredse er brugen af data vedrørende placeringen af hastigheds-/sikkerhedskameraer forbudt eller reguleret. Nokia er ikke ansvarlig for nøjagtigheden af data vedrørende placeringen af hastigheds-/ sikkerhedskameraer eller konsekvenserne af at bruge disse data.

#### Lokaliteter

Med programmet Lokaliteter kan du gemme positionsoplysninger for bestemte geografiske steder på enheden. Du kan sortere de gemte steder i forskellige kategorier og tilføje andre oplysninger til dem, f.eks. adresser. Du kan bruge de gemte lokaliteter i kompatible programmer, f.eks. GPS-data.

Vælg 🟠 > Program. > Lokaliteter.

GPS'ens koordinater angives ved hiælp af det internationale WGS-84koordinatsystem.

Vælg Valg, og vælg mellem følgende muliaheder:

**Ny lokalitet** — Opret en ny lokalitet. Du kan få vist din aktuelle position ved at vælge Aktuel position. Vælg Vælg på kort, hvis du vil vælge lokaliteten på kortet. Hvis du vil angive positionsoplysningerne manuelt, skal du vælge Indtast manuelt.

**Rediger** — Rediger eller tilføi oplysninger til en gemt lokalitet (f.eks. en adresse).

Tilføi til kategori — Tilføi en lokalitet til en kategori i Lokaliteter. Markér alle de kategorier, du vil tilføje lokaliteten til.

Send — Send en eller flere lokaliteter til en kompatibel enhed. De lokaliteter, du modtager, anbringes i mappen Indbakke i Beskeder

Du kan sortere dine lokaliteter i foruddefinerede kategorier og oprette nye kategorier. Hyis du vil redigere og oprette nye lokalitetskategorier, skal du åbne fanen med kategorier og vælge Valg > Rediger kategorier.

#### **GPS-data** Ruteveiledning

Vælg 🟠 > Program. > GPS-data og Navigation.

Start ruteveiledningen udendørs. Hvis GPS-modtageren startes indendørs, kan den muligvis ikke modtage de nødvendige oplysninger fra satellitterne.

Til ruteveiledningen bruges et roterende kompas på enhedens skærm. Retningen til destinationen angives med en rød prik. og den omtrentlige afstand vises i kompasringen.

Ruteveiledningen er designet til at vise den mest direkte rute og den korteste

afstand til destinationen, målt i fugleflugtslinje. Der tages ikke hensyn til forhindringer på ruten, f.eks. bygninger og naturlige forhindringer. Der tages ikke hensyn til højdeforskelle, når afstanden beregnes. Rutevejledningen er kun aktiv, når du bevæger dig.

Hvis du vil angive turens destination, skal du vælge Valg > Angiv destination og derefter vælge en lokalitet som destination eller angive bredde- og længdegradskoordinaterne.

Du kan slette den destination, der er angivet for turen, ved at vælge **Stop navigation**.

#### Triptæller

Vælg ☆ > Program. > GPS-data og Tripafstand.

Triptælleren har begrænset nøjagtighed, og der kan forekomme afrundingsfejl. Nøjagtigheden kan også påvirkes af GPSsignalernes tilgængelighed og kvalitet.

Hvis du vil slå beregningen af rejseafstanden til eller fra, skal du vælge Valg > Start eller Stop. De værdier, som beregnes, bliver stående på skærmen. Brug denne funktion udendørs for at modtage et bedre GPS-signal.

Hvis du vil nulstille rejseafstanden og tiden samt de gennemsnitlige og maksimale hastigheder og starte en ny beregning, skal du vælge Valg > Nulstil. Du kan nulstille triptælleren og den samlede tid ved at vælge Genstart.

# Musik og lyd

#### Ovi Musik

Med Ovi Musik (netværkstjeneste) kan du søge efter, gennemse og købe musik, som du kan hente til enheden.

Vælg 🏠 > Program. > Ovi Musik.

Hvis du vil overføre musik, skal du først tilmelde dig tjenesten.

Overførsel af musik kan betyde ekstra omkostninger og overførsel af store datamængder (netværkstjeneste). Kontakt din udbyder af netværkstjenester for at få oplysninger om gebyrer på dataoverførsel.

Hvis du vil have adgang til Ovi Musik, skal du have et gyldigt adgangspunkt i enheden. Du kan blive bedt om at vælge det adgangspunkt, der skal vælges, når du opretter forbindelse til Ovi Music.

## Valg af et adgangspunkt

Vælg Standardadgangspunkt.

Tilgængeligheden og udseendet af indstillinger for Ovi Musik kan variere. Indstillingerne kan også være foruddefineret, og du vil muligvis ikke kunne ændre dem. Når du gennemser Ovi Musik, kan du muligvis ændre indstillingerne.

## Ændring af indstillinger for Ovi Musik

Vælg Valg > Indstillinger.

Ovi Musik er ikke tilgængelig for alle lande eller områder.

#### Musikafspiller Afspil en sang

Vælg 🏠 > Program. > Musikafspil..

Hvis du vil tilføje alle tilgængelige sange i musikbiblioteket, skal du vælge Valg > Opdater bibliotek.

Du kan afspille en sang ved at vælge den ønskede kategori og sangen.

Hvis du vil standse afspilningen midlertidigt, skal du trykke på navigeringstasten. Tryk på navigeringstasten igen for at genoptage afspilningen. Hvis du vil stoppe afspilningen, skal du rulle ned.

Du kan spole frem eller tilbage ved at trykke navigeringstasten til højre eller venstre.

Du kan springe til det næste element ved at rulle til højre. Du kan vende tilbage til begyndelsen af elementet ved at rulle til venstre. Du kan springe til det forrige element ved at rulle til venstre igen inden for to sekunder efter, at en sang eller podcast er startet.

Hvis du vil ændre musikafspilningens tone, skal du vælge Valg > Equalizer.

Hvis du vil ændre balancen og stereobilledet eller øge bassen, skal du vælge Valg > Indstillinger.

Hvis du vil vende tilbage til den aktive standbytilstand og lade afspilleren spille i baggrunden, skal du trykke kortvarigt på afslutningstasten.

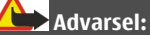

Længerevarende lytning ved høj lydstyrke kan beskadige hørelsen. Lyt til musik ved moderat lydstyrke, og hold ikke enheden tæt ved øret, når højttaleren er i brug.

## Tal og spil

Med Tal og spil kan du starte afspilningen af den musik, du vil høre, ved f.eks. at sige kunstnerens navn.

Hvis du vil starte programmet Tal og spil, skal du vælge A Program. > Musiksøg.. Når der lyder en tone, skal du sige kunstnerens navn, albumtitlen, titlen på afspilningslisten eller kunstnerens navn og sangtitlen. Hold enheden ca. 20 cm fra munden, og tal normalt. Sørg for, at du ikke kommer til at dække enhedens mikrofon med hånden.

Første gang du bruger Tal og spil, og efter du har hentet nye sange til enheden, skal du vælge Valg > Opdater bibliotek for at opdatere stemmekommandoerne.

Stemmekommandoerne er baseret på de metadata (kunstnerens navn og sangtitlen), der er knyttet til sangene på enheden. Tal og spil understøtter to talte sprog: Engelsk og det sprog, du har valgt på enheden. Det skriftsprog, der anvendes til sangens metadata, skal være enten engelsk eller det valgte enhedssprog.

**Tip!** Du kan forbedre søgningens nøjagtighed ved at bruge stemmekommandoerne til opkald. Opkaldsfunktionen tilpasses din stemme, og enheden kan derefter nemmere genkende de stemmekommandoer, du bruger til musiksøgning.

# Oprettelse af en afspilningsliste

Vælg 🏠 > Program. > Musikafspil..

- 1 Vælg Afspilningslister.
- 2 Vælg Valg > Ny afspilningsliste.
- 3 Giv afspilningslisten et navn.
- 4 Vælg de sange, der skal tilføjes på afspilningslisten, i den rækkefølge, de skal afspilles.

Hvis der er indsat et kompatibelt hukommelseskort, gemmes afspilningslisten på hukommelseskortet.

## Tilføjelse af en sang på en afspilningsliste

Rul til sangen, og vælg Tilføj på afspilningsliste.

### Fjernelse af en sang fra en afspilningsliste

Rul til sangen på afspilningslisten, og vælg Fjern.

Dette sletter ikke sangen fra enheden; den fjernes blot fra afspilningslisten.

# Afspilning af en afspilningsliste

Vælg Afspilningslister, og vælg afspilningslisten.

**Tip!** I programmet Musikafspil. oprettes der automatisk en afspilningsliste med de mest afspillede sange, de senest afspillede sange og de senest tilføjede sange.

#### Overførsel af musik fra en pc

- 1 Kontrollér, at der er indsat et kompatibelt hukommelseskort i enheden.
- 2 Tilslut enheden til pc'en via en Bluetooth-forbindelse eller ved hjælp af et kompatibelt USB-datakabel. Hvis du bruger et USB-datakabel, skal du først tilslutte det til enheden og derefter til computeren.
- 3 Hvis du bruger et USB-datakabel, skal du vælge Medieoverførsel som forbindelsestilstand.

Hvis du vælger **Medieoverførsel** som forbindelsestilstand, kan du synkronisere musik mellem enheden og pc'en ved hjælp af Windows Media Player.

#### **FM-radio**

### Sådan hører du radio

Vælg ☆ > Program. > Radio.

Søgning efter en station

Vælg  $\triangle$  eller  $\bigtriangledown$ .

# Sådan går du til den næste eller forrige gemte station

Vælg 🖂 eller 🔣.

Vælg **Valg**, og vælg en af følgende valgmuligheder:

**Aktivér højttaler** — Lyt til radioen gennem højttalerne.

**Manuel indstilling** — Skift frekvens manuelt.

**Stationsoversigt** — Vis tilgængelige stationer baseret på placering (netværkstjeneste).

**Gem station** — Gem den aktuelle station.

**Stationer** — Se dine gemte stationer.

**Afspil i baggrunden** — Vend tilbage til standby, mens FM-radioen kører i baggrunden.

Kvaliteten af radioudsendelsen afhænger af radiostationens dækning i det enkelte område.

Du kan foretage et opkald eller besvare et indgående opkald, mens du lytter til radioen. Lyden fra radioen bliver slået fra under aktive opkald.

# Advarsel:

Længerevarende lytning ved høj lydstyrke kan beskadige hørelsen. Lyt til musik ved moderat lydstyrke, og hold ikke enheden tæt ved øret, når højttaleren er i brug.

# Kamera

#### Billedoptagelse

Vælg ☆ > Kamera.

Når du tager et billede, skal du være opmærksom på følgende:

- Brug begge hænder til at holde kameraet stille.
- Et digitalt zoomet billede er af en lavere kvalitet end et billede, hvor der ikke er brugt zoom.
- Kameraet skifter til batterisparetilstand efter cirka ét minut uden aktivitet.
- Hold behørig afstand, når du benytter blitzen. Benyt ikke blitzen for tæt på personer eller dyr. Hold ikke hånden hen over blitzen, når du tager et billede.
- Hvis du vil skifte fra videotilstand til billedtilstand, skal du vælge . Rul til venstre eller højre for at vise eller skjule værktøjslinjen i landskabstilstand.
- 2 Tryk på navigeringstasten. Flyt ikke enheden, før billedet er gemt, og det endelige billede vises.

# Billedtagning med det sekundære kamera

- 1 Vælg Valg > Brug sekundært kamera.
- 2 Du kan tage et billede ved at vælge Tag billede. Flyt ikke enheden, før billedet er gemt, og det endelige billede vises.

# Zoom ind eller ud, når du tager et billede

Brug zoomtasterne.

#### Sådan lader du kameraet være åbent i baggrunden og bruger andre programmer

Tryk på menutasten. Tryk på navigeringstasten for at vende tilbage til kameraet.

#### **Optagelse af et videoklip**

- 1 Hvis du vil skifte fra billedtilstand til videotilstand, skal du om nødvendigt vælge billedtilstanden på den aktive værktøjslinje.
- 2 Vælg **Start** for at starte optagelsen. Et rødt optagelsesikon **O** vises.
- 3 Vælg Pause for at standse optagelsen midlertidigt. Du kan fortsætte optagelsen ved at vælge Fortsæt. Hvis du stopper optagelsen midlertidigt, og ikke trykker på nogen knapper inden for ét minut, vil optagelsen stoppe.

Zoom ind eller ud ved at bruge zoomtasterne.

4 Vælg **Stop** for at stoppe optagelsen. Videoklippet gemmes automatisk i Billeder.

# **Billeder og videoer**

#### **Om Galleri**

**Taget** — Se alle de billeder, du har taget, og alle de videoklip, du har optaget.

Måneder — Få vist billeder og videoklip kategoriseret efter den måned, hvor de blev taget eller optaget.

Albummer — Få vist

standardalbummerne eller de albummer, du har oprettet.

**Koder** — Få vist de koder, du har oprettet til hvert element.

**Overførsler** — Få vist de elementer og videoklip, du har hentet fra internettet eller modtaget som en MMS-besked eller en e-mail.

**Onlinedeling** — Send dine billeder eller videoklip til internettet.

Filer, der er gemt på dit kompatible hukommelseskort (hvis der er indsat ét), vises med

Hvis du vil kopiere eller flytte filer til en anden hukommelsesplacering, skal du vælge en fil, trykke på Valg > Flyt og kopiér og vælge den relevante valgmulighed.

#### Onlinedeling Om Onlinedeling

Vælg 🏠 > Program. > Onlinedeling.

Med programmet Onlinedeling (netværkstjeneste) kan du sende dine billeder, videoklip og lydklip fra enheden til kompatible tjenester til onlinedeling, f.eks. albummer og blogs. Du kan desuden få vist og sende kommentarer til indlæggene på disse tjenester og hente indhold til din kompatible Nokia-enhed.

De understøttede indholdstyper kan variere, og Onlinedeling er muligvis ikke tilgængelig i alle områder.

# Abonnement på tjenester

Vælg 🏠 > Program. > Onlinedeling.

Hvis du vil abonnere på en tjeneste til onlinedeling, skal du gå til tjenesteudbyderens websted og kontrollere, at din Nokia-enhed er kompatibel med tjenesten. Opret en konto i overensstemmelse med vejledningen på webstedet. Du modtager et brugernavn og en adgangskode, som du skal bruge til at konfigurere enheden med kontooplysningerne.

- Hvis du vil aktivere en tjeneste, skal du abne programmet Onlinedeling på enheden, vælge en tjeneste og derefter vælge Valg > Aktivér.
- 2 Lad enheden oprette en netværksforbindelse. Hvis du bliver bedt om at angive et internetadgangspunkt, skal du vælge ét på listen.
- Log på din konto på den måde, der er angivet på tjenesteudbyderens websted.

Hvis du vil have oplysninger om tilgængeligheden af tredjepartstjenester og priserne for dataoverførsel, skal du kontakte din tjenesteudbyder eller den relevante tredjepartsudbyder.

#### Oprettelse af et indlæg

Vælg 🏠 > Program. > Onlinedeling.

Hvis du vil sende dine billeder eller videoklip til en tjeneste, skal du gå til tjenesten og vælge Valg > Ny overførsel. Hvis tjenesten til onlinedeling benytter kanaler i forbindelse med anbringelse af filer, skal du vælge den ønskede kanal.

Hvis du vil tilføje dit billede, videoklip eller lydklip til indlægget, skal du vælge Valg > Indsæt.

Angiv en titel eller beskrivelse for indlægget, hvis denne indstilling er tilgængelig.

Hvis du vil tilføje koder til indlægget, skal du vælge **Koder:**.

Du sender indlægget til tjenesten ved at vælge Valg > Overfør.

#### **Nokias videocentral**

Med Nokias videocentral (netværkstjeneste) kan du hente og streame videoklip trådløst til enheden fra kompatible videotjenester på internettet ved hjælp af en pakkedataforbindelse. Du kan overføre videoklip fra en kompatibel pc til enheden og få dem vist i videocentralen.

Hentning af videoer ved hjælp af adgangspunkter til pakkedata kan medføre, at der overføres store mængder data via din tjenesteudbyders netværk. Kontakt tjenesteudbyderen for at få yderligere oplysninger om, hvad dataoverførsel koster.

Der kan være forudindstillede tjenester på enheden.

Tjenesteudbydere kan tilbyde indhold gratis eller mod et gebyr. Du kan få yderligere oplysninger om priserne i tjenesten eller fra tjenesteudbyderen.

#### Visning og hentning af videoklip Oprette forbindelse til videotjenester

- 1 Vælg 🏠 > Program. > Videocentral.
- 2 Hvis du vil oprette forbindelse til en tjeneste for at installere videotjenester, skal du vælge Tilføj nye tjenester og vælge den ønskede videotjeneste fra tjenestekataloget.

### Se et videoklip

Hvis du vil have vist indholdet af de installerede videotjenester, skal du vælge Videokilder.

I nogle videotjenester er indholdet inddelt i kategorier. Hvis du vil gennemse videoklip, skal du vælge en kategori.

Vælg Videosøgning for at søge efter et videoklip i tjenesten. Søgningen er muligvis ikke tilgængelig i alle tjenester.

Nogle videoklip kan streames trådløst, mens andre først skal hentes til enheden. Vælg Valg > Hent, hvis du vil hente et videoklip. Overførsler fortsættes i baggrunden, hvis du afslutter programmet. De hentede videoklip gemmes i mappen Mine videoer.

Vælg Valg > Afspil, hvis du vil streame et videoklip eller have vist et hentet klip.

Når videoklippet afspilles, skal du bruge valgtasterne og navigeringstasten til at betjene afspilleren.

Brug lydstyrketasten, hvis du vil justere lydstyrken.

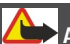

# Advarsel:

Længerevarende lytning ved høj lydstyrke kan beskadige hørelsen. Lyt til musik ved moderat lydstyrke, og hold ikke enheden tæt ved øret, når højttaleren er i brug.

Vælg **Valg**, og vælg mellem følgende muligheder:

Fortsæt overførsel — Fortsæt en overførsel, der mislykkedes eller er sat på pause.

**Annuller overførsel** — Annuller en overførsel.

Afspil eksempel — Afspil et eksempel på et videoklip. Denne valgmulighed er tilgængelig, hvis den understøttes af tjenesten.

**Detaljer for kilde** — Få vist oplysninger om et videoklip.

**Opdater liste** — Opdater listen over videoklip.

Åbn link i browser — Åbn et link i internetbrowseren.

### Planlægning overførsler

Hvis programmet indstilles til automatisk at hente videoklip, kan det medføre, at der overføres store mængder data via din tjenesteudbyders netværk. Kontakt din tjenesteudbyder for at få oplysninger om priser på dataoverførsler.

Hvis du vil planlægge en automatisk overførsel af videoklip i en tjeneste, skal du vælge Valg > Planlæg overførsler.

Videocentralen henter automatisk nye videoklip dagligt, på det tidspunkt du har angivet.

Hvis du vil annullere planlagte overførsler, skal du vælge **Manuel overførsel** som overførselsmetode.

# Tidsstyring

#### Kalender Om Kalender

Vælg ☆ > Kalender.

Med kalenderen kan du oprette og få vist planlagte begivenheder og aftaler og skifte mellem forskellige kalendervisninger.

I månedsvisningen er kalenderposter markeret med en trekant. Mærkedagsposter er også markeret med et udråbstegn. Posterne for den valgte dag vises på en liste.

Hvis du vil åbne en kalenderpost, skal du vælge en kalendervisning og den ønskede post.

Rul til højre for at åbne en liste over tilgængelige handlinger, når ikonet vises. Rul til venstre for at lukke listen.

### **Oprettelse af kalenderposter**

Vælg ☆ > Kalender.

Du kan oprette følgende typer af kalenderposter:

- Mødeposter påminder dig om begivenheder, der er tilknyttet en bestemt dato og et bestemt tidspunkt.
- Mødeindkaldelser er invitationer, som du kan sende til deltagerne. Før du kan oprette mødeindkaldelser, skal du have en kompatibel postkasse konfigureret på din enhed.

- Notatposter er tilknyttet en hel dag og ikke et bestemt tidspunkt på dagen.
- Mærkedagsposter hjælper dig med at huske fødselsdage og særlige datoer. De er tilknyttet en bestemt dag og ikke et bestemt tidspunkt på dagen. Mærkedage gentages hvert år.
- Opgaveposter påminder dig om en opgave, som har en forfaldsdato, men ikke på et bestemt tidspunkt på dagen.

Hvis du vil oprette en kalenderpost, skal du vælge en dato, vælge Valg > Ny post og vælge en posttype.

Hvis du vil angive en prioritet for mødeposter, skal du vælge Valg > Prioritet.

Hvis du vil definere, hvordan en post skal håndteres under synkroniseringen, skal du vælge **Privat** for at skjule posten fra andre brugere, hvis kalenderen er tilgængelig online, **Offentlig** for at gøre posten synlig for andre brugere, eller **Ingen** for ikke at kopiere posten til computeren.

Vælg **Valg** > **Send** for at sende posten til en kompatibel enhed.

Vælg Valg > Tilføj deltagere for at oprette en mødeindkaldelse ud fra en mødepost.

#### Oprettelse af mødeindkaldelser

Vælg ☆ > Kalender.

Før du kan oprette mødeindkaldelser, skal du have en kompatibel postkasse konfigureret på din enhed.

Sådan oprettes en mødepost

- 1 Hvis du vil oprette en mødeindkaldelse, skal du vælge en dag og Valg > Ny post > Mødeindkaldelse.
- 2 Indtast navnene på de ønskede deltagere. Hvis du vil tilføje navne fra din kontaktliste, skal du skrive de første få tegn og vælge ud fra de foreslåede navne. Vælg Valg > Tilføj valgfri deltagere for at tilføje valgfrie deltagere.
- 3 Indtast emnet.
- 4 Indtast start- og sluttidspunktet og datoen, eller vælg Heldagsbegivenhed.
- 5 Indtast mødestedet.
- 6 Indstil evt. alarmen for posten.
- 7 Ved et tilbagevendende møde skal du angive det tilbagevendende tidspunkt og indtaste slutdatoen.
- 8 Indtast en beskrivelse.

Hvis du vil angive en prioritet for mødeindkaldelser, skal du vælge Valg > Prioritet.

Hvis du vil sende mødeindkaldelsen, skal du vælge **Valg** > **Send**.

### Kalendervisninger

Vælg ☆ > Kalender.

Du kan skifte mellem følgende visninger:

- I Månedsvisning vises den aktuelle måned og kalenderposterne for den valgte dag på en liste.
- I Ugevisning vises begivenhederne for den valgte uge i syv bokse, der repræsenterer ugens syv dage.
- I Dagsvisning vises begivenhederne for den valgte dag grupperet i tidsbokse i forhold til starttidspunktet.
- I Opgavevisning vises alle opgaver.
- I Dagsordenvisning vises begivenhederne for den valgte dag på en liste.

Du kan skifte visning ved at vælge Valg > Skift visning og vælge den ønskede visning.

**Tip!** Hvis du vil åbne ugevisningen, skal du vælge ugenummeret.

Hvis du vil gå til den næste eller forrige dag i måneds-, uge-, dags- og dagsordenvisningen, skal du vælge den ønskede dag.

Du kan skifte standardvisning ved at vælge Valg > Indstillinger > Standardvisning.

#### Alarm

Vælg 🏠 > Program. > Ur.

Hvis du vil se dine aktive og inaktive alarmer, skal du åbne fanen med alarmer. Du kan indstille en ny alarm ved at vælge Valg > Ny alarm. Du kan eventuelt angive en gentagelse. Når en alarm er aktiv, vises 🔉.

Hvis du vil deaktivere alarmtonen, skal du vælge **Stop**. Du kan stoppe alarmen i en vis tid ved at vælge **Udsæt**.

Hvis alarmtiden nås, mens enheden er slukket, tænder den automatisk og begynder at afspille alarmtonen.

Tip! Du kan angive den tid, der skal gå, inden alarmen lyder igen, når du udsætter den, ved at vælge Valg > Indstillinger > Alarmudsættelsestid.

Du kan annullere en alarm ved at vælge Valg > Fjern alarm.

Hvis du vil ændre klokkeslæt, dato og urindstillinger, skal du vælge Valg > Indstillinger.

Hvis du automatisk vil have opdateret oplysningerne om klokkeslæt, dato og tidszone på enheden (netværkstjeneste), skal du vælge Valg > Indstillinger > Autoopdatering af tid > Til.

#### Urindstillinger

Vælg Valg > Indstillinger.

Du kan ændre klokkeslættet eller datoen ved at vælge **Tid** eller **Dato**.

Du kan ændre det ur, der vises på startskærmbilledet, ved at vælge Urtype > Analogt eller Digitalt.

Du kan tillade, at mobiltelefonens netværk opdaterer oplysninger om klokkeslæt, dato og tidszone på enheden (netværkstjeneste), ved at vælge Autoopdatering af tid > Til.

Du kan ændre alarmtonen ved at vælge Alarmtone.
# Kontorprogrammer

#### PDF-læser

Med PDF-læser kan du læse PDFdokumenter på enhedens skærm, søge efter tekst i dokumenterne, skifte indstillinger, f.eks. for zoomniveau og sidevisninger, og sende PDF-filer via email.

#### Ordbog

Du kan oversætte ord fra et sprog til et andet. Det er ikke sikkert, at alle sprog understøttes.

## Oversættelse af et ord

- 1 Vælg ☆ > Program. > Kontor > Ordbog.
- 2 Indtast teksten i søgefeltet. Mens du indtaster teksten, vises der ordforslag til oversættelse.
- 3 Vælg ordet på listen.

Vælg Valg, og vælg mellem følgende muligheder:

Aflyt — Hør det valgte ord.

**Oversigt** — Find tidligere oversatte ord fra den aktuelle session.

**Sprog** — Skift kilde- eller målsprog, hent sprog på internettet, eller fjern et sprog fra ordbogen. Du kan ikke slette engelsk fra ordbogen. Ud over engelsk kan du have to yderligere sprog installeret.

**Tale** — Rediger indstillingerne for de stemmestyrede funktioner. Du kan justere talehastigheden og lydstyrken.

#### **Om Quickoffice**

Vælg ☆ > Program. > Kontor > Quickoffice.

Quickoffice består af følgende:

- Quickword til visning af Microsoft
   Word-dokumenter
- Quicksheet til visning af Microsoft Excel-regneark
- Quickpoint til visning af Microsoft
   PowerPoint-præsentationer
- Quickmanager til køb af software

Hvis du har redigeringsversionen af Quickoffice, kan du også redigere filer.

Ikke alle filformater eller funktioner understøttes.

#### konvertering

Med Konvertering kan du konvertere (omregne) mål fra én enhed til en anden.

Konverteringens nøjagtighed i Konvertering er begrænset, og der kan forekomme afrundingsfejl.

## Konvertering af valuta

- 1 Vælg ☆ > Program. > Kontor > Konvertering og Valg > Konverteringstype > Valuta.
- 2 Rul til det næste felt af typen Enhed, og vælg den valuta, du vil konvertere til.
- 3 Indtast den værdi, du vil konvertere, i det første felt af typen Antal. Den konverterede værdi vises automatisk i det andet felt af typen Antal.

## Konvertering af mål

Du kan konvertere mål, f.eks. længder, fra en måleenhed til en anden.

Vælg 🏠 > Program. > Kontor > Konvertering.

- 1 Vælg det mål, du vil bruge, i feltet Type.
- 2 Vælg den enhed, du vil konvertere fra, i det første felt af typen Enhed.
- 3 Vælg den enhed, du vil konvertere til, i det andet felt af typen Enhed.
- 4 Indtast den værdi, du vil konvertere, i det første felt af typen Antal. Den konverterede værdi vises automatisk i det andet felt af typen Antal.

#### Regnemaskine

Vælg ☆ > Program. > Kontor > Regnemask.

Denne regnemaskine har en begrænset nøjagtighed og er designet til enkle beregninger.

Du kan foretage en beregning ved at indtaste det første tal i beregningen. Vælg en funktion, f.eks. Adder eller Subtraher, på funktionskortet. Indtast beregningens andet tal, og vælg =. Regnemaskinen udfører handlinger i den rækkefølge, hvori de indtastes. Resultatet af beregningen bliver stående i redigeringsfeltet og kan således bruges som det første tal i en ny beregning.

Resultatet af den sidste beregning gemmes i enhedens hukommelse. Afslutning af programmet Regnemaskine eller slukning af enheden rydder ikke hukommelsen. Du kan genkalde det senest gemte resultat, næste gang du åbner programmet Regnemaskine, ved at vælge Valg > Seneste resultat.

Du kan gemme tallene eller resultaterne af en beregning ved at vælge Valg > Hukommelse > Gem.

Hvis du vil hente resultaterne fra en tidligere beregning og bruge dem i en beregning, skal du vælge Valg > Hukommelse > Genkald.

#### Aktive noter Om aktive noter

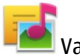

■ Vælg ☆ > Program. > Kontor > Aktive noter.

Aktive noter giver dig mulighed for at oprette noter, der indeholder billeder og lyd- eller videoklip. Du kan også knytte en note til en kontakt. Noten vises under opkald til eller fra kontakten.

# Oprettelse og redigering af noter

Vælg 🏠 > Program. > Kontor > Aktive noter.

## **Oprettelse** af en note

Begynd at skrive.

# **Redigering af en note**

Åbn noten, og vælg Valg > Redigeringsvalg.

# Tilføjelse af fed skrift, kursiv eller understregning

Hold # nede, og rul for at markere teksten. Vælg derefter Valg > Tekst. Vælg **Valg**, og vælg mellem følgende muligheder:

Indsæt – Indsæt elementer i noten.

**Send** — Send noten til en kompatibel enhed.

**Tilknyt note til opkald** — Vælg **Tilføj kontakter** for at knytte en note til en kontakt. Noten vises, når der foretages et opkald til eller modtages et opkald fra kontakten.

## Indstil. for aktive noter

Vælg > Program. > Kontor > Aktive noter, og vælg Valg > Indstillinger.

#### Sådan vælger du, hvor noterne skal gemmes

Vælg **Hukommelse i brug**, og vælg den ønskede hukommelse.

# Ændring af de aktive noters layout

Vælg Skift visning > Gitter eller Liste.

## Visning af en note under telefonopkald

Vælg Vis note under opkald > Ja.

**Tip!** Vælg **Vis note under opkald > Nej**, hvis du midlertidigt vil skjule noterne under telefonopkald. På denne måde behøver du ikke at fjerne tilknytningerne mellem noter og kontaktkort.

#### Noter Om noter

Vælg ☆ > Program. > Kontor > Noter.

Du kan skrive noter og gemme almindelige tekstfiler (filformatet .txt), som du modtager, i programmet Noter.

#### Skrivning af en note

- 1 Vælg ☆ > Program. > Kontor > Noter.
- Begynd at skrive teksten. Redigeringsværktøjet til noter åbnes automatisk.

# Håndtering af noter

Vælg 🟠 > Program. > Kontor > Noter.

Vælg **Valg**, og vælg en af følgende indstillinger:

Åbn — Åbn noten.

**Send** — Send noten til andre kompatible enheder.

**Slet** — Slet en note. Du kan også slette flere noter samtidigt. Vælg **Valg** > **Markér/fjern markering** for at markere hver af de noter, du vil slette, og slet derefter noterne.

**Synkronisering** — Synkroniser noterne med kompatible programmer på en kompatibel enhed, eller angiv synkroniseringsindstillingerne.

# Zip manager

写Vælg 🏠 > Program. > Kontor > Zip.

Med Zip manager kan du oprette nye arkivfiler med gemte komprimerede ZIPfiler, tilføje en eller flere komprimerede filer eller mapper til et arkiv, angive, slette eller ændre arkivadgangskoden for beskyttede arkiver og ændre indstillinger, f.eks. det anvendte komprimeringsforhold. Du kan gemme arkivfilerne i enhedens hukommelse eller på et hukommelseskort.

# Indstillinger

#### Programindstillinger

Vælg ☆ > Indstillinger og Programmer.

Vælg et program på listen for at justere dets indstillinger.

#### Sikkerhed på enheden og SIM-kortet

Vælg ☆ > Indstillinger > Indstillinger > Generelt > Sikkerhed.

Du kan ændre PIN-koden ved at vælge **Telefon og SIM-kort** > **PIN-kode**. Den nye kode skal være på 4 til 8 cifre. PINkoden leveres sammen med SIM-kortet og beskytter SIM-kortet mod uautoriseret brug. Hvis der tre gange i træk indtastes en forkert PIN-kode, spærres PIN-koden, og du skal indtaste PUK-koden, før du kan bruge SIM-kortet igen.

Du kan angive, at tastaturet skal låses automatisk efter en bestemt tidsperiode, ved at vælge Telefon og SIM-kort > Tid for tastaturautolås.

Du kan angive en timeoutperiode, hvorefter enheden automatisk låses, så den kun kan bruges, hvis den korrekte låsekode indtastes. Dette gør du ved at vælge **Telefon og SIM-kort** > **Tid for telefonautolås.** Angiv længden af timeoutperioden i minutter, eller vælg **Ingen** for at deaktivere autolåsfunktionen. Når enheden er låst, kan du stadig besvare indgående opkald, og det er muligt at ringe til det officielle alarmnummer, der er indkodet i enhedens hukommelse. Du kan ændre låsekoden ved at vælge **Telefon og SIM-kort** > Låsekode. Låsekoden er som standard 12345. Indtast den aktuelle kode og derefter den nye kode to gange. Den nye kode skal indeholde 4-255 tegn. Der kan anvendes alfanumeriske tegn (både store og små bogstaver). Der vises en meddelelse på enheden, hvis låsekoden ikke er korrekt formateret.

#### Indstillinger for almindeligt tilbehør

Vælg 🟠 > Indstillinger, og vælg Generelt > Ekstraudstyr.

Med de fleste typer tilbehør kan du gøre følgende:

Hvis du vil angive, hvilken profil der aktiveres, når du tilslutter et tilbehørsprodukt til enheden, skal du vælge tilbehøret og vælge Standardprofil.

Hvis du vil indstille enheden, så den automatisk besvarer telefonopkald efter 5 sekunder, når der er tilsluttet tilbehør, skal du vælge Automatisk svar > Til. Hvis ringetypen er sat til Enkelt bip eller Lydløs i den valgte profil, er det ikke muligt at benytte automatisk svar.

Hvis enheden skal oplyses, mens der er tilsluttet tilbehør, skal du vælge Lys > Til.

De tilgængelige valgmuligheder kan variere afhængigt af tilbehøret.

# Gendannelse af de oprindelige indstillinger

Hvis du vil gendanne enhedens oprindelige indstillinger, skal du vælge rachtarrightarrightar

# Datastyring

#### Installation af programmer

Vælg ☆ > Program. > Installat. > Pgr.stvrina

Du kan overføre installationsfiler til enheden fra en kompatibel computer. hente dem, når du bruger internettet. modtage dem i en MMS-besked, som vedhæftet fil i en e-mail eller ved hjælp af andre forbindelsesmetoder såsom Bluetooth-forbindelse. Du kan bruge Nokia Application Installer i Nokia Ovi Suite til at installere et program på enheden

Ikonerne i Programstyring indikerer følgende:

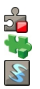

SIS- eller SISX-program Iava<sup>™</sup>-program Widget

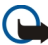

Vigtigt: Installer og anvend kun programmer og anden software fra pålidelige kilder, f.eks. programmer med certifikatet Symbian Signed eller programmer, der er godkendt som Java Verified<sup>™</sup>.

Vær opmærksom på følgende inden installationen:

Du kan få vist programtypen, . versionsnummeret og programmets leverandør eller producent ved at vælge Valg > Vis detaljer.

Du kan få vist oplysningerne om programmets sikkerhedscertifikat ved at vælge Detalier: > Certifikater: > Vis detalier.

Hvis du installerer en fil, der indeholder en opgradering eller reparation til et eksisterende program, kan du kun gendanne det oprindelige program, hvis du har den oprindelige installationsfil eller en komplet sikkerhedskopi af den fiernede programpakke. Hvis du vil gendanne det oprindelige program. skal du fierne programmet og installere programmet igen fra den oprindelige installationsfil eller fra sikkerhedskopien.

IAR-filen kræves til installationen af Java-programmer. Hvis den mangler, bliver du muliquis bedt om at hente den. Hvis der ikke er angivet et adgangspunkt for programmet, bliver du bedt om at vælge et. Når du har hentet IAR-filen, skal du muliqvis angive et brugernavn og en adgangskode for at få adgang til serveren. Du kan få oplyst disse hos leverandøren eller producenten af programmet.

Gør følgende for at installere software eller et program:

- 1 Hvis du vil finde en installationsfil, skal du vælge 🏠 > Program. > Installat. > Pgr.styring. Du kan også bruge Filstvring til at søge efter installationsfiler, eller du kan vælge Beskeder > Indbakke og åbne en besked, der indeholder en installationsfil.
- 2 Vælg Valg > Installer i Programstyring, I andre programmer

skal du vælge installationsfilen for at starte installationen.

Enheden viser status for installationsprocessen under installationen. Hvis du installerer et program uden en digital signatur eller certificering, vises der en advarsel på enheden. Fortsæt kun installationen, hvis du er sikker på programmets oprindelse og indhold.

Hvis du vil starte et installeret program, skal du finde programmet i menuen og vælge programmet.

Hvis du vil se, hvilke softwarepakker der er installeret eller fjernet og hvornår, skal du vælge **Valg** > **Vis log**.

**Vigtigt:** Enheden kan kun understøtte ét antivirusprogram. Hvis der er mere end ét program med antivirusfunktioner, kan det påvirke enhedens ydeevne og drift eller få den til at holde op med at fungere.

Når du installerer programmer på et kompatibelt hukommelseskort, forbliver installationsfilerne (.sis, .sisx) i enhedens hukommelse. Filerne kan bruge store mængder hukommelse og forhindre dig i at gemme andre filer. Du kan bevare en tilstrækkelig mængde hukommelse ved at bruge Nokia Ovi Suite til at sikkerhedskopiere installationsfiler på en kompatibel pc og derefter bruge filstyring til at fjerne installationsfilerne fra enhedens hukommelse. Hvis .sis-filen er en vedhæftet fil i en besked, skal du slette beskeden fra beskedindbakken.

#### Filstyring Om Filstyring

Med Filstyring kan du gennemse, håndtere og åbne filer.

De tilgængelige valgmuligheder kan variere.

Vælg Valg > Fjerndrev for at tilknytte eller slette drev eller for at definere indstillinger for et kompatibelt fjerndrev, der er forbundet til enheden.

#### Søgning efter og organisering af filer

Vælg Valg > Søg for at søge efter en fil. Vælg, hvor der skal søges, og angiv et søgeord, der svarer til filnavnet.

Hvis du vil flytte eller kopiere filer og mapper eller oprette nye mapper, skal du gå til en placering og vælge Valg > Organiser.

**Genvej:** Hvis du vil udføre handlinger, der gælder for flere elementer på én gang, skal du markere de pågældende elementer. Tryk på **#** for at markere eller fjerne markeringen af elementer.

# Sikkerhedskopiering af telefonens hukommelse

Vælg Valg > Sikkerh.kopiér tlf.hukom.. Sørg for, at der er nok ledig plads på hukommelseskortet.

#### Håndtering af et hukommelseskort

Vælg 合 > Program. > Kontor > Filstyring.

Disse indstillinger er kun tilgængelige, hvis der er indsat et hukommelseskort i enheden.

Vælg **Valg**, og vælg mellem følgende muligheder:

**Hukommelseskortvalg** — Omdøb eller formatér et hukommelseskort.

**Adg.kode til hukom.kort** — Beskyt et hukommelseskort med en adgangskode.

Lås hukommelseskort op — Lås et hukommelseskort op.

#### Enhedsstyring Fjernkonfiguration

Vælg 合 > Indstillinger > Enhedsstyring.

Med Enhedsstyring kan du fjernadministrere indstillinger, data og software på enheden.

Du kan oprette forbindelse til en server og modtage konfigurationsindstillinger til enheden. Du kan modtage serverprofiler og forskellige konfigurationsindstillinger fra dine tjenesteudbydere eller virksomhedens informationsafdeling. Konfigurationsindstillingerne kan omfatte forbindelsesindstillinger og andre indstillinger, der bruges af forskellige programmer på enheden. De tilgængelige valgmuligheder kan variere. Fjernkonfigurationsforbindelsen startes typisk af serveren, når enhedens indstillinger skal opdateres.

Vælg Valg > Serverprofiler > Valg > Ny serverprofil for at oprette en ny serverprofil.

Du kan også modtage disse indstillinger fra tjenesteudbyderen i en konfigurationsbesked. Hvis det ikke er tilfældet, skal du angive følgende:

**Servernavn** — Indtast et navn til konfigurationsserveren.

**Server-id** — Indtast et entydigt id til identifikation af konfigurationsserveren.

**Serveradgangskode** — Indtast en adgangskode til identifikation af enheden på serveren.

Adgangspunkt — Vælg det adgangspunkt, der skal bruges til forbindelsen, eller opret et nyt adgangspunkt. Du kan også vælge at blive bedt om at angive et adgangspunkt, hver gang du opretter forbindelse. Denne indstilling er kun tilgængelig, hvis du har valgt Internet som bærertype.

**Værtsadresse** — Indtast webadressen på konfigurationsserveren.

**Port** — Indtast serverens portnummer.

**Brugernavn** og **Adgangskode** — Indtast dit bruger-id og din adgangskode til konfiguration af serveren.

**Tillad konfiguration** — Vælg Ja for at gøre det muligt for serveren at indlede en konfigurationssession.

Acceptér alle anmod. — Vælg Ja, hvis du ikke ønsker, at serveren skal bede om din

bekræftelse, når den indleder en konfigurationssession.

**Netværksgodkendelse** — Angiv, om der skal anvendes HTTP-godkendelse.

Netværksbrugernavn og Netværksadgangskode — Indtast dit bruger-id og din adgangskode til httpgodkendelse. Denne indstilling er kun tilgængelig, hvis du har valgt at bruge Netværksgodkendelse.

Vælg Valg > Start konfiguration for at oprette forbindelse til serveren og få konfigurationsindstillinger til enheden.

Vælg Valg > Vis log for at få vist konfigurationsloggen for den valgte profil.

Vælg Valg > Søg efter opdateringer for at opdatere enhedens software trådløst. Opdateringen sletter ikke dine indstillinger. Følg vejledningen på skærmen, når du modtager opdateringspakken på enheden. Enheden genstartes, når installationen er fuldført.

Når du henter softwareopdateringer, kan det medføre, at der overføres store mængder data (netværkstjeneste).

Kontrollér, at enhedens batteri er tilstrækkeligt opladet, eller tilslut opladeren, før opdateringen sættes i gang.

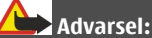

Hvis du installerer en softwareopdatering, kan du ikke bruge enheden, heller ikke til nødopkald, før installationen er fuldført, og enheden er genstartet.

#### **Beskyttet indhold**

DRM-beskyttet indhold, f.eks. visse mediefiler såsom billeder, musik eller videoklip, har en tilhørende licens, der definerer dine rettigheder til at bruge indholdet.

Du kan se detaljer og status for licenserne og genaktivere og fjerne licenser.

# Administration af licenser til digitale rettigheder

Vælg 🟠 > Program. > Licenser.

# Styring af digitale rettigheder

Eiere af indhold kan bruge forskellig teknologi til styring af digitale rettigheder (DRM) for at beskytte deres immaterialrettigheder, herunder ophaysrettigheder. Enheden bruger forskellige typer DRM-software til at få adgang til DRM-beskyttet indhold. Med denne enhed kan du få adgang til indhold, der er beskyttet med WMDRM 10 og OMA DRM 1.0 og 2.0. Hvis en bestemt type DRMsoftware ikke beskytter indholdet, kan eierne af indholdet bede om at få denne DRM-softwares mulighed for at få adgang til nyt DRM-beskyttet indhold tilbagekaldt. Tilbagekaldelse kan også forhindre, at DRM-beskyttet indhold, der allerede findes på enheden, fornys. Tilbagekaldelse af sådan DRM-software

påvirker ikke brugen af indhold, der er beskyttet med andre DRM-typer, eller brug af indhold, der ikke er DRM-beskyttet.

DRM-beskyttet indhold har en tilhørende licens, der definerer dine rettigheder til at bruge indholdet.

Hvis enheden har OMA DRM-beskyttet indhold, skal du bruge funktionen til sikkerhedskopiering i Nokia Ovi Suite til at sikkerhedskopiere både licensen og indholdet.

Hvis du bruger andre overførselsmetoder, kan du muligvis ikke overføre den licens, der skal gendannes med indholdet, for at du kan fortsætte med at bruge OMA DRMbeskyttet indhold, når enhedens hukommelse formateres. Du er muligvis også nødt til at gendanne licensen, hvis filerne på enheden beskadiges.

Hvis der findes WMDRM-beskyttet indhold på enheden, går både licensen og indhold tabt, hvis enhedens hukommelse formateres. Du kan også risikere at miste licensen og indholdet, hvis filerne på enheden beskadiges. Hvis du mister licensen eller indholdet, kan det begrænse muligheden for at bruge det samme indhold på enheden igen. Kontakt din tjenesteudbyder for at få yderligere oplysninger.

Nogle licenser kan tilknyttes et bestemt SIM-kort, og der er kun adgang til det beskyttede indhold, hvis dette SIM-kort er indsat i enheden.

# Sådan får du hjælp

#### Support

Hvis du vil have mere at vide om, hvordan du bruger produktet, eller hvis du er i tvivl om, hvordan enheden skal fungere, skal du gå ind på www.nokia.com/support eller på www.nokia.mobi/support via en mobilenhed. Du kan også vælge () > Hjælp på enheden.

Hvis dette ikke hjælper, skal du benytte en af følgende fremgangsmåder:

- Genstart enheden. Sluk enheden, og tag batteriet ud. Vent et minuts tid, indsæt batteriet igen, og tænd enheden.
- Gendan de oprindelige fabriksindstillinger.
- Opdater enhedens software.

Hvis dette ikke løser problemet, skal du kontakte Nokia for at få telefonen til service eller reparation. Gå ind på www.nokia.com/repair. Før du sender enheden til reparation, bør du altid sikkerhedskopiere dataene på enheden.

#### Hold enhedens software og programmer opdateret Om opdatering af enhedens software og programmer

Når du opdaterer enhedens software og programmer, får du de nye funktioner til enheden, og de nuværende funktioner bliver forbedret. Softwareopdateringerne kan også forbedre enhedens ydeevne.

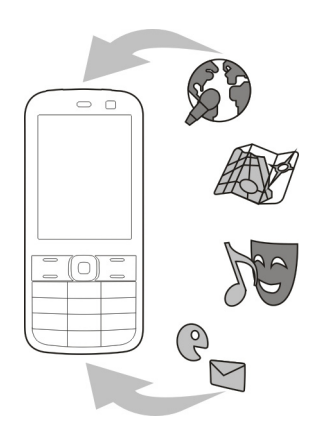

Det anbefales, at du sikkerhedskopierer dine personlige oplysninger, inden du opdaterer enhedens software.

# Advarsel:

Hvis du installerer en softwareopdatering, kan du ikke bruge enheden, heller ikke til nødopkald, før installationen er fuldført, og enheden er genstartet.

Når du henter softwareopdateringer, kan det medføre, at der overføres store mængder data (netværkstjeneste).

Kontrollér, at enhedens batteri er tilstrækkeligt opladet, eller tilslut opladeren, før opdateringen sættes i gang.

Når du har opdateret enhedens software eller programmer, er oplysningerne i brugervejledningen muligvis blevet forældede.

# Opdatering af enhedens software og programmer via enheden

Du kan kontrollere, om der er opdateringer til enhedens software eller til de forskellige programmer og derefter hente og installere dem på enheden (netværkstjeneste). Du kan også indstille enheden til automatisk at søge efter opdateringer og give dig besked, når der er vigtige eller anbefalede opdateringer.

Vælg ☆ > Indstillinger > SW-opdat..

Hvis der er tilgængelige opdateringer, skal du vælge, hvilke opdateringer du vil hente og installere og vælge .

# Indstilling af enheden til at søge automatisk efter opdateringer

Vælg Valg > Indstillinger > Søg autom. efter opdat.

# Opdatering af enhedens software via pc'en

Du kan bruge pc-programmet Nokia Software Updater til at opgradere enhedens software. Du skal være have en kompatibel pc, en højhastighedsforbindelse til internettet og et kompatibelt USB-datakabel til at forbinde enheden og pc'en for at kunne opdatere softwaren på enheden.

Du kan finde flere oplysninger og hente programmet Nokia Software Updater på www.nokia.com/softwareupdate.

## Forlængelse af levetiden for batterier

Mange funktioner på enheden øger behovet for batteristrøm og reducerer batteriets levetid. Du kan spare på batteriforbruget ved at gøre følgende:

- Funktioner, som bruger Bluetoothteknologi eller tillader kørsel af disse funktioner i baggrunden, mens du bruger andre funktioner, øger behovet for batteristrøm. Slå Bluetooth fra, når du ikke har brug for den.
- Kortprogrammet henter nye kortoplysninger, når du ruller til nye områder på kortet, hvilket forøger batteriforbruget. Du kan forhindre, at der automatisk hentes nye kort.
- Hvis mobilnetværkets signalstyrke varierer meget i dit område, er enheden hele tiden nødt til at søge efter det tilgængelige mobilnetværk. Herved forøges batteriforbruget.

Hvis netværkstilstanden er indstillet til dobbelttilstand i netværksindstillingerne, søger enheden efter 3G-netværket. Du kan indstille enheden til kun at bruge GSM-netværket. Hvis du kun vil bruge GSM-netværket, skal du vælge 🞧 > Indstillinger og Telefon > Netværk > Netværkstilstand > GSM.

- Skærmens baggrundsbelysning øger batteriforbruget. Under skærmindstillingerne kan du ændre den tid, der skal gå, inden baggrundslyset slukkes. Vælg A > Indstillinger og Generelt > Tilpasning > Skærm > Timeout for lys.
- Når der kører programmer i baggrunden, øges behovet for batteristrøm. Du kan lukke de programmer, du ikke bruger, ved at trykke på menutasten og holde den nede, rulle til programmet og trykke på C.
- Aktiver strømsparetilstanden for at spare på batteriet. Tryk på tænd/sluktasten, og vælg Aktivér strømbesparelse. Deaktiver tilstanden ved at trykke på tænd/sluktasten og vælg Deak. strømbesparelse. Du kan muligvis ikke ændre indstillingerne i visse programmer, når strømsparetilstanden er aktiveret.

#### **Enhedens hjælpefunktion**

Enheden indeholder en hjælpefunktion, hvor du kan få vejledning i at bruge programmerne på enheden.

Du kan åbne hjælpeteksterne fra hovedmenuen ved at vælge (分 > Hjælp og det program, som du vil have vejledning til.

Når et program er åbent, skal du vælge Valg > Hjælp for at få adgang til hjælpen til den aktuelle visning. Når du læser vejledningerne, kan du ændre størrelsen af hjælpeteksten ved at vælge Valg > Nedsæt skriftstørrelsen eller Forøg skriftstørrelsen.

Du kan finde relaterede emner i slutningen af hjælpeteksten.

Hvis du vælger et understreget ord, vises der en kort forklaring.

Der anvendes følgende indikatorer i hjælpeteksterne:

Ð

Link til et relateret hjælpemne. Link til det program, der diskuteres

Når du læser vejledningen, kan du skifte mellem Hjælp og det program, der er åbent i baggrunden, ved at vælge Valg > Vis åbne programmer og det ønskede program.

# Beskyttelse af miljøet

## Spar energi

Det er ikke nødvendigt at oplade batteriet så tit, hvis du gør følgende:

- Luk programmer og dataforbindelser, f.eks. din Bluetooth-forbindelse, når de ikke bruges.
- Deaktiver unødvendige lyde, f.eks. tastetoner.

## Genbrug

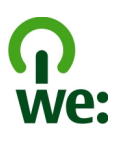

Når denne enhed ikke længere skal benyttes, kan alle dens materialer genanvendes som materialer og energi. For at sikre, at enheden bortskaffes og genbruges på korrekt vis, samarbejder Nokia med sine partnere via et program, der hedder We:recycle. Du kan få oplysninger om, hvordan du genbruger dine gamle Nokia-produkter, og hvor der findes indsamlingssteder, på www.nokia.com/werecycle eller fra en mobilenhed på nokia.mobi/werecycle. Du kan også ringe til Nokias kontaktcenter.

Aflever emballage og brugervejledninger til genbrug i de genbrugsordninger, der findes i dit lokalområde.

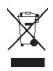

Skraldespanden med kryds over på produktet, på batteriet, i det skriftlige materiale eller på emballagen er en påmindelse om, at alle elektriske og elektroniske produkter, batterier og akkumulatorer skal afleveres et særligt sted, når de ikke længere skal anvendes. Dette krav gælder i EU. Produkterne må ikke bortskaffes som usorteret husholdningsaffald. Du kan finde flere miljørelaterede oplysninger om enheden på www.nokia.com/ecodeclaration.

# Produkt- og sikkerhedsoplysninger

#### Batteri

#### Oplysninger om batteri og oplader

Enheden får strøm fra et genopladeligt batteri. Denne enhed skal bruges sammen med BL-SCT-batteriet. Nokia kan producere yderligere batterimodeller, som kan bruges til denne enhed. Denne enhed skal have strøm fra følgende opladere: AC-8 og AC-15. Modelnummeret på opladeren kan variere afhængigt af stiktypen. Stiktypen er angivet med en af følgende koder: E, X, AR, U, A, C, K eller B.

Selvom batteriet kan oplades og aflades hundredvis af gange, har det en begrænset levetid. Når tale- og standbytiderne bliver væsentligt kortere end normalt, skal du udskifte batteriet. Brug kun batterier, der er godkendt af Nokia, og oplad kun batteriet med opladere, der er godkendt af Nokia og egnet til denne enhed.

Hvis det er første gang, et batteri anvendes, eller hvis batteriet ikke har været anvendt i en længere periode, kan det være nødvendigt at tilslutte opladeren og derefter frakoble den og tilslutte den igen for at starte opladningen af batteriet. Hvis batteriet er helt afladet, kan det tage flere minutter, inden opladningsindikatoren vises på skærmen, eller inden du kan foretage opkald.

Sikker udtagning af batteriet. Sluk altid enheden, og frakobl opladeren, før batteriet tages ud.

Korrekt opladning. Frakobl opladeren fra stikkontakten og enheden, når den ikke bruges. Lad aldrig et fuldt ladet batteri være tilsluttet en oplader, da overopladning kan forkorte batteriets levetid. Hvis et fuldt ladet batteri ikke bliver anvendt, vil det miste ladningen med tiden. Undgå ekstreme temperaturer. Batteriet bør altid opbevares ved mellem 15° C og 25° C. Ekstreme temperaturer reducerer batteriets kapacitet og levetid. En enhed med et varmt eller koldt batteri kan midlertidigt gå ud af drift. Batteriers funktionsdygtighed forringes væsentligt ved temperaturer et stykke under 0° C.

Undgå kortslutning. Der kan forekomme utilsigtet kortslutning, hvis en metalgenstand, f.eks. en mønt, clips eller kuglegen, forårsager direkte forbindelse mellem den positive (+) og negative (-) pol på batteriet. Disse ser ud som metalstrimler på batteriet. Det kan f.eks. ske, når du bærer et ekstra batteri i en lomme eller taske. Hvis polerne kortsluttes, kan batteriet eller metalgenstanden tage skade.

Bortskaffelse. Brænd ikke batterier, da de kan eksplodere. Batterier skal destrueres i henhold til gældende regler. Indlever batterierne til genbrug, hvis det er muligt. Smid ikke batterier ud sammen med husholdningsaffaldet.

Lækage. Celler eller batterier må ikke skilles ad, skæres i, åbnes, bøjes, punkteres eller beskadiges. Hvis batteriet lækker, må væsken ikke komme i kontakt med huden eller øjnene. Hvis det sker, skal du straks skylle de berørte områder med vand eller søge læge.

Beskadigelse. Batteriet må ikke ændres eller reproduceres, og der må ikke indsættes fremmedlegemer i det. Batteriet må heller ikke nedsænkes i eller udsættes for vand eller andre væsker. Batterier kan eksplodere, hvis de er beskadiget.

Korrekt brug. Brug kun batteriet til dets påtænkte formål. Forkert brug af batteriet kan resultere i brand, eksplosion eller anden fare. Hvis du kommer til at tabe enheden eller batteriet, især på en hård overflade, og du mener, at batteriet er blevet beskadiget, skal du indlevere det til undersøgelse på et servicecenter, før du fortsætter med at bruge det. Benyt ikke en beskadiget oplader eller et beskadiget batteri. Opbevar batteriet utilgængeligt for små børn.

#### Batterisikkerhed

Sluk altid enheden, og frakobl opladeren, før batteriet tages ud. Når du frakobler en oplader eller et tilbehørsprodukt, skal du trække i stikket, ikke i ledningen.

Når opladeren ikke bruges, skal den kobles fra stikkontakten og enheden. Lad aldrig et fuldt ladet batteri være tilsluttet en oplader, da overopladning kan forkorte batteriets levetid. Hvis et fuldt ladet batteri ikke bliver anvendt, vil det miste ladningen med tiden.

Batteriet bør altid opbevares ved mellem 15° C og 25° C. Ekstreme temperaturer reducerer batteriets kapacitet og levetid. En enhed med et varmt eller koldt batteri kan midlertidigt gå ud af drift.

Der kan forekomme utilsigtet kortslutning, hvis en metalgenstand berører metalstrimlen på batteriet, f.eks. hvis du har et ekstra batteri i lommen. Hvis der sker en kortslutning, kan batteriet eller metalgenstanden tage skade.

Brænd ikke batterier, da de kan eksplodere. Batterier skal destrueres i henhold til gældende regler. Indlever batterierne til genbrug, hvis det er muligt. Smid ikke batterier ud sammen med husholdningsaffaldet.

Celler eller batterier må ikke skilles ad, skæres i, åbnes, bøjes, punkteres eller beskadiges. Hvis et batteri lækker, må væsken fra batteriet ikke komme i kontakt med huden eller øjnene. Hvis det sker, skal du straks skylle de berørte områder med vand eller søge læge.

Batteriet må ikke ændres eller reproduceres, og der må ikke indsættes fremmedlegemer i det. Batteriet må heller ikke nedsænkes i eller udsættes for vand eller andre væsker. Batterier kan eksplodere, hvis de er beskadiget.

Brug kun batteriet og opladeren til de påtænkte formål. Forkert brug eller anvendelse af ikke-godkendte batterier eller opladere kan medføre, at der opstår risiko for brand, eksplosion eller andre farer, og at en eventuel godkendelse eller garanti bortfalder. Hvis du mener, at batteriet eller opladeren er blevet beskadiget, skal du indlevere det til undersøgelse på et servicecenter, før du fortsætter med at bruge det. Benyt ikke et beskadiget batteri eller en beskadiget oplader. Brug kun opladeren indendørs.

#### Retningslinjer for ægthedsbekræftelse af Nokiabatterier

Brug altid kun originale Nokia-batterier af hensyn til din egen sikkerhed. Du kan være med til at sikre, at du får et originalt Nokia-batteri, ved at købe batteriet hos et godkendt Nokiaservicecenter eller en godkendt Nokia-forhandler og kontrollere hologrametiketten.

#### Godkendelse af hologram

1 Kig på hologrammet. Du skal kunne se Nokia-symbolet med de to hænder fra én vinkel og logoet Nokia Original Accessories fra en anden vinkel.

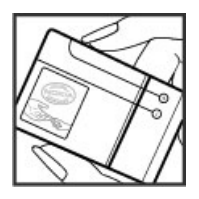

2 Vip hologrammet i en vinkel til venstre, højre, ned og op. Du skal kunne se henholdsvis 1, 2, 3 og 4 prikker på hver side.

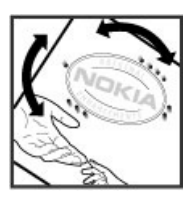

Dette er imidlertid ingen garanti for, at batteriet er ægte. Hvis du ikke kan få bekræftet, at batteriet er ægte, eller hvis du har den mindste grund til at tro, at Nokia-batterit med hologrametiketten ikke er et ægte Nokia-batteri, skal du holde op med at bruge batteriet og kontakte det nærmeste autoriserede Nokia-servicecenter eller den nærmeste forhandler.

Yderligere oplysninger om originale Nokia-batterier finder du på www.nokia.com/battery.

#### Vedligeholdelse af enheden

Enheden, batteriet, opladeren og tilbehøret skal behandles med varsomhed. Følgende forslag er med til at beskytte din garantidækning.

 Enheden må ikke blive våd. Nedbør, fugt og alle typer af væsker eller fugtighed kan indeholde mineraler, der korroderer elektroniske kredsløb. Hvis enheden bliver våd, skal du tage batteriet ud og lade enheden tørre.

- Enheden må ikke anvendes eller opbevares i støvede eller snavsede omgivelser. Bevægelige dele og elektroniske komponenter kan blive beskadiget.
- Enheden må ikke opbevares ved høje temperaturer. Høje temperaturer kan forkorte enhedens levetid, beskadige batteriet og få plastmaterialet til at smelte eller slå sig.
- Enheden må ikke opbevares ved lave temperaturer. Når enheden bliver varmere og opnår sin normal temperatur igen, kan der dannes fugt i den, og det kan beskadige de elektroniske kredsløb.
- Enheden må ikke forsøges åbnet på anden måde, end det er angivet i denne brugervejledning.
- Hvis der foretages ændringer, som ikke er godkendt, kan det beskadige enheden, og det kan være ulovligt i henhold til lovgivningen om radioudstyr.
- Enheden må ikke tabes, bankes på eller rystes.
   Hårdhændet behandling kan ødelægge de interne kredsløb og mekanikken.
- Brug kun en blød, ren og tør klud til at rengøre enhedens overflade.
- Enheden må ikke males. Malingen kan blokere de bevægelige dele og forhindre, at enheden fungerer korrekt.
- Du bør fra tid til anden slukke enheden og tage batteriet ud for at sikre en optimal ydeevne.
- Undgå, at enheden kommer for tæt på magneter eller magnetfelter.
- For at beskytte dine vigtige data bør du gemme dem mindst to adskilte steder, f.eks. på enheden, hukommelseskortet eller computeren, eller skrive vigtige oplysninger ned.

Enheden kan føles varm ved længerevarende brug. I de fleste tilfælde er dette helt normalt. Hvis du har grund til at tro, at enheden ikke fungerer korrekt, skal den indleveres hos den nærmeste autoriserede serviceforhandler.

#### Genbrug

Aflever altid dine brugte elektroniske produkter, batterier samt emballage på særlige indsamlingssteder. Dermed er du med til at forhindre ukontrolleret bortskaffelse af affald og fremme genbrug af materialer. Du kan se produktets miljødeklaration og finde oplysninger om, hvordan du kan genbruge dine Nokia-produkter, på www.nokia.com/ werecycle eller på nokia.mobi/werecycle via en mobilenhed.

#### Yderligere sikkerhedsoplysninger Foretagelse af et nødopkald

1 Sørg for, at enheden er tændt.

- 2 Kontrollér, at der er tilstrækkelig signalstyrke. Det kan også være nødvendigt at gøre følgende:
  - Indsæt et SIM-kort.
  - Deaktiver alle opkaldsbegrænsninger, som du har aktiveret for enheden, f.eks. opkaldsspærring, begrænsede numre eller lukkede brugergrupper.
  - Sørg for, at profilen Offline eller Fly ikke er aktiveret.
- 3 Tryk flere gang på afslutningstasten, indtil startskærmbilledet vises.
- 4 Indtast det officielle alarmnummer for det sted, hvor du befinder dig. Alarmnumre varierer fra sted til sted.
- 5 Tryk på opkaldstasten.
- 6 Giv de nødvendige oplysninger så præcist som muligt. Afslut ikke opkaldet, før alarmcentralen afslutter samtalen.

#### Vigtigt: Aktivér både mobilopkald og internetopkald, hvis enheden understøtter internetopkald. Enheden forsøger muligvis at foretage nødopkald både via de trådløse netværk og via din udbyder af internettelefoni. Der kan ikke garanteres forbindelse under alle forhold. Stol aldrig alene på trådløse enheder til vigtig kommunikation, såsom ved ulykkestilfælde.

#### Små børn

Enheden og tilbehøret til enheden er ikke legetøj. De kan indeholde små dele. Opbevar dem utilgængeligt for små børn.

#### Hospitalsudstyr

Anvendelse af radiotransmissionsudstyr, herunder trådløse telefoner, kan virke forstyrrende på hospitalsudstyr, der ikke er tilstrækkeligt beskyttet. Kontakt en læge eller producenten af hospitalsudstyret for at få at vide, om udstyret er tilstrækkeligt beskyttet mod ekstern radiofrekvensenergi. Sluk enheden, hvor det er påbudt ved skiltning, f.eks. på hospitaler.

#### Indopereret medicinsk udstyr

Producenter af medicinsk udstyr anbefaler en afstand på mindst 15,3 centimeter mellem en trådløs enhed og indopereret medicinsk udstyr, f.eks. en pacemaker eller en indopereret ICO-defibrillator, for at undgå potentielle forstyrrelser i det medicinske udstyr. Personer med sådant udstyr skal gøre følgende:

- Altid opbevare den trådløse enhed mere end 15,3 centimeter fra det medicinske udstyr.
- Ikke bære den trådløse enhed i en brystlomme.
- Holde den trådløse enhed ved øret i den side, der er modsat det medicinske udstyr.
- Slukke den trådløse enhed, hvis der er grund til at tro, at enheden forårsager forstyrrelser.
- Følge anvisningerne fra producenten af det indopererede medicinske udstyr.

Kontakt din læge, hvis du har nogen spørgsmål vedrørende brug af den trådløse enhed i forbindelse med indopereret medicinsk udstyr.

#### Hørelse

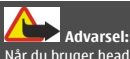

Når du bruger headsettet, nedsættes evnen til at høre lyde udefra. Brug ikke headsettet, hvor det kan være til fare for din sikkerhed.

Visse trådløse enheder kan forstyrre nogle høreapparater.

#### Nikkel

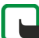

Bemærk: Beklædningen på enhedens overflade indeholder ikke nikkel. Enhedens overflade indeholder rustfrit stål.

#### Beskyttelse af enheden mod skadeligt indhold

Enheden kan blive udsat for virus og andet skadeligt indhold. Tag følgende forholdsregler:

- Vær forsigtig, når du åbner beskeder. De kan indeholde skadelig software eller på anden måde være skadelige for enheden eller computeren.
- Vær forsigtig, når du accepterer forbindelsesanmodninger, bruger internettet eller henter indhold. Undlad at acceptere Bluetoothforbindelser fra kilder, som du ikke har tillid til.
- Installer og brug kun tjenester og software fra kilder, som du har tillid til, og som tilbyder tilstrækkelig sikkerhed og beskyttelse.
- Installer antivirus- og anden sikkerhedssoftware på enheden og enhver computer med internetforbindelse. Brug kun ét antivirusprogram ad gangen. Hvis du bruger flere, kan det påvirke enhedens og/eller computerens ydeevne og drift.

 Hvis du anvender forudinstallerede bogmærker og links til websteder fra tredjeparter, skal du tage de nødvendige forholdsregler. Nokia hverken godkender eller tager ansvaret for sådanne websteder.

#### Driftsomgivelser

Denne enhed overholder retningslinjerne vedrørende grænseværdier for RF-eksponering, hvis den bruges i normal position i nærheden a føret eller placeres mindst 1,5 centimeter væk fra kroppen. Hvis produktet betjenes, mens det befinder sig i en bæretaske, bælteclips eller holder, må denne ikke indeholde metalliske genstande, og produktet skal være placeret i den ovennævnte afstand fra kroppen.

Afsendelse af datafiler eller beskeder forudsætter en kvalitetsforbindelse til netværket. Datafiler eller beskeder forsinkes muligvis, indtil en sådan forbindelse er tilgængelig. Kontrollér, at ovenstående anvisninger om afstand overholdes, indtil overførslen er fuldørt.

#### Køretøjer

Radiosignaler i biler kan medføre fejl i elektroniske systemer, der ikke er installeret korrekt eller ikke er tilstrækkeligt beskyttet, f.eks. elektroniske

brændstofindsprøjtningssystemer, elektroniske blokeringsfri bremsesystemer, elektroniske fartpiloter og elektroniske airbagsystemer. Hvis du ønsker yderligere oplysninger, skal du kontakte producenten af køretøjet eller af udstyret i køretøjet.

Kun uddannede teknikere må udføre service på enheden eller installere den i et køretøj. Forkert installation eller service kan være forbundet med fare og medføre automatisk bortfald af garantien. Kontrollér regelmæssigt, at alt udstyr i form af trådløse enheder i bilen er monteret og fungerer korrekt. Opbevar og transporter ikke letantændelige væsker, gasarter og eksplosive materialer i samme rum som enheden eller dele og tilbehør dertil. Husk, at airbaggen pustes op med stor kraft. Anbring ikke enheden eller tilbehør til enheden i det område, hvor en airbag pustes op.

Sluk altid enheden, inden du går ombord på et fly. Anvendelse af trådløse teleenheder i fly kan være farlig for betjeningen af flyets instrumenter og kan være ulovlig.

#### Potentielt eksplosive omgivelser

Sluk altid enheden i områder med brand- og eksplosionsfare. Følg alle anvisninger. En gnist i sådanne områder kan medføre en livsfartig brand eller eksplosion. Sluk enheden, når der tankes brændstof, f.eks. i nærheden af benzinpumper på servicestationer. Overhold gældende restriktioner på brændstofdepoter, -lagre og -distributionsområder, kemiske virksomheder samt på steder, hvor der foretages sprængninger. Der er ofte opsat advarselsskilte i områder med eksplosions- og brandfare, men det er ikke altid tilfældet. Det gælder blandt andet områder, hvor du bliver bedt om at slukke bilmotoren, f.eks. bildækket på færger, kemikalietransporter og depotfaciliteter til kemikalier samt områder, hvor luften indeholder kemikalier eller forskellige partikler, herunder korn, støv og metalstøv. Kontakt producenten af gasdrevne (f.eks. propan eller butan) køretøjer for at få at vide, om det er sikkert at benytte enheden i nærheden af disse køretøjer.

#### Oplysninger om certificering (SAR) Denne mobilenhed overholder retningslinjerne vedrørende eksponering for radiobølger.

Mobilenheden er en radiosender og -modtager. Den er konstrueret, så de eksponeringsgrænser for radiobølger, som anbefales i de internationale retningslinjer, ikke overskrides. Disse retningslinjer er udviklet af den uafhængige videnskabelige organisation ICNIRP og indeholder sikkerhedsmarginer, som har til hensigt at sikre alle personers sikkerhed uanset alder og helbredstilstand.

I eksponeringsretningslinjerne for mobilenheder anvendes der en måleenhed, som kaldes SAR (Specific Absorption Rate). Den SAR-grænse, der er angivet i ICNIRP-retningslinjerne, er 2,0 watt/kilogram (W/kg) i gennemsnit over 10 gram væv. Test for SAR udføres med standarddriftspositionerne, hvor enheden sender med den højeste certificerede effekt på alle testede frekvensbånd. Det faktiske SAR-niveau for en enhed, som er i brug, kan være under maksimumværdien, da enheden er konstrueret til at anvende den effekt, der er nødvendig for at få forbindelse til netværket. Dette niveau ændrer sig i forhold til en række faktorer, f.eks. hvor tæt du er på en netværksantennemast.

Den højeste SAR-værdi i henhold til ICNIRP-retningslinjerne for brug af enheden ved øret er 1,34 W/kg .

Brug af tilbehør til enheden kan resultere i forskellige SARværdier. SAR-værdierne kan variere afhængigt af nationale rapporterings- og testkrav samt netværksbåndet. Du kan muligvis finde yderligere SAR-oplysninger under produktoplysningerne på www.nokia.com. **OVERENSSTEMMELSESERKLÆRING** 

**C**€0434

NOKIA CORPORATION erklærer herved, at udstyret RM-645 overholder de væsentligste krav og øvrige relevante bestemmelser i Direktiv 1999/5/EF. En kopi af Overensstemmelseserklæringen findes på adressen http:// www.nokia.com/phones/declaration\_of\_conformity/.

© 2010-2011 Nokia. Alle rettigheder forbeholdes.

Nokia, Nokia Connecting People, Navi, OVI, logoet Nokia Original Enhancements er varemærker eller registrerede varemærker tilhørende Nokia Corporation. Nokia tune er et lydmærke tilhørende Nokia Corporation. Andre produkter og firmanavne, som er nævnt heri, kan være varemærker eller handelsnavne tilhørende deres respektive ejere.

Der må ikke ske nogen form for kopiering, overførsel, distribution eller lagring af indholdet af dette dokument eller nogen del af det uden forudgående skriftlig tilladelse fra Nokia. Nokia udvikler løbende sine produkter. Nokia forbeholder sig ret til at ændre og forbedre de produkter, der er beskrevet i dette dokument, uden forudgående varsel.

This software is based in part of the work of the FreeType Team. This product is covered by one or more of the following patents: United States Patent 5,155,805, United States Patent 5,325,479, United States Patent 5,159,668, United States Patent 2232861 and France Patent 9005712.

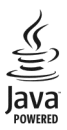

Java and all Java-based marks are trademarks or registered trademarks of Sun Microsystems, Inc.

Portions of the Nokia Maps software are © 1996-2011 The FreeType Project. All rights reserved.

Dette produkt er licenseret under licensen MPEG-4 Visual Patent Portfolio (i) til personlig og ikke-kommerciel brug sammen med oplysninger, der er kodet i overensstemmelse med den visuelle standard MPEG-4 af en forbruger, som er beskæftiget med en personlig og ikke-kommerciel aktivitet, og (ii) til brug sammen med MPEG-4-video, der er leveret af en licenseret videoleverandør. Ingen licens er givet eller skal være underforstået til anden brug. Yderligere oplysninger, herunder oplysninger vedrørende salgsfremmende, intern og kommerciel brug, kan indhentes hos MPEG LA, LLC. Se http:// www.mpegla.com.

I VIDEST MULIGT OMFANG TILLADT EFTER GÆLDENDE LOVGIVNING ER NOKIA ELLER NOGEN AF NOKIAS LICENSGIVERE UNDER INGEN OMSTÆNDIGHEDER ANSVARLIGE FOR TAB AF DATA ELLER OMSÆTNING ELLER NOGEN FORM FOR SÆRLIGE, HÆNDELIGE, ADÆKVATE ELLER INDIREKTE SKADER, UANSET HVORDAN DE ER FORVOLDT.

OPLYSNINGERNE I DETTE DOKUMENT LEVERES "SOM DE ER OG FOREFINDES". MEDMINDRE DET ER KRÆVET AF GÆLDENDE LOVGINNING, STILLES DER IKKE NOGEN GARANTIER, HVERKEN UDTRYKKELIGE ELLER STILTIENDE, HERUNDER, MEN IKKE BEGRÆNSET TIL, STILTIENDE GARANTIER FOR SALGBARHED OG EGNETHED TIL ET BESTEMT FORMÅL, I FORBINDELSE MED NØJAGTIGHEDEN, PÅLIDELIGHEDEN ELLER INDHOLDET AF DETTE DOKUMENT. NOKLA FORBEHOLDER SIG RET TIL AT REVIDERE DETTE DOKUMENT ELLER TRÆKKE DET TILBAGE PÅ ET HVILKET SOM HELST TIDSPUNKT UDEN FORUDGÅENDE VARSEL.

Reverse engineering af enhedens software er forbudt i det omfang, det er foreskrevet i den gældende lovgivning. I det omfang denne brugerveijedning indeholder begrænsninger med hensyn til Nokias erklæringer, garantier, skadeserstatning og ansvar, skal sådanne begrænsninger ligeledes omfatte Nokias licensgiveres erklæringer, garantier, skadeserstatning og ansvar. Tilgængeligheden af enkelte produkter samt programmer og tjenester til disse produkter kan variere i forskellige regioner. Forhør dig hos din Nokia-forhandler for at få yderligere oplysninger, også om mulige sprogindstillinger. Denne enhed kan indeholde produkter, teknologi eller software, som er underlagt eksportlove og -regler fra USA og andre lande. Afvigelser fra loven er forbudt.

#### MEDDELELSE FRA FCC

Denne enhed kan forårsage tv-eller radioforstyrrelser (f.eks. når en telefon bruges tæt på modtagerudstyr). FCC kan kræve, at du holder op med at bruge telefonen, hvis en sådan forstyrrelse ikke kan forhindres. Hvis du har brug for hjælp, skal du kontakte din lokale serviceforhandler. Denne enhed overholder afsnit 15 i FCC's regler. Ved brug af enheden skal følgende to betingelser overholdes: (1) Enheden må ikke forårsage skadelige forstyrrelser, og (2) enheden skal acceptere modtagne forstyrrelser, og under også forstyrrelser, der kan forårsage uønsket brug. Ændringer, der ikke udtrykkeligt er godkendt af Nokia, kan ugyldiggøre brugerens ret til at bruge udstyret. Visse handlinger og funktioner afhænger af SIM-kortet og/ eller netværket, tilgængeligheden af MMS, kompatibiliteten af enheder og understøttede indholdsformater. Nogle tjenester kan blive takseret særskilt.

Enheden kan have forudinstallerede bogmærker og links til websteder fra tredjeparter. Du kan også få adgang til andre websteder fra tredjeparter med enheden. Websteder fra tredjeparter er ikke tilknyttet Nokia, og Nokia hverken godkender eller tager ansvaret for dem. Hvis du vælger at oprette adgang til sådanne websteder, bør du tage forholdsregler med hensyn til sikkerhed og indhold.

/3.0. udgave DA

# Indeks

#### A

| adgangskoder                      | 18     |
|-----------------------------------|--------|
| afspilningslister                 | 64     |
| A-GPS (Assisted GPS)              | 52     |
| Aktive noter                      | 74, 75 |
| alarm                             | 71     |
| antenner                          | 11     |
| autoopdatering af klokkeslæt/dato | 71     |
|                                   |        |

#### B

| baggrundsbillede                                     | 20 |
|------------------------------------------------------|----|
| batteri                                              |    |
| — fjerne                                             | 13 |
| <ul> <li>indikator for opladningsniveau</li> </ul>   | 15 |
| — indsætte                                           | 7  |
| — oplade                                             | 9  |
| — spare strøm                                        | 85 |
| begrænsede numre                                     | 28 |
| beskeder                                             | 34 |
| <ul> <li>beskeder ved afvisning af opkald</li> </ul> | 29 |
| besked med ikke til stede-svar                       | 38 |
| billeder                                             |    |
| — dele                                               | 32 |
| blogs                                                | 47 |
| Bluetooth                                            | 42 |
| <ul> <li>modtage data</li> </ul>                     | 42 |
| <ul> <li>— sende data</li> </ul>                     | 42 |
| — sikkerhed                                          | 41 |
| Bluetooth-forbindelse                                |    |
| <ul> <li>blokere enheder</li> </ul>                  | 44 |
| bogmærker                                            | 48 |
| browser 46,                                          | 49 |
| — bogmærker 46,                                      | 48 |
| <ul> <li>bruge browseren på internetsider</li> </ul> | 47 |
| — bruge browseren på sider                           | 46 |
| — cachehukommelse                                    | 49 |
|                                                      |    |

# indstillinger50sikkerhed49søge efter indhold48værktøjslinje47

## C

| L                    |    |
|----------------------|----|
| cachehukommelse      | 49 |
| chat                 | 39 |
| chattjenester        | 39 |
| cookies              | 49 |
| copyrightbeskyttelse | 82 |

#### D

| dataforbindelser                   |    |
|------------------------------------|----|
| <ul> <li>synkronisering</li> </ul> | 45 |
| dato og klokkeslæt                 | 71 |
| dele, online                       | 32 |
| dele mediefiler online             | 67 |
| DRM (Digital Rights Management)    | 82 |

## E

| e-m | nail                     |        |
|-----|--------------------------|--------|
| _   | afbryde forbindelsen     | 38     |
| —   | ikke til stede-svar      | 38     |
| _   | indstillinger            | 38     |
| _   | konfigurere              | 36     |
| —   | konti                    | 38     |
| —   | læse                     | 37     |
| _   | mapper                   | 38     |
| —   | sende                    | 34, 36 |
| —   | slette                   | 38     |
|     | søge                     | 37     |
| —   | tilføje vedhæftede filer | 36     |
| _   | vedhæftede filer         | 37     |
| enh | nedsstyring              | 81     |

| F          |        |
|------------|--------|
| Facebook   | 31, 32 |
| filstyring | 80     |

© 2010-2011 Nokia. Alle rettigheder forbeholdes.

57

| fjernkonfiguration                 | 81 |
|------------------------------------|----|
| fjernlås                           | 19 |
| FM-radio                           | 65 |
| forbindelser                       |    |
| <ul> <li>pc-tilslutning</li> </ul> | 40 |
| forbindelsesmetoder                |    |
| — Bluetooth                        | 42 |
| — datakabel                        | 44 |
| foretage et opkald                 | 23 |
|                                    |    |

| G                                  |    |
|------------------------------------|----|
| genbrug                            | 87 |
| gendanne oprindelige indstillinger | 78 |
| genveje                            | 17 |
| GPS (Global Positioning System)    | 52 |

| H               |       |
|-----------------|-------|
| headset         | 10    |
| hjælpeprogram   | 86    |
| hovedtelefoner  | 10    |
| hukommelse      | 80    |
| — internetcache | 49    |
| hukommelseskort | 8, 13 |
| hurtigkald      | 26    |
| håndledsrem     | 9     |
|                 |       |

| 1                                 |    |
|-----------------------------------|----|
| indikatorer                       | 15 |
| indstillinger                     |    |
| — browser                         | 50 |
| — gendanne                        | 78 |
| <ul> <li>konfiguration</li> </ul> | 18 |
| — netværk                         | 30 |
| — opkald                          | 29 |
| — programmer                      | 77 |
| <u> </u>                          | 77 |
| — tilbehør                        | 77 |
| — ur                              | 72 |
| Indstillingsquide                 | 19 |

| intelligent tekstindtastning | 14 |
|------------------------------|----|
| internetbrowser              |    |
| — bogmærker                  | 48 |
| internetforbindelse          | 46 |
| Se også browser              |    |

#### Κ kabel 44 70 kalender mødeindkaldelser 70 70 oprette poster 71 — visninger kamera billedtilstand 66 tage billeder 66 videotilstand 66 kilder, nyheder 47 klokkeslæt og dato 71 konferenceopkald 25 konfigurationsindstillinger 18 kontakter 32, 33 administrere billeder i 33 i sociale netværk 31 kopiere 32 33 ringetoner stemmekoder 32 svnkronisere 45 20 kontaktpanel Kort 53 dele steder 58 Foretrukne 57 57 gemme ruter 57 gemme steder 54 gennemse kompas 54 køre ruter 60 59,60 navigere

organisere ruter

| organisere steder | 57                                                                                                    |
|-------------------|----------------------------------------------------------------------------------------------------|
| planlægge ruter   | 56                                                                                                    |
| positionering     | 53                                                                                                    |
| ruter til fods    | 59                                                                                                    |
| sende steder      | 58                                                                                                    |
| stedsoplysninger  | 56                                                                                                    |
| synkronisere      | 58                                                                                                    |
| søge efter steder | 55                                                                                                    |
| talevejledning    | 59                                                                                                    |
| trafikoplysninger | 60                                                                                                    |
| visningselementer | 55                                                                                                    |
| ændre visninger   | 55                                                                                                    |
|                   | organisere steder<br>planlægge ruter<br>positionering<br>ruter til fods<br>sende steder<br>stedsoplysninger<br>synkronisere<br>søge efter steder<br>talevejledning<br>trafikoplysninger<br>visningselementer<br>ændre visninger |

#### L

| licenser                             | 82 |
|--------------------------------------|----|
| lokale begivenheder og tjenester     | 48 |
| lokaliteter                          | 61 |
| lydbeskeder                          | 34 |
| lydstyrke                            | 10 |
| låse                                 |    |
| <ul> <li>enhedens autolås</li> </ul> | 77 |
| — tastatur                           | 77 |
| låse enhed                           | 19 |
| låsekode                             | 77 |

# Μ

| menu                                  | 15 |
|---------------------------------------|----|
| menuvisning                           | 15 |
| Minikort                              | 47 |
| MMS (MMS-tjeneste)                    | 34 |
| MMS-beskeder                          | 34 |
| modem                                 | 40 |
| multimedier                           |    |
| — radio                               | 65 |
| musik                                 |    |
| <ul> <li>afspilningslister</li> </ul> | 64 |
| musikafspiller                        |    |
| — afspille                            | 63 |
| <ul> <li>overføre musik</li> </ul>    | 65 |
|                                       |    |

| musiksøgning | 64 |
|--------------|----|
| møder        | 37 |
| målomregning | 74 |

## Ν

| netværk                  |    |
|--------------------------|----|
| — indstillinger          | 30 |
| Nokia-supportoplysninger | 84 |
| noter                    | 75 |
| Noter                    | 75 |
| nyhedskilder             | 47 |
| nødopkald                | 89 |

#### 0

| •                                         |        |
|-------------------------------------------|--------|
| offline                                   | 17     |
| omregne mål                               | 74     |
| omregningsprogram til valuta              | 73     |
| omstilling af opkald                      | 28     |
| Onlinedeling                              | 67     |
| — abonnere                                | 67     |
| <ul> <li>aktivere tjenester</li> </ul>    | 67     |
| <ul> <li>oprette indlæg</li> </ul>        | 68     |
| opdateringer                              |        |
| <ul> <li>enhedens software</li> </ul>     | 84, 85 |
| <u> </u>                                  | 84, 85 |
| operatør                                  |        |
| — vælge                                   | 30     |
| opkald                                    |        |
| — afvise                                  | 23     |
| <ul> <li>afvise med SMS-besked</li> </ul> | 29     |
| <u> </u>                                  | 29     |
| — begrænse                                | 28     |
| — besvare                                 | 23     |
| <u> </u>                                  | 23     |
| <u> </u>                                  | 26     |
| — indstillinger                           | 29     |
| — konferenceopkald                        | 25     |
| — nød-                                    | 89     |
| — opkalds-id                              | 29     |
|                                           |        |

 vælge type 29 opkalds-id 29 opkaldsspærring 27 oplade batteriet 9 oprette en binding mellem enheder 42 oprindelige indstillinger 78 optage videoklip 66 26 optager ordbog 73 overføre mediefiler 67 oversiat 27 12 Ovi by Nokia 13 Ovi Marked Ovi Musik 63 Ovi Suite 12

| 2                    |        |
|----------------------|--------|
| pauseskærm           | 20     |
| PDF-læser            | 73     |
| PIN-kode             | 18     |
| — skifte             | 77     |
| profiler             |        |
| — oprette            | 21     |
| — tilpasning         | 21     |
| programindstillinger | 77     |
| programmer           | 79, 85 |
| PUK-kode             | 18     |
|                      |        |

| Q                                 |    |
|-----------------------------------|----|
| Quickoffice                       | 73 |
|                                   |    |
| R                                 |    |
| radio                             | 65 |
| regnemaskine                      | 74 |
|                                   |    |
| S                                 |    |
| sende                             |    |
| <ul> <li>via Bluetooth</li> </ul> | 42 |

| sideoversigt                          | 47     |
|---------------------------------------|--------|
| signalstyrkeindikator                 | 15     |
| sikkerhed                             |        |
| — Bluetooth                           | 41     |
| — browser                             | 49     |
| <ul> <li>enhed og SIM-kort</li> </ul> | 77     |
| sikkerhedskode                        | 18     |
| sikkerhedskopiere data                | 80     |
| sikkerhedsmodul                       | 18     |
| SIM-kort                              |        |
| <u> </u>                              | 13     |
| <u> </u>                              | 7      |
| skriftsprog                           | 15     |
| skærm                                 | 15     |
| SMS (SMS-tjeneste)                    | 34     |
| sociale netværk                       | 31, 32 |
| softwareopdateringer                  | 84, 85 |
| sprog                                 |        |
| <u> </u>                              | 15     |
| spærringsadgangskode                  | 18     |
| startskærmbillede                     | 20     |
| statusopdateringer                    | 32     |
| stemmestyret opkald                   | 26     |
| support                               | 84     |
| synkronisering                        | 45     |
| søge efter                            | 46     |
| — musik                               | 64     |
|                                       |        |

## Τ

| talehjælp                               |    |
|-----------------------------------------|----|
| Se taletema                             |    |
| taletema                                | 21 |
| Tal og spil                             | 64 |
| tastatur                                |    |
| <ul> <li>– låseindstillinger</li> </ul> | 77 |
| tastaturlås                             | 10 |
| tastelås                                | 10 |
| taster og dele                          | 7  |
| -                                       |    |

| <ul> <li>intelligent indtastning</li> </ul> | 14 |
|---------------------------------------------|----|
| tekstbeskeder                               |    |
| — sende                                     | 34 |
| tekstindtastning                            | 14 |
| temaer                                      | 20 |
| — hente                                     | 21 |
| tidsrum for autolås                         | 77 |
| tilbehør                                    |    |
| <ul> <li>indstillinger</li> </ul>           | 77 |
| tilpasse enheden                            | 21 |
| tænde og slukke enheden                     | 10 |

#### U UPIN-kode 18 — skifte 77 Ur — indstillinger 72 USB-datakabel 44

# V

| valutakonvertering                        | 73 |
|-------------------------------------------|----|
| videocentral                              | 68 |
| — hente                                   | 68 |
| — vise                                    | 68 |
| videodeling                               | 24 |
| <ul> <li>dele direkte video</li> </ul>    | 25 |
| <ul> <li>dele videoklip</li> </ul>        | 25 |
| videoopkald                               | 24 |
| videoopkald                               |    |
| <ul> <li>foretage et opkald</li> </ul>    | 23 |
| <ul> <li>skifte til taleopkald</li> </ul> | 23 |
|                                           |    |

#### Z

| Zip manage | r |  |  |
|------------|---|--|--|
| Zip manage |   |  |  |

75